# USER MANUAL

## S€-8300

Intel® ATOM™ E3845 Rich I/O and Fanless Embedded PC with DVI-D / VGA/ 4COM/ 2LAN/ 4USB

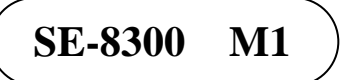

## SE-8300

## Intel<sup>®</sup> ATOM<sup>™</sup> E3845 Rich I/O and Fanless Embedded PC with DVI-D / VGA/ 4COM/ 2LAN/ 4USB

#### **COPYRIGHT NOTICE**

All trademarks and registered trademarks mentioned herein are the property of their respective owners.

This manual is copyrighted in Nov. 2015. You may not reproduce or transmit in any form or by any means, electronic, or mechanical, including photocopying and recording.

#### DISCLAIMER

This user's manual is meant to assist you in installing and setting up the system. The information contained in this document is subject to change without any notice.

#### **CE NOTICE**

This is a class A product. In a domestic environment this product may cause radio interference in which case the user may be required to take adequate measures.

#### FCC NOTICE

This equipment has been tested and found to comply with the limits for a Class A digital device, pursuant to part 15 of the FCC Rules. These limits are designed to provide reasonable protection against harmful interference when the equipment is operated in a commercial environment. This equipment generates, uses, and can radiate radio frequency energy and, if not installed and used in accordance with the instruction manual, may cause harmful interference to radio communications. Operation of this equipment in a residential area is likely to cause harmful interference in which case the user will be required to correct the interference at his own expense.

You are cautioned that any change or modifications to the equipment not expressly approve by the party responsible for compliance could void your authority to operate such equipment.

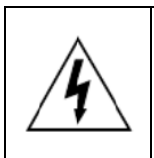

**CAUTION:** Danger of explosion may occur when the battery is incorrectly replaced. Replace the battery only with the same or equivalent type recommended by the manufacturer. Dispose of used batteries according to the manufacturer's instructions.

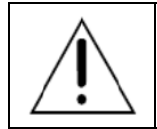

**WARNING:** Some internal parts of the system may have high electrical voltage. We strongly recommend that only qualified engineers are allowed to open and disassemble the system.

## **TABLE OF CONTENTS**

### CHAPTER 1 INTRODUCTION

| 1-1 | About This Manual                       | 1-2  |
|-----|-----------------------------------------|------|
| 1-2 | System Illustration                     | 1-3  |
| 1-3 | System Specifications                   | 1-6  |
| 1-4 | Power Management Firmware Specification | 1-8  |
| 1-5 | Safety Precautions                      | 1-10 |

#### **CHAPTER 2 SYSTEM CONFIGURATION**

| 2-1  | Jumper & Connector Quick Reference Table | 2-2  |
|------|------------------------------------------|------|
| 2-2  | Component Locations                      | 2-4  |
| 2-3  | How to Set Jumpers                       | 2-6  |
| 2-4  | RS232/422/485 (COM1) Selection           | 2-8  |
| 2-5  | RS232/422/485 (COM2) Selection           | 2-9  |
| 2-6  | COM3 Port RI & Voltage Selection         | 2-10 |
| 2-7  | COM4 Port RI & Voltage Selection         | 2-11 |
| 2-8  | SATA(JSATA1) / mSATA(MSATA_1)Selection   | 2-12 |
| 2-9  | Power Management Voltage Selection       | 2-13 |
| 2-10 | Ignition Mode / PC Mode Selection        | 2-14 |
| 2-11 | Clear CMOS Data Selection                | 2-15 |
| 2-12 | HW AT/ATX Mode Selection                 | 2-16 |
| 2-13 | COM Port Connector                       | 2-17 |
| 2-14 | DIO Connector                            | 2-20 |
| 2-15 | VGA Connector                            | 2-21 |
| 2-16 | DVI Connector                            | 2-22 |
| 2-17 | Serial ATA Connector                     | 2-23 |
| 2-18 | Serial ATA Power Connector               | 2-24 |
| 2-19 | Universal Serial Bus Connector           | 2-25 |
| 2-20 | LAN Connector                            | 2-26 |
| 2-21 | Power Button                             | 2-27 |
| 2-22 | Reset Button                             | 2-28 |
| 2-23 | Power Connector                          | 2-28 |
| 2-24 | CANBUS Connector                         | 2-29 |
| 2-25 | Line-Out Connector                       | 2-30 |
| 2-26 | MIC Connector                            | 2-30 |
| 2-27 | Mini-PCIe / mSATA Connector              | 2-31 |
| 2-28 | DC-Out Connector                         | 2-35 |
| 2-29 | Small 4-Pin Connector                    | 2-35 |
| 2-30 | Battery Connector                        | 2-35 |
|      |                                          |      |

#### Contents

| 2-31 | LED Connector                                    | 2-36 |
|------|--------------------------------------------------|------|
| 2-32 | Display Port Connector                           | 2-36 |
| 2-33 | SR-8300 Jumper & Connector Quick Reference Table | 2-37 |
| 2-34 | SR-8300 Component Locations                      | 2-38 |
| 2-35 | LTC3862EFE Phase Mode Selection                  | 2-40 |
| 2-36 | LTC3862EFE Blank Time Selection                  | 2-40 |
| 2-37 | LTC3862EFE Slope Selection                       | 2-41 |
| 2-38 | LTC3862EFE DMAX Selection                        | 2-41 |
| 2-39 | LTC3862EFE Run Control Input Selection           | 2-42 |
| 2-40 | LTC3862EFE Main Supply Input Selection           | 2-42 |
| 2-41 | LTC4271IUF Midspan Mode Input Selection          | 2-43 |
| 2-42 | LTC4271IUF Auto Mode Input Selection             | 2-43 |
| 2-43 | PoE Connectors                                   | 2-44 |

### CHAPTER 3 SOFTWARE UTILITIES

| 3-1 | Introduction                                                   | 3-2  |
|-----|----------------------------------------------------------------|------|
| 3-2 | Intel <sup>®</sup> Trusted Execution Engine Components Utility | 3-5  |
| 3-3 | Intel <sup>®</sup> Chipset Software Installation Utility       | 3-6  |
| 3-4 | Intel <sup>®</sup> USB3.0 Extensible Host Controller Utility   | 3-7  |
| 3-5 | VGA Driver Utility                                             | 3-8  |
| 3-6 | LAN Driver Utility                                             | 3-9  |
| 3-7 | Sound Driver Utility                                           | 3-10 |

#### CHAPTER 4 AMI BIOS SETUP

| 4-1 | Introduction   | 4-2  |
|-----|----------------|------|
| 4-2 | Entering Setup | 4-3  |
| 4-3 | Main           | 4-5  |
| 4-4 | Advanced       | 4-6  |
| 4-5 | Chipset        | 4-29 |
| 4-6 | Security       | 4-38 |
| 4-7 | Boot           | 4-39 |
| 4-8 | Save & Exit    | 4-42 |

### APPENDIX A SYSTEM ASSEMBLY

| Exploded Diagram for SE-8300 Heat Sink                   | A-2 |
|----------------------------------------------------------|-----|
| Exploded Diagram for SE-8300 Heat Sink Block             | A-3 |
| Exploded Diagram for SE-8300 Thermal Pad                 | A-4 |
| Exploded Diagram for SE-8300 M/B Module (with PoE Board) | A-5 |
| Exploded Diagram for SE-8300 M/B Module (without PoE     | A-6 |
| Board)                                                   |     |
|                                                          |     |

| Exploded Diagram for SE-8300 I/O Plate Module (with PoE            | A-7  |
|--------------------------------------------------------------------|------|
| Board)                                                             |      |
| Exploded Diagram for SE-8300 I/O Plate Module (without PoE         | A-8  |
| Board)                                                             |      |
| Exploded Diagram for SE-8300 Back I/O Plate (with PoE              | A-9  |
| Board)                                                             |      |
| Exploded Diagram for SE-8300 Back I/O Plate (without PoE           | A-10 |
| Board)                                                             |      |
| Exploded Diagram for SE-8300 PoE Board and HDD Chassis<br>Assembly | A-11 |
| Exploded Diagram for SE-8300 HDD Chassis Assembly                  | A-12 |
| (without PoE Board)                                                |      |
| Exploded Diagram for SE-8300 Front I/O Plate Module (with          | A-13 |
| PoE Board)                                                         |      |
| Exploded Diagram for SE-8300 Front I/O Plate Module                | A-14 |
| Assembly (with PoE Board)                                          |      |
| Exploded Diagram for SE-8300 Front I/O Plate Module                | A-15 |
| Assembly (without PoE Board)                                       |      |
| Exploded Diagram for SE-8300 Bottom Plate Module                   | A-16 |
| Assembly (with PoE Board) (1)                                      |      |
| Exploded Diagram for SE-8300 Bottom Plate Module                   | A-17 |
| Assembly (with PoE Board) (2)                                      |      |
| Exploded Diagram for SE-8300 Bottom Plate Module                   | A-18 |
| Assembly (without PoE Board)                                       |      |
| Exploded Diagram for SE-8300 HDD Module                            | A-19 |
| Exploded Diagram for SE-8300 HDD Module Assembly                   | A-20 |

### APPENDIX B TECHNICAL SUMMARY

| Block Diagram                | B-2         |
|------------------------------|-------------|
| Interrupt Map                | B-3         |
| DMA Channels Map             | <b>B-</b> 4 |
| I/O Map                      | B-5         |
| Watchdog Timer Configuration | B-8         |
| Flash BIOS Update            | B-11        |

## chapter **1**

## **INTRODUCTION**

This chapter gives you the information for SE-8300. It also outlines the System specification.

Section includes:

- About This Manual
- System Specifications
- Power Management Firmware Specifications
- Safety Precautions

Experienced users can skip to chapter 2 on page 2-1 for Quick Start.

### **1-1. ABOUT THIS MANUAL**

Thank you for purchasing our SE-8300 Intel<sup>®</sup> ATOM<sup>TM</sup> E3845 Rich I/O and Fanless Embedded PC with DVI-1 / VGA/ 4COM/ 2LAN/ 3USB. SE-8300 provides faster processing speed, greater expandability and can handle more task than before. This manual is designed to assist you how to install and set up the system. It contains four chapters. The user can apply this manual for configuration according to the following chapters:

#### **Chapter 1 Introduction**

This chapter introduces you to the background of this manual and the specifications for this system. The final page of this chapter will indicate how to avoid damaging this board.

#### Chapter 2 Hardware Configuration

This chapter outlines the component locations and their functions. At the end of this chapter, you will learn how to set jumpers and how to configure this system to meet your own needs.

#### Chapter 3 Software Utilities

This chapter contains helpful information for proper installations of the Intel<sup>®</sup> Trusted Execution Engine (Intel<sup>®</sup> TXE) Components Utility, Intel<sup>®</sup> Chipset Software Installation Utility, Intel<sup>®</sup> USB 3.0 Extensible Host Controller Utility VGA utility, LAN utility, and Sound utility.

#### Chapter 4 AMI BIOS Setup

This chapter indicates you how to set up the BIOS configurations.

#### Appendix A System Assembly

This appendix provides you the exploded diagrams and part numbers of the SE-8300.

#### Appendix B Technical Summary

This appendix gives you the information about the Block diagram, Technical maps, Watchdog timer configuration, and Flash BIOS Update.

### **1-2. SYSTEM ILLUSTRATION**

#### **Front View**

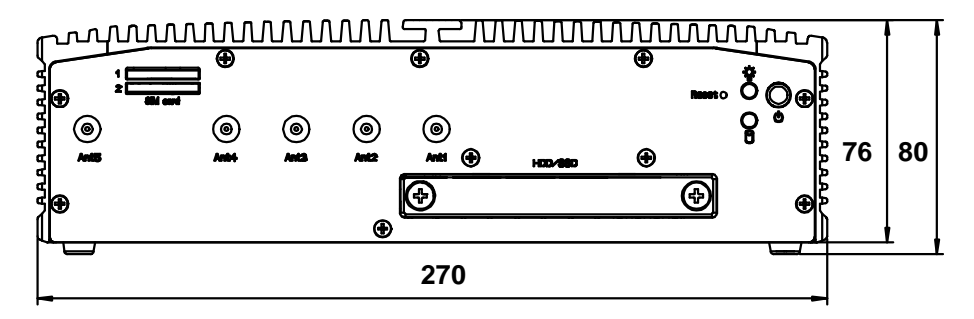

#### Rear View (with PoE Board)

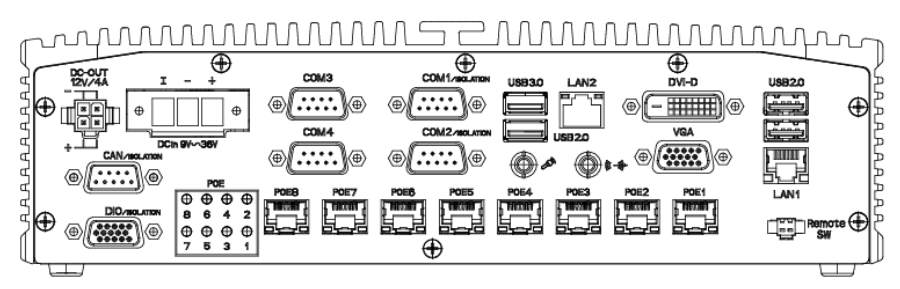

#### Rear View (without PoE Board)

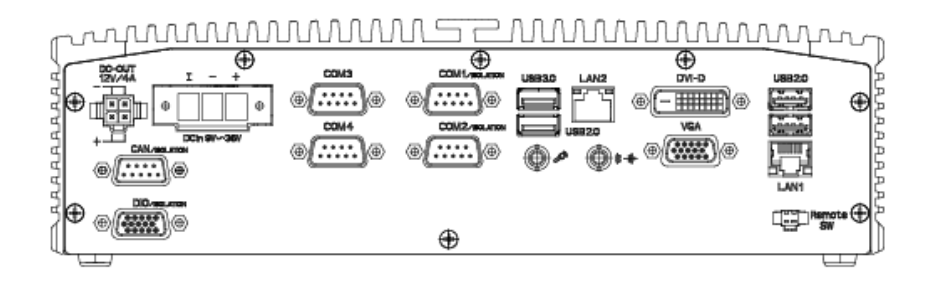

#### Isometric View (with PoE Board)

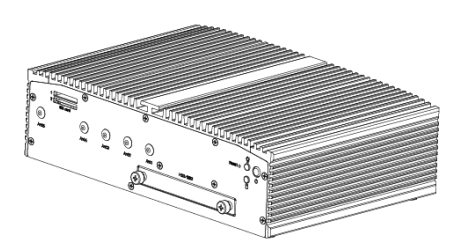

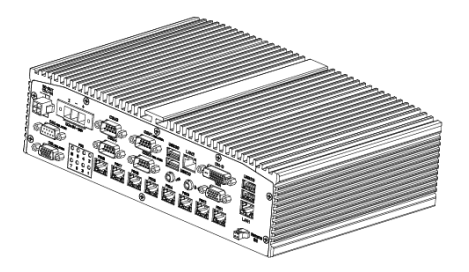

Isometric View (without PoE Board)

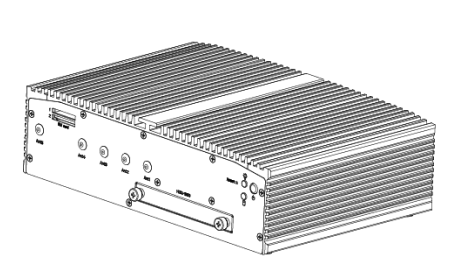

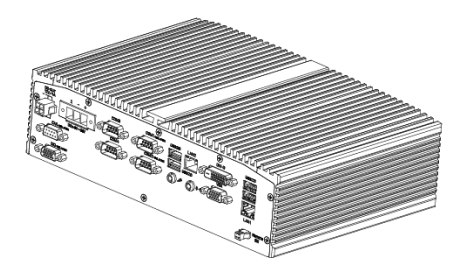

Side View

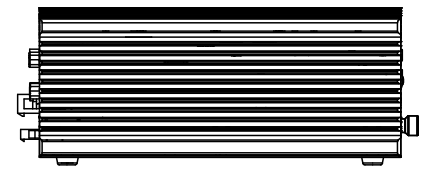

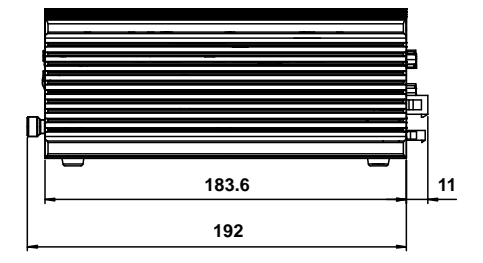

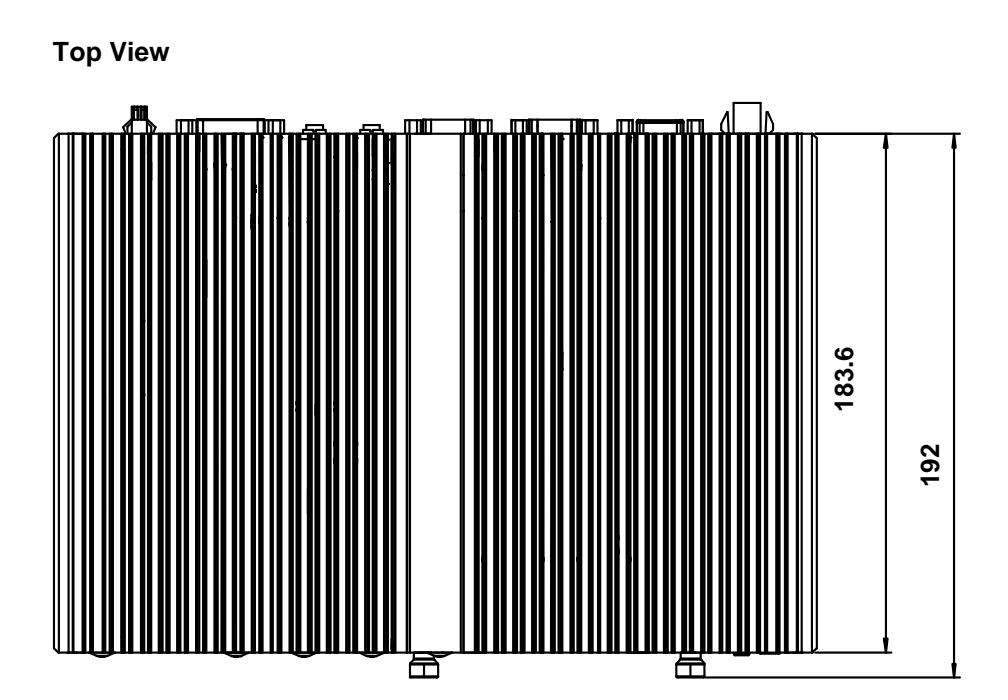

## **1-3. SYSTEM SPECIFICATION**

#### System

| CPU Support            | Intel <sup>®</sup> ATOM <sup>TM</sup> E3845 CPU on board (Quad core 1.9GHz)                                                                                                    |
|------------------------|----------------------------------------------------------------------------------------------------|
| Memory Support         | 1 x DDR3L SO-DIMM socket up to 8GB memory                                                                                                    |
| Watchdog               | 1~255 seconds Watchdog timer selectable                                                                                                    |
| Driver Bay             | 1 x 2.5 inch SATA HDD or SSD driver space                                                                                                    |
| Power Input            | DC in 9~36V (with ignition)                                                                                                    |
| Operating System       | Microsoft Windows Win7, Win8                                                                                                    |
| Expansion Slots        | <ul> <li>1 x mSATA slot</li> <li>1 x full-sized mini-PCIe slot1 (mini-PCIe and SIM signals)</li> <li>1 x full-sized mini-PCIe slot2 (mini-PCIe and USB signals)</li> <li>1 x full-sized mini-PCIe slot3 (USB and SIM signals)</li> <li>2 x SIM card slots</li> </ul> |
| System Weight          | 3.5 Kg                                                                                                    |
| Dimensions (W x H x D) | 270 x 80 x 202.5 mm                                                                                                    |
| Certificate            | FCC / CE / E13 Mark                                                                                                    |

#### **I/O Ports**

| Power ON/OFF   | <ul> <li>1 x Power ON/OFF button (front side)</li> <li>1 x Remote Switch (Rear Side)</li> </ul>                     |
|----------------|----------------------------------------------------------------------------------------------------|
| Power Output   | 1 x 12V (4A) DC out                                                                                                 |
| Antenna Hole   | 5 x antenna hole                                                                                                    |
| Driver Bay     | 1 x 2.5 inch SATA HDD or SSD driver space                                                                           |
| SIM Card Slot  | <ul><li>Signals from full-sized mini-PCIe slot1</li><li>Signals from full-sized mini-PCIe slot3</li></ul>           |
| LED Indicators | <ul><li>1 x Power LED</li><li>1 x HDD LED</li></ul>                                                                 |
| Serial Port    | <ul> <li>COM1/2 for RS232/422/485 with isolated (5KVrms)</li> <li>COM3/4 for RS232 and 5V/12V selectable</li> </ul> |
| DVI            | 1 x DVI-D                                                                                                    |
| VGA            | 1 x VGA                                                                                                    |
| LAN            | 2 x GbE LAN, Wake-On-LAN, PXE                                                                                       |
| Audio          | 1 x Line out, 1 x MIC                                                                                               |

| USB         | <ul> <li>1 x USB 3.0</li> <li>3 x USB 2.0</li> </ul> |
|-------------|------------------------------------------------------|
| CAN Bus     | 1 x CAN Bus with isolated (5KVrms)                   |
| Digital I/O | 4 in / 4out with isolated (5KVrms)                   |
| PoE         | 8 x PoE (IEEE 802.3af) ports, Max. 15.4W each port   |

#### Environment

| Operating Temperature<br>(with Airflow) | HDD: $0^{\circ}C \sim 45^{\circ}C (32^{\circ}F \sim 113^{\circ}F)$<br>Wide temperature mSATA: $-30^{\circ}C \sim 60^{\circ}C (-22^{\circ}F \sim 139^{\circ}F)$<br>(without Audio) |
|-----------------------------------------|----------------------------------------------------------------------------------------------------|
| Storage Temperature                     | - 40°C ~ 60°C (- 40°F~139°F)                                                                                                    |
| Humidity                                | 20% ~ 90%                                                                                                    |

\* All information contained in this document is subject to change without prior notice. Please log on **www.protech.com.tw** to acquire latest information. For detailed mechanics drawing, please contact our sales.

### 1-4. Power Management Firmware Specification

| Item     | Sub-Item  | Spec Criteria Description                                                                         |  |  |
|----------|-----------|---------------------------------------------------------------------------------------------------|--|--|
| Standard | Sub Item  | Spec Orteria Description                                                                          |  |  |
| BIOS     |           |                                                                                                   |  |  |
| Specific | Stantun   | Sat the startup valtage to 11 5V or 22V and the                                                   |  |  |
| Specific | Startup   | set the startup voltage to 11.5 v or 25 v and the                                                 |  |  |
| reatures | and Shut  | If the input voltage is 12V: set the startup voltage to 11.5<br>and the shutdown voltage to 10 5V |  |  |
|          | down      |                                                                                                   |  |  |
|          | Voltage   | If the input voltage is $24V$ ; set the startup voltage to $23V$                                  |  |  |
|          | Setting   | and the shutdown voltage to $21V$                                                                 |  |  |
|          |           | Set the startup voltage to 12 0V or 24V and the                                                   |  |  |
|          |           | shutdown voltage to 11 0V or 22V                                                                  |  |  |
|          |           | If the input voltage is 12V set the startup voltage to 12V                                        |  |  |
|          |           | and the shutdown voltage to 11V.                                                                  |  |  |
|          |           | If the input voltage is 24V: set the startup voltage to 24V                                       |  |  |
|          |           | and the shutdown voltage to $22V$ .                                                               |  |  |
|          |           | Set the startup voltage to 12.5V or 25V and the                                                   |  |  |
|          |           | shutdown voltage to 11.5V or 23V                                                                  |  |  |
|          |           | If the input voltage is 12V: set the startup voltage to 12.5V                                     |  |  |
|          |           | and the shutdown voltage to 11V.                                                                  |  |  |
|          |           | If the input voltage is 24V: set the startup voltage to 25V                                       |  |  |
|          |           | and the shutdown voltage to 22V.                                                                  |  |  |
|          |           | Set the startup voltage to 12.5V or 25V and the                                                   |  |  |
|          |           | shutdown voltage to 11.0V or 22V                                                                  |  |  |
|          |           | If the input voltage is 12V: set the startup voltage to 12.5V                                     |  |  |
|          |           | and the shutdown voltage to 11.5V.                                                                |  |  |
|          |           | If the input voltage is 24V: set the startup voltage to 25V                                       |  |  |
|          |           | and the shutdown voltage to 23V.                                                                  |  |  |
| Power-o  |           | -Disable Power-on Delay                                                                           |  |  |
|          | delay     | -Enable Power-on Delay                                                                            |  |  |
|          | setting   | Delay time can be set at                                                                          |  |  |
|          |           | 10sec/30sec/1min/5min/10min/15min/30min/1hour                                                     |  |  |
|          | Power-off | -Disable Power-off Delay                                                                          |  |  |
|          | delay     | -Enable Power-off Delay                                                                           |  |  |
|          | setting   | Delay time can be set as                                                                          |  |  |
|          |           | 30 sec. / 1 min. / 5 min. / 10 min. / 15 min. / 30 min. /                                         |  |  |
|          |           | 1 hour                                                                                            |  |  |

#### 1-4-2. Power Management

- Power-on delay time is selectable by BIOS to disable and enable in 5 sec. / 10 sec. / 30 sec. / 1 min.
- Power-off delay time is selectable by BIOS to disable and enable in 5 sec. / 10 sec. / 15 sec. / 20 sec. / 25 sec. / 30 sec. / 1 min. / 3 min. / 5 min. / 10 min. / 20 min. / 30 min. / 40 min. / 50 min. / 1 hr.
- Ignition enable/disable is jumper selectable
- Ignition On/Off status detectable by SW
- Low battery status detectable by SW
- SE8300 will automatically shut down after the duration of low battery voltage is over 60 sec.
- If the ignition is turned off again and power-on delay is in progress, SE8300 will cancel the delay and stay in power-off status.
- If the ignition is turned on again and the power-off delay is in progress, SE8300 will cancel the delay function and will continue to operate normally.
- If the ignition is turned on again and the power-off delay ended, SE8300 will shut down completely and will power on again automatically.
- If the ignition is turned off again and the power-on delay ended (in BIOS process), SE8300 will shut down immediately.

| Power Management Configuration |                                                    |  |
|--------------------------------|----------------------------------------------------|--|
| Input Voltage 9-36             |                                                    |  |
| Startup.Shutdown               | [(11.5, 10.5)/(23, 21)]                            |  |
|                                | [(12.0, 11.0)/(24, 22)]                            |  |
|                                | [(12.5, 11.5)/(25, 23)]                            |  |
|                                | [(12.5, 11.0)/(25, 22)]                            |  |
| Delay Time Setting             |                                                    |  |
| Delay On Time                  | Enabled / 05 sec. / 10 sec. / 30 sec. / 01 min.    |  |
| Selection                      |                                                    |  |
| Delay Off Time                 | Disabled / 05 sec. / 10 sec. / 15 sec. / 20 sec. / |  |
| Selection                      | 25 sec. / 30 sec. / 01 min. / 03 min. / 05 min. /  |  |
|                                | 10 min. / 20 min. / 30 min. / 40 min. / 50 min. /  |  |
|                                | 60 min.                                            |  |

### **1-5. SAFETY PRECAUTIONS**

Follow the messages below to avoid your systems from damage:

- 1. Keep your system away from static electricity on all occasions.
- 2. Prevent electric shock. Don't touch any components of this card when the card is powered on. Always disconnect power when the system is not in use.
- 3. Disconnect power when you change any hardware devices. For instance, when you connect a jumper or install any cards, a surge of power may damage the electronic components or the whole system.

## HARDWARE CONFIGURATION

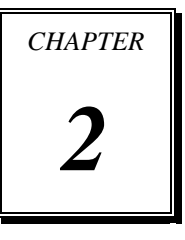

## \*\* QUICK START \*\*

This chapter contains helpful information that describes the jumper and connector settings, component locations, and pin assignment. The following topics are included:

- Jumper & Connector Quick Reference Table
- Component Locations
- How to Set Jumpers
- Setting Main Board Connectors and Jumpers
- SR-8300 Component Locations
- Setting SR-8300 Connectors and Jumpers

## 2-1. JUMPER & CONNECTOR QUICK REFERENCE TABLE

| Jumper / Connector                     | Name                  |
|----------------------------------------|-----------------------|
| RS232/422/485 (COM1) Selection         | JP_COM1               |
| RS232/422/485 (COM2) Selection         | JP_COM2               |
| COM3 Port RI/Voltage Selection         | JP_COM3               |
| COM4 Port RI/Voltage Selection         | JP_COM4               |
| SATA(JSATA1)/mSATA (MSATA_1) Selection | JP15                  |
| Power Management Voltage Selection     | JP17                  |
| Ignition Mode / PC Mode Selection      | JP18                  |
| Clear CMOS Data Selection              | JP20                  |
| HW AT/ATX Mode Selection               | JP22                  |
| COM Port Connector                     | COM1,COM3,JCOM2,JCOM4 |
| DIO Connector                          | DIO                   |
| VGA Connector                          | VGA1                  |
| DVI Connector                          | DVI1                  |
| Serial ATA Connector                   | JSATA1, JSATA2        |
| Serial ATA Power Connector             | JHDD_PWR1,JHDD_PWR2   |
| Universal Serial Bus Connector         | USB1, USB2, USB3      |
| LAN Connector                          | LAN1, LAN2            |
| Power Button                           | PWR_SW1               |
| Reset Button                           | RST_SW1               |
| Power Connector                        | JPOWER1               |
| CANBUS Connector                       | CAN                   |
| Line-Out Connector                     | LINE-OUT              |
| MIC Connector                          | MIC                   |
| Memory Installation                    | DIMM1                 |
| Mini-PCIe / mSATA Connector            | M_PCIE1, M_PCIE2,     |
|                                        | M_PCIE3, MSATA_1      |

| Jumper / Connector     | Name     |
|------------------------|----------|
| DC-OUT Connector       | JPWROUT1 |
| Small 4-Pin Connector  | JPWR_4P1 |
| Battery Connector      | JBAT1    |
| LED Connector          | JLED1    |
| Display Port Connector | JDP1     |

## **2-2. COMPONENT LOCATIONS**

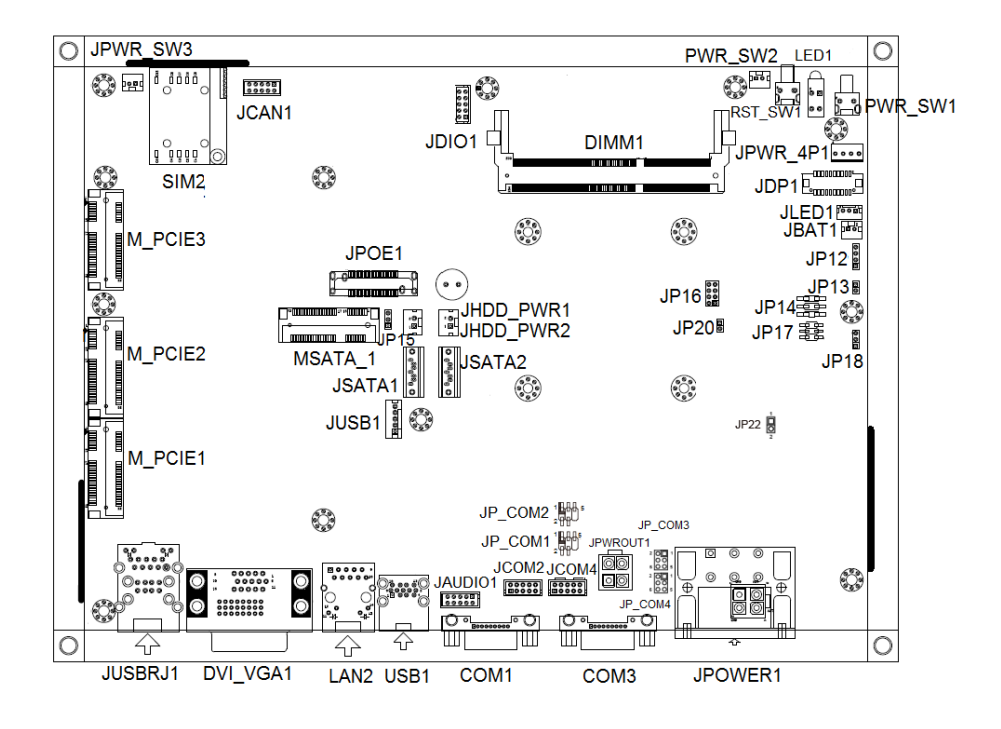

SB-8300 Front Side Connectors, Jumpers and Components Locations

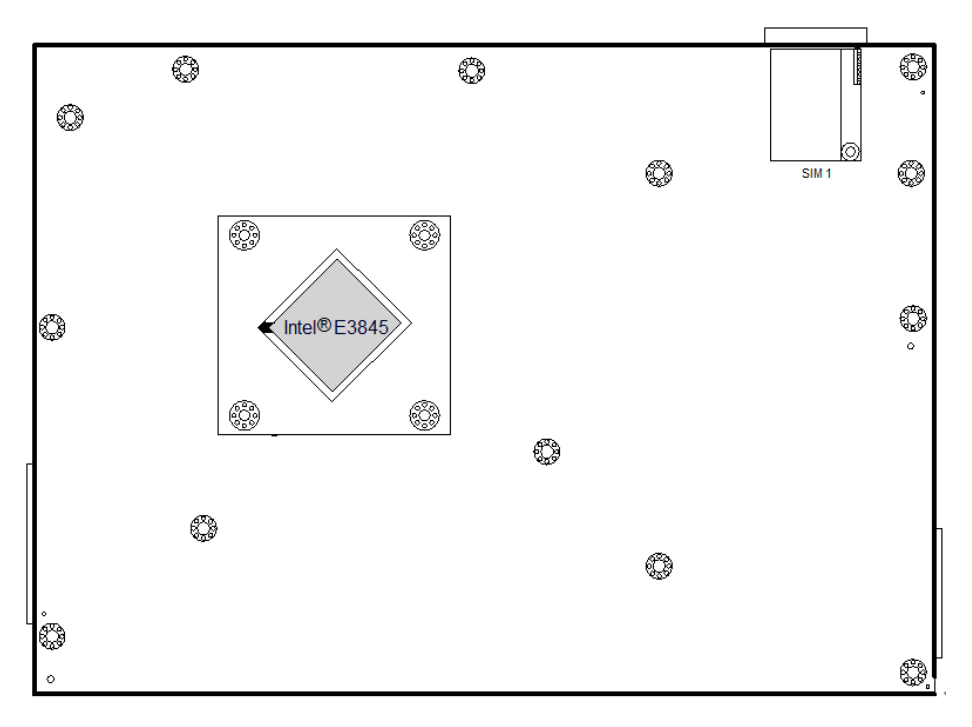

SB-8300 Rear Side Connectors, Jumpers and Components Locations

## 2-3. HOW TO SET JUMPERS

You can configure your board by setting the jumpers. A jumper consists of two or three metal pins with a plastic base mounted on the card. By using a small plastic "cap", also known as the jumper cap (with a metal contact inside), you are able to connect the pins. So you can configure your hardware settings by "opening" or "closing" jumpers.

Jumpers can be combined into sets that are called jumper blocks. When jumpers are all in the block, you have to put them together to set up the hardware configuration. The figure below shows what this looks like.

#### JUMPERS AND CAPS

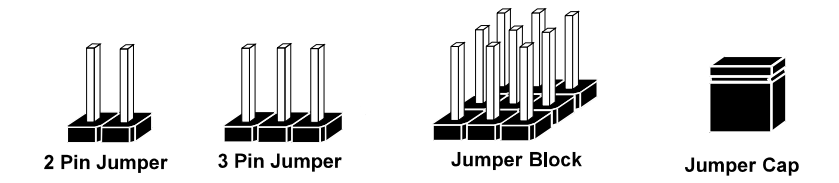

If a jumper has three pins, for example, labelled 1, 2 and 3. You can connect pins 1 and 2 to create one setting and shorting. You can also select to connect pins 2 and 3 to create another setting. The format of the jumper picture will be illustrated throughout this manual. The figure below shows different types of jumpers and jumper settings.

#### JUMPER DIAGRAMS

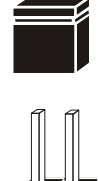

Jumper Cap looks like this

2 pin Jumper looks like this

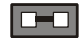

| _ |
|---|

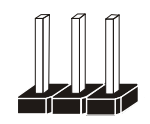

3 pin Jumper looks like this

Jumper Block looks like this

#### JUMPER SETTINGS

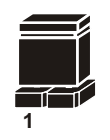

2 pin Jumper close(enabled) Looks like this

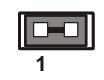

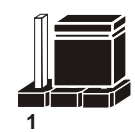

3 pin Jumper 2-3 pin close(enabled) Looks like this

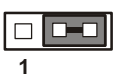

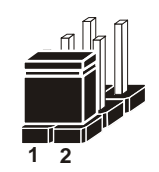

Jumper Block 1-2 pin close(enabled) Looks like this

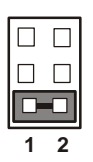

## Setting Main Board Connectors and Jumpers 2-4. RS232/422/485 (COM1) Selection

## **JP\_COM1** : RS232/422/485 (COM1) Selection

The selections are as follows:

| Selection | Jumper Setting<br>(Pin Closed) | Jumper Illustration                  |
|-----------|--------------------------------|--------------------------------------|
| RS232     | 1-2                            | 2<br>1<br>1<br>JP_COM1               |
| RS422     | 1-2, 3-4                       | 2<br>1<br>JP_COM1                    |
| RS485     | Open                           | 2 □ □<br>1 □ □ □ 5<br><b>JP_COM1</b> |

\*\*\*Manufacturing Default – RS232.

\*\*\*Please set up RS232 or RS485 driver in BIOS before using RS485 function.

## 2-5. RS232/422/485 (COM2) Selection

**JP\_COM2** : RS232/422/485 (COM2) Selection The selections are as follows:

| Selection | Jumper Setting<br>(Pin Closed) | Jumper Illustration                  |
|-----------|--------------------------------|--------------------------------------|
| RS232     | 1-2                            | 2<br>1<br>1<br>JP_COM2               |
| RS422     | 1-2, 3-4                       | 2<br>1<br>1<br>JP_COM2               |
| RS485     | Open                           | 2 □ □<br>1 □ □ □ 5<br><b>JP_COM2</b> |

\*\*\*Manufacturing Default - RS232.

\*\*\*Please setup RS232 or RS485 driver in BIOS before use RS485 function.

## 2-6. COM3 Port RI & Voltage Selection

#### **JP\_COM3:** COM3 Port RI & Voltage Selection The selections are as follows:

| Selection | Jumper Setting<br>(Pin Closed) | Jumper Illustration            |
|-----------|--------------------------------|--------------------------------|
| RI3       | 1-2                            | 6 5<br>2 1<br><b>JP_COM3</b>   |
| +12V      | 3-4                            | 6005<br>2001<br><b>JP_COM3</b> |
| +5V       | 5-6                            | 6 - 5<br>2 - 1<br>JP_COM3      |

\*\*\*Manufacturing Default - RI3.

## 2-7. COM4 Port RI & Voltage Selection

### JP\_COM4: COM4 Port RI & Voltage Selection

The selections are as follows:

| Selection | Jumper Setting<br>(Pin Closed) | Jumper Illustration            |
|-----------|--------------------------------|--------------------------------|
| RI4       | 1-2                            | 6 5<br>2 1<br><b>JP_COM4</b>   |
| +12V      | 3-4                            | 6005<br>2001<br><b>JP_COM4</b> |
| +5V       | 5-6                            | 6 <b></b> 5<br>21<br>JP_COM4   |

\*\*\*Manufacturing Default – RI4.

## 2-8. SATA(JSATA1) / mSATA(MSATA\_1)Selection

| <b>JP15:</b> SATA(JSATA1) / mSATA(MSATA_1) Selection |  |
|------------------------------------------------------|--|
| The selections are as follows:                       |  |

| Function       | Jumper Setting<br>(Pin Closed) | Jumper Illustration |
|----------------|--------------------------------|---------------------|
| mSATA(MSATA_1) | 1-2                            | <b>JP15</b>         |
| SATA(JSATA1)   | 2-3                            | <b>JP15</b>         |

\*\*\* Manufacturing Default is set as mSATA(MSATA\_1).

## 2-9. Power Management Voltage Selection

**JP17**: Power Management Voltage Selection The selections are as follows:

| Selection | Jumper Setting<br>(Pin Closed) | Jumper Illustration           |
|-----------|--------------------------------|-------------------------------|
| 12V       | 1-2                            | 1 - 2<br>5 - 6<br><b>JP17</b> |
| 24V       | 3-4                            | 1 - 2<br>5 - 6<br><b>JP17</b> |
| 9~36V     | 5-6                            | 1 - 2<br>6<br><b>JP17</b>     |

\*\*\*Manufacturing Default - 9~36V.

## 2-10. Ignition Mode / PC Mode Selection

## JP18: Ignition mode / PC mode Selection

The selections are as follows:

| Function      | Jumper Setting<br>(Pin Closed) | Jumper Illustration |
|---------------|--------------------------------|---------------------|
| Ignition mode | 1-2                            | <b>JP18</b>         |
| PC mode       | 2-3                            | <b>JP18</b>         |

\*\*\* Manufacturing Default is set as Ignition mode.

## 2-11. Clear CMOS Data Selection

JP20: Clear CMOS Data Selection

The selections are as follows:

| Function   | Jumper Setting<br>(Pin Closed) | Jumper Illustration |
|------------|--------------------------------|---------------------|
| Normal     | Open                           | 1 2<br>□ □<br>JP20  |
| Clear CMOS | 1-2                            | 1 2<br>JP20         |

\*\*\* Manufacturing Default is set as Normal.

Note: To clear CMOS data, users must power off the computer and set the jumper to "Clear CMOS" as illustrated above. After five to six seconds, set the jumper back to "Normal" and power on the computer.

## 2-12. HW AT/ATX Mode Selection

| JP22:    | HW AT/ATX Mode Selection |
|----------|--------------------------|
| The sele | ections are as follows:  |

\*\*\* Manufacturing Default is set as ATX Mode.

## 2-13. COM Port Connector

COM1: COM Connector, fixed as RS-232/422/485.

The pin assignments is as follows:

| DIN | ASSIGNMENT  |               |               |
|-----|-------------|---------------|---------------|
| PIN | RS-232      | <b>RS-422</b> | <b>RS-485</b> |
| 1   | COM1_DCDJ_I | TX-           | 485-          |
| 2   | COM1_RX_I   | TX+           | 485+          |
| 3   | COM1_TX_I   | RX+           | Х             |
| 4   | COM1_DTRJ_I | RX-           | Х             |
| 5   | GND         | Х             | GND           |
| 6   | COM1_DSRJ_I | Х             | Х             |
| 7   | COM1_RTSJ_I | Х             | Х             |
| 8   | COM1_CTSJ_I | X             | X             |
| 9   | COM1_RIJ    | X             | X             |

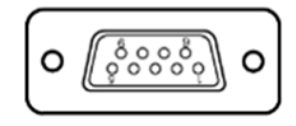

COM1

| JCOM2: COM Connector, | , fixed as RS-232/422/485. |
|-----------------------|----------------------------|
|-----------------------|----------------------------|

| DIN | ASSIGNMENT  |               |        |
|-----|-------------|---------------|--------|
| PIN | RS-232      | <b>RS-422</b> | RS-485 |
| 1   | COM2_DCDJ_I | TX-           | 485-   |
| 2   | COM2_RX_I   | TX+           | 485+   |
| 3   | COM2_TX_I   | RX+           | Х      |
| 4   | COM2_DTRJ_I | RX-           | Х      |
| 5   | GND         | Х             | GND    |
| 6   | COM2_DSRJ_I | X             | Х      |
| 7   | COM2_RTSJ_I | X             | Х      |
| 8   | COM2_CTSJ_I | X             | Х      |
| 9   | COM2_RIJ    | Х             | Х      |

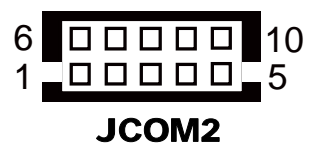

#### **COM3 :** COM3 Connector The pin assignment is as follows:

| PIN | ASSIGNMENT |
|-----|------------|
| 1   | DCD        |
| 2   | RX         |
| 3   | ТХ         |
| 4   | DTR        |
| 5   | GND        |
| 6   | DSR        |
| 7   | RTS        |
| 8   | CTS        |
| 9   | RI3        |

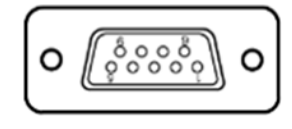

COM3

Pin 9 is selectable for RI, +5V or +12V.

## **JCOM4 :** JCOM4 Connector, JCOM4 is fixed as RS-232. The pin assignment is as follows:

| PIN | ASSIGNMENT |
|-----|------------|
| 1   | DCD        |
| 2   | RX         |
| 3   | ТХ         |
| 4   | DTR        |
| 5   | GND        |
| 6   | DSR        |
| 7   | RTS        |
| 8   | CTS        |
| 9   | RI4        |

Pin 9 is selectable for RI, +5V or +12V.

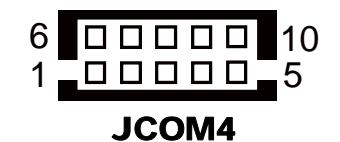

## 2-14. DIO Connector

**DIO:** General Purpose Input / Output Connector The pin assignment is as follows:

| PIN | ASSIGNMENT |
|-----|------------|
| 1   | IN0        |
| 2   | OUT0       |
| 3   | IN1        |
| 4   | OUT1       |
| 5   | IN2        |
| 6   | OUT2       |
| 7   | IN3        |
| 8   | OUT3       |
| 9   | NC         |
| 10  | NC         |
| 11  | NC         |
| 12  | NC         |
| 13  | NC         |
| 14  | GND        |
| 15  | 5V         |

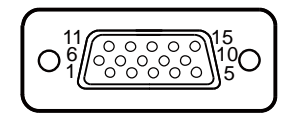

DIO
## 2-15. VGA Connector

#### VGA1: VGA Connector

The pin assignments are as follows

| PIN | ASSIGNMENT |
|-----|------------|
| 1   | RED        |
| 2   | GREEN      |
| 3   | BLUE       |
| 4   | NC         |
| 5   | GND        |
| 6   | GND        |
| 7   | GND        |
| 8   | GND        |
| 9   | VGA_VCC5   |
| 10  | GND        |
| 11  | NC         |
| 12  | DDC_DATA   |
| 13  | HSYNC      |
| 14  | VSYNC      |
| 15  | DDC_CLK    |

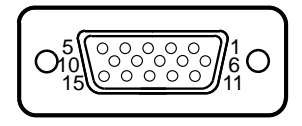

VGA1

## 2-16. DVI Connector

#### DVI-D: DVI Connector.

The pin assignments are as follows:

| PIN | ASSIGNMENT      |
|-----|-----------------|
| 1   | HDMI_N2         |
| 2   | HDMI_P2         |
| 3   | GND             |
| 4   | NC              |
| 5   | NC              |
| 6   | HDMI_SCL        |
| 7   | HDMI_SDA        |
| 8   | NC              |
| 9   | HDMI_N1         |
| 10  | HDMI_P1         |
| 11  | GND             |
| 12  | NC              |
| 13  | NC              |
| 14  | VCC5            |
| 15  | GND             |
| 16  | Hot Plug Detect |
| 17  | HDMI_N0         |
| 18  | HDMI_P0         |
| 19  | GND             |
| 20  | NC              |
| 21  | NC              |
| 22  | GND             |
| 23  | HDMI_CLKP       |
| 24  | HDMI_CLKN       |

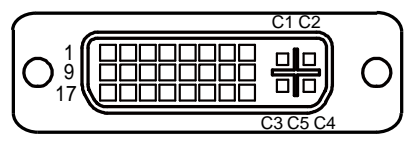

DVI-D

## 2-17. Serial ATA Connector

#### JSATA1, JSATA2: Serial ATA Connector.

The pin assignments are as follows:

#### JSATA1:

| PIN | ASSIGNMENT  |
|-----|-------------|
| 1   | GND         |
| 2   | SATA2_TX_DP |
| 3   | SATA2_TX_DN |
| 4   | GND         |
| 5   | SATA2_RX_DN |
| 6   | SATA2_RX_DP |
| 7   | GND         |

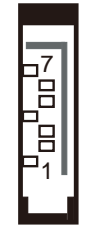

**JSATA1** 

#### JSATA2:

| PIN | ASSIGNMENT    |
|-----|---------------|
| 1   | GND           |
| 2   | SATA0_TX_DP_M |
| 3   | SATA0_TX_DN_M |
| 4   | GND           |
| 5   | SATA0_RX_DN_M |
| 6   | SATA0_RX_DP_M |
| 7   | GND           |

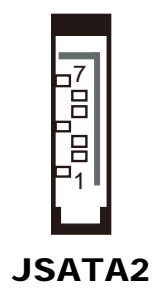

### 2-18. Serial ATA Power Connector

#### JHDD\_PWR1, JHDD\_PWR2: Serial ATA Power Connector.

The pin assignments are as follows:

| PIN | ASSIGNMENT |  |
|-----|------------|--|
| 1   | +5V        |  |
| 2   | GND        |  |

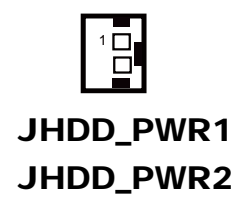

## 2-19. Universal Serial Bus Connector

**USB2.0:** Universal Serial Bus Connector The pin assignments are as follows:

| PIN | ASSIGNMENT |
|-----|------------|
| 1   | VCC        |
| 2   | USB-       |
| 3   | USB+       |
| 4   | GND        |

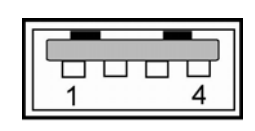

**USB 2.0** 

**USB3.0:** Universal Serial Bus Connector The pin assignments are as follows:

| PIN | ASSIGNMENT    |
|-----|---------------|
| 1   | VCC           |
| 2   | USB_N0_L      |
| 3   | USB_P0_L      |
| 4   | GND           |
| 5   | USB3_RX1_DN_L |
| 6   | USB3_RX1_DP_L |
| 7   | GND           |
| 8   | USB3_TX1_DN_L |
| 9   | USB3_TX1_DP_L |

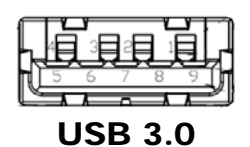

## 2-20. LAN Connector

#### LAN1: LAN Connector.

The pin assignment is as follows:

| PIN | ASSIGNMENT  |
|-----|-------------|
| 1   | LAN1_MDI_0P |
| 2   | LAN1_MDI_0N |
| 3   | LAN1_MDI_1P |
| 4   | LAN1_MDI_2P |
| 5   | LAN1_MDI_2N |
| 6   | LAN1_MDI_1N |
| 7   | LAN1_MDI_3P |
| 8   | LAN1_MDI_3N |

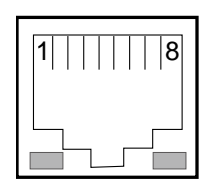

Yellow Green

#### LAN2: LAN Connector.

The pin assignment is as follows:

| PIN | ASSIGNMENT  |
|-----|-------------|
| 1   | LAN2_MDI_0P |
| 2   | LAN2_MDI_0N |
| 3   | LAN2_MDI_1P |
| 4   | LAN2_MDI_2P |
| 5   | LAN2_MDI_2N |
| 6   | LAN2_MDI_1N |
| 7   | LAN2_MDI_3P |
| 8   | LAN2_MDI_3N |

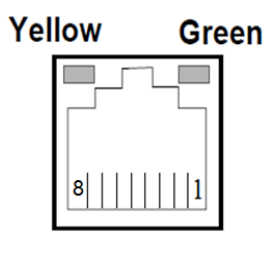

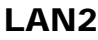

#### LAN LED Indicator:

#### Left Side LED

| Green Color Blinking | LAN Message Active    |
|----------------------|-----------------------|
| Off                  | No LAN Message Active |

#### **Right Side LED**

| Yellow Color On | 10/100 LAN Speed Indicator    |
|-----------------|-------------------------------|
| Orange Color On | Giga LAN Speed Indicator      |
| Off             | No LAN switch/ hub connected. |

#### 2-21. Power Button

PWR\_SW1: Power Button

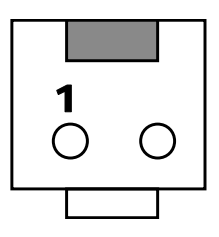

PWR\_SW1

### 2-22. Reset Button

RST\_SW1: Reset Button

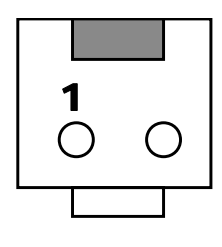

**RST\_SW1** 

#### 2-23. Power Connector

**JPOWER1 :** Power Connector The pin assignments are as follows:

| PIN | ASSIGNMENT |
|-----|------------|
| +   | DC in      |
| -   | GND        |
| Ι   | Ignition   |

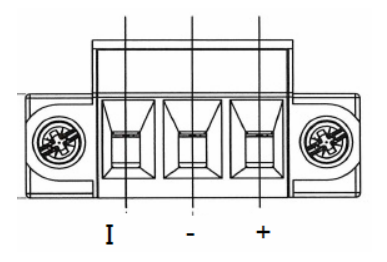

JPOWER1

## 2-24. CANBUS Connector

#### CAN: CANBUS Connector

The pin assignment is as follows:

| PIN | ASSIGNMENT |
|-----|------------|
| 1   | NC         |
| 2   | CAN_L      |
| 3   | GND        |
| 4   | NC         |
| 5   | NC         |
| 6   | NC         |
| 7   | CAN_H      |
| 8   | NC         |
| 9   | NC         |

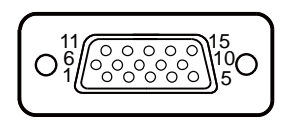

CAN

#### 2-25. Line-Out Connector

LINE-OUT : Line-Out Connector

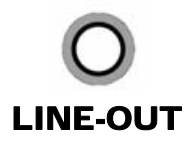

## 2-26. MIC CONNECTOR

MIC : MIC Connector

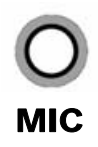

## 2-27. Mini-PCIe / mSATA Connector

 $M\_PCIE1$ : Mini-PCIe connector, support USB and SIM function

| PIN | ASSIGNMENT    | PIN | ASSIGNMENT   |
|-----|---------------|-----|--------------|
| 1   | WAKE#         | 27  | GND          |
| 2   | +3.3VSB       | 28  | +1.5V        |
| 3   | NC            | 29  | GND          |
| 4   | GND           | 30  | SMB_CLK      |
| 5   | NC            | 31  | PCIE_BR_TXN1 |
| 6   | +1.5V         | 32  | SMB_DATA     |
| 7   | CLKREQ#       | 33  | PCIE_BR_TXP1 |
| 8   | SIM1_PWR      | 34  | GND          |
| 9   | GND           | 35  | GND          |
| 10  | SIM1_DATA     | 36  | USB_M1_DN    |
| 11  | REFCLK1-      | 37  | GND          |
| 12  | SIM1_CLK      | 38  | USB_M1_DP    |
| 13  | REFCLK1+      | 39  | +3.3VSB      |
| 14  | SIM1_RESET    | 40  | GND          |
| 15  | GND           | 41  | +3.3VSB      |
| 16  | SIM1_VPP      | 42  | NC           |
| 17  | SIM1_SW2      | 43  | GND          |
| 18  | GND           | 44  | NC           |
| 19  | SIM1_SW1      | 45  | NC           |
| 20  | WLANDISABLE_1 | 46  | NC           |
| 21  | GND           | 47  | NC           |
| 22  | PERST#        | 48  | +1.5V        |
| 23  | PCIE_BR_RXN1  | 49  | NC           |
| 24  | +3.3VSB       | 50  | GND          |
| 25  | PCIE_BR_RXP1  | 51  | NC           |
| 26  | GND           | 52  | +3.3VSB      |

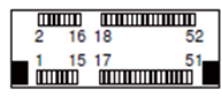

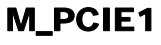

| PIN | ASSIGNMENT   | PIN | ASSIGNMENT   |
|-----|--------------|-----|--------------|
| 1   | WAKE#        | 27  | GND          |
| 2   | +3.3VSB      | 28  | +1.5V        |
| 3   | NC           | 29  | GND          |
| 4   | GND          | 30  | SMB_CLK      |
| 5   | NC           | 31  | PCIE_BR_TXN2 |
| 6   | +1.5V        | 32  | SMB_DATA     |
| 7   | CLKREQ#      | 33  | PCIE_BR_TXP2 |
| 8   | NC           | 34  | GND          |
| 9   | GND          | 35  | GND          |
| 10  | NC           | 36  | USB_M2_DN    |
| 11  | REFCLK2-     | 37  | GND          |
| 12  | NC           | 38  | USB_M2_DP    |
| 13  | REFCLK2+     | 39  | +3.3VSB      |
| 14  | NC           | 40  | GND          |
| 15  | GND          | 41  | +3.3VSB      |
| 16  | NC           | 42  | NC           |
| 17  | NC           | 43  | GND          |
| 18  | GND          | 44  | NC           |
| 19  | NC           | 45  | NC           |
| 20  | NC           | 46  | NC           |
| 21  | GND          | 47  | NC           |
| 22  | PERST#       | 48  | +1.5V        |
| 23  | PCIE_BR_RXN2 | 49  | NC           |
| 24  | +3.3VSB      | 50  | GND          |
| 25  | PCIE_BR_RXP2 | 51  | NC           |
| 26  | GND          | 52  | +3.3VSB      |

M\_PCIE2: Mini-PCIe connector, support USB function

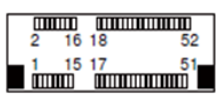

M\_PCIE2

| PIN ASSIGNMENT PIN ASSIGN   1 WAKE# 27 GN   2 +3.3VSB 28 +1.3   3 NC 29 GN   4 GND 30 SMB_   5 NC 31 N0   6 +1.5V 32 SMB_I   7 CLKREO# 33 N0 | IMENT<br>ID<br>5V<br>ID<br>CLK<br>C<br>DATA<br>C |
|----------------------------------------------------------------------------------------------------|--------------------------------------------------|
| 1 WAKE# 27 GN   2 +3.3VSB 28 +1.3   3 NC 29 GN   4 GND 30 SMB_   5 NC 31 N0   6 +1.5V 32 SMB_I   7 CLKREO# 33 N0                             | ND<br>5V<br>ND<br>CLK<br>C<br>DATA<br>C          |
| 2 +3.3VSB 28 +1.1   3 NC 29 GN   4 GND 30 SMB_   5 NC 31 NO   6 +1.5V 32 SMB_I   7 CLKREO# 33 NO                                             | 5V<br>ND<br>CLK<br>C<br>DATA<br>C                |
| 3 NC 29 GN   4 GND 30 SMB_   5 NC 31 N0   6 +1.5V 32 SMB_I   7 CLKREO# 33 N0                                                                 | ND<br>_CLK<br>C<br>DATA<br>C                     |
| 4 GND 30 SMB_   5 NC 31 N0   6 +1.5V 32 SMB_I   7 CLKREO# 33 N0                                                                              | CLK<br>C<br>DATA<br>C                            |
| 5 NC 31 N0   6 +1.5V 32 SMB_I   7 CLKREO# 33 N0                                                                                              | C<br>DATA<br>C                                   |
| 6 +1.5V 32 SMB_I   7 CLKREO# 33 No                                                                                                    | DATA<br>C                                        |
| 7 CLKREO# 33 N                                                                                                    | C                                                |
| · · · · · · · · · · · · · · · · · · ·                                                                                                    | ID.                                              |
| 8 SIM2_PWR 34 GN                                                                                                    | ID.                                              |
| 9 GND 35 GN                                                                                                    | ١D                                               |
| 10 SIM2_DATA 36 USB_M                                                                                                    | 14_DN                                            |
| 11 NC 37 GN                                                                                                    | ١D                                               |
| 12 SIM2_CLK 38 USB_M                                                                                                    | /14_DP                                           |
| 13 NC 39 +3.3                                                                                                    | VSB                                              |
| 14 SIM2_RESET 40 GN                                                                                                    | ١D                                               |
| 15 GND 41 +3.3 <sup>v</sup>                                                                                                    | VSB                                              |
| 16 SIM2_VPP 42 No                                                                                                    | С                                                |
| 17 SIM2_SW2 43 GN                                                                                                    | ١D                                               |
| 18 GND 44 No                                                                                                    | С                                                |
| 19 SIM2_SW1 45 No                                                                                                    | С                                                |
| 20 WLANDISABLE_2 46 No                                                                                                    | С                                                |
| 21 GND 47 N                                                                                                    | С                                                |
| 22 PERST# 48 +1.:                                                                                                    | 5V                                               |
| 23 NC 49 N                                                                                                    | С                                                |
| 24 +3.3VSB 50 GN                                                                                                    | 1D                                               |
| 25 NC 51 N                                                                                                    | С                                                |
| 26 GND 52 +3.3 <sup>v</sup>                                                                                                    | VSB                                              |

#### M\_PCIE3: Support USB and SIM function

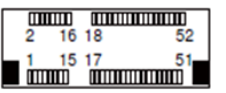

M\_PCIE3

| -   |               |     |               |
|-----|---------------|-----|---------------|
| PIN | ASSIGNMENT    | PIN | ASSIGNMENT    |
| 1   | NC            | 27  | GND           |
| 2   | +3.3VSB       | 28  | +1.5V         |
| 3   | NC            | 29  | GND           |
| 4   | GND           | 30  | SMB_CLK       |
| 5   | NC            | 31  | MSATA_TX_DN_M |
| 6   | NC            | 32  | SMB_DATA      |
| 7   | NC            | 33  | MSATA_TX_DP_M |
| 8   | NC            | 34  | GND           |
| 9   | GND           | 35  | GND           |
| 10  | NC            | 36  | NC            |
| 11  | NC            | 37  | GND           |
| 12  | NC            | 38  | NC            |
| 13  | NC            | 39  | +3.3VSB       |
| 14  | NC            | 40  | GND           |
| 15  | GND           | 41  | +3.3VSB       |
| 16  | NC            | 42  | NC            |
| 17  | NC            | 43  | GND           |
| 18  | GND           | 44  | NC            |
| 19  | NC            | 45  | NC            |
| 20  | NC            | 46  | NC            |
| 21  | NC            | 47  | NC            |
| 22  | PERST#        | 48  | NC            |
| 23  | MSATA_RX_DP_M | 49  | NC            |
| 24  | +3.3VSB       | 50  | GND           |
| 25  | MSATA_RX_DN_M | 51  | NC            |
| 26  | GND           | 52  | +3.3VSB       |

#### MSATA\_1: mSATA connector

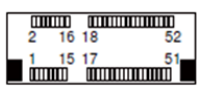

## MSATA\_1

## 2-28. DC-Out Connector

#### JPWROUT1: 12V DC-OUT Connector

The pin assignments are as follows:

| PIN | ASSIGNMENT |
|-----|------------|
| 1   | GND        |
| 2   | GND        |
| 3   | +12V       |
| 4   | +12V       |

## 2-29. Small 4-Pin Connector

#### JPWR\_4P1: Small 4-pin Connector

The pin assignments are as follows:

| PIN | ASSIGNMENT |
|-----|------------|
| 1   | VCC5       |
| 2   | GND        |
| 3   | GND        |
| 4   | VCC12      |

## 2-30. Battery Connector

**JBAT1:** Battery Connector.

The pin assignments are as follows:

| PIN | ASSIGNMENT |
|-----|------------|
| 1   | +3V        |
| 2   | GND        |

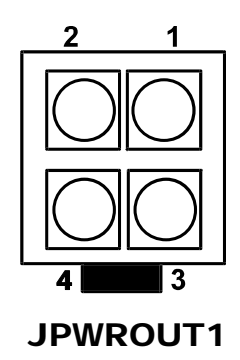

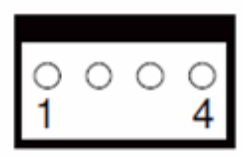

JPWR\_4P1

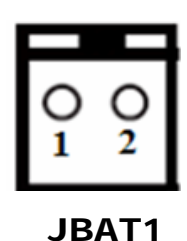

## 2-31. LED Connector

JLED1: LED Connector.

The pin assignments are as follows:

| PIN | ASSIGNMENT  |  |
|-----|-------------|--|
| 1   | +5V         |  |
| 2   | VCC_PWR_LED |  |
| 3   | HDD_LED     |  |

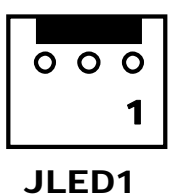

### 2-32. Display Port Connector

**JDP1 :** Display Port Connector The pin assignments are as follows:

| PIN | ASSIGNMENT | PIN | ASSIGNMENT      |
|-----|------------|-----|-----------------|
| 1   | DPP_D_P0_C | 11  | GND             |
| 2   | GND        | 12  | DDP_D_N3_C      |
| 3   | DDP_D_N0_C | 13  | DDP_D_AUX_ENJ   |
| 4   | DDP_D_P1_C | 14  | GND             |
| 5   | GND        | 15  | DDP_D_AUX_P_CON |
| 6   | DDP_D_N1_C | 16  | DDP_D_HPD_CON   |
| 7   | DDP_D_P2_C | 17  | DDP_D_AUX_N_CON |
| 8   | GND        | 18  | DP1_PWR_3V      |
| 9   | DDP_D_N2_C | 19  | DP1_PWR_5V      |
| 10  | DDP_D_P3_C | 20  | DP1_PWR_3V      |

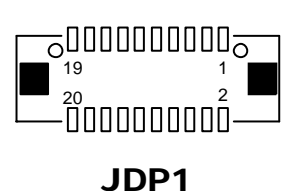

## 2-33. SR-8300 Jumper & Connector Quick Reference Table

| Jumper / Connector                      | Name       |
|-----------------------------------------|------------|
| LTC3862EFE Phase Mode Selection         | JP1        |
| LTC3862EFE Blank Time Selection         | JP2        |
| LTC3862EFE Slope Selection              | JP3        |
| LTC3862EFE DMAX Selection               | JP4        |
| LTC3862EFE Run Control Input Selection  | JP5        |
| LTC3862EFE Main Supply Input Selection  | JP6        |
| LTC4271IUF Midspan Mode Input Selection | JP11       |
| LTC4271IUF Auto Mode Input Selection    | JP17       |
| PoE Connector                           | LAN1- LAN8 |

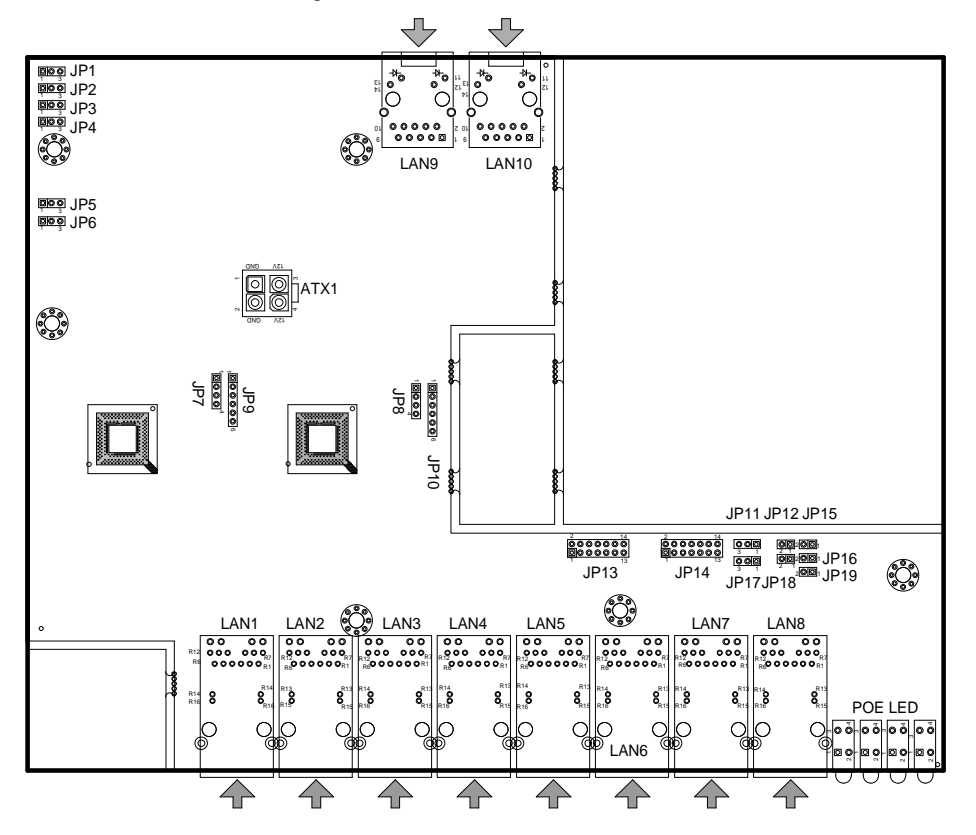

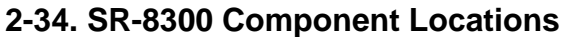

SR-8300 Front Side Connectors, Jumpers and Components Locations

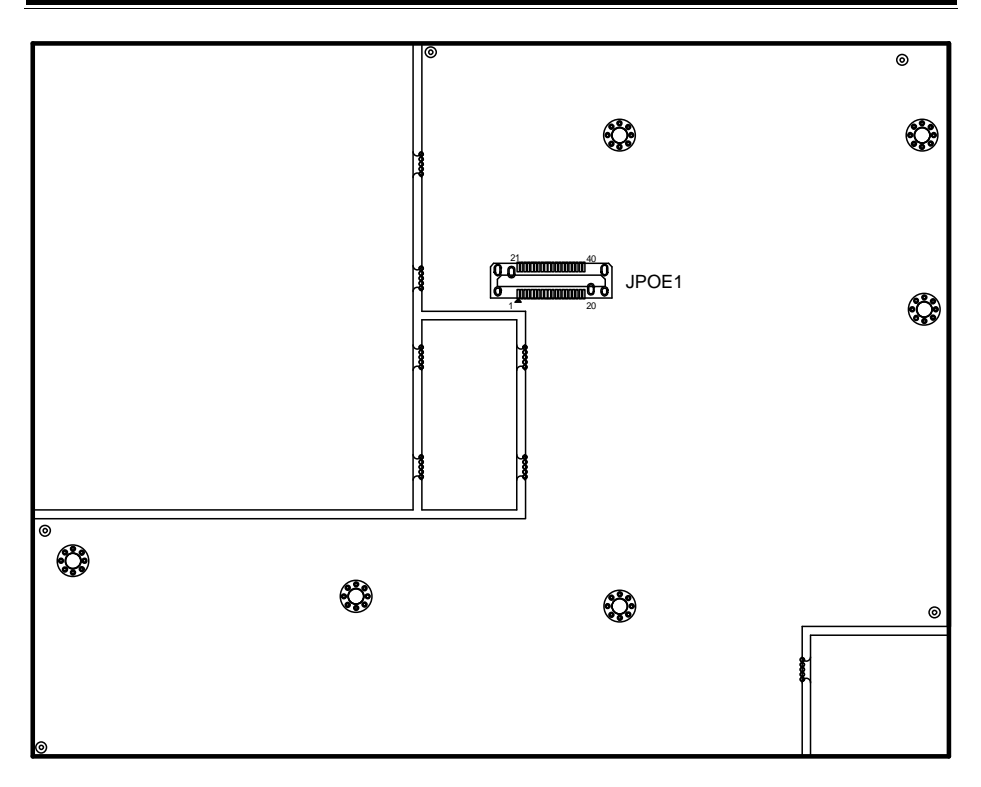

SR-8300 Rear Side Connectors, Jumpers and Components Locations

## Setting SR-8300 Connectors and Jumpers 2-35 LTC3862EFE Phase Mode Selection

#### JP1:LTC3862EFE Phase Mode Selection

The selections are as follows:

| Selection  | Jumper Setting<br>(Pin Closed) | Jumper Illustration |
|------------|--------------------------------|---------------------|
| 180 Degree | 1-2                            | 1 3<br><b>JP1</b>   |
| 120 Degree | 2-3                            | 1 3<br><b>JP1</b>   |

\*\*\*Manufacturing Default - 180 Degree

#### 2-36 LTC3862EFE Blank Time Selection

#### JP2:LTC3862EFE Blank Time Selection

The selections are as follows:

| Selection | Jumper Setting<br>(Pin Closed) | Jumper Illustration       |
|-----------|--------------------------------|---------------------------|
| 175ns     | 1-2                            | 1 3<br><b>I</b> II<br>JP2 |
| 325ns     | 2-3                            | 1 3<br><b>JP2</b>         |

\*\*\*Manufacturing Default – 175ns

## 2-37 LTC3862EFE Slope Selection

#### JP3:LTC3862EFE Slope Selection

The selections are as follows:

| Selection | Jumper Setting<br>(Pin Closed) | Jumper Illustration |
|-----------|--------------------------------|---------------------|
| 0.625     | 1-2                            | 1 3<br>JP3          |
| 1.66      | 2-3                            | JP3                 |

\*\*\*Manufacturing Default - 1.66

#### 2-38 LTC3862EFE DMAX Selection

#### JP4:LTC3862EFE DMAX Selection

The selections are as follows:

| Selection | Jumper Setting<br>(Pin Closed) | Jumper Illustration |
|-----------|--------------------------------|---------------------|
| 96%       | 1-2                            |                     |
|           |                                |                     |
| 75%       | 2-3                            | JP4                 |

\*\*\*Manufacturing Default – 96%

## 2-39 LTC3862EFE Run Control Input Selection

**JP5** :LTC3862EFE Run Control Input Selection The selections are as follows:

| Selection | Jumper Setting<br>(Pin Closed) | Jumper Illustration |
|-----------|--------------------------------|---------------------|
| PWR_ON    | 1-2                            | 1 3<br><b>JP5</b>   |
| PWR_OFF   | 2-3                            | 1 3<br>DD<br>JP5    |

\*\*\*Manufacturing Default - PWR\_ON.

## 2-40 LTC3862EFE Main Supply Input Selection

| JP6 :LTC3862EFE | Main | Supply | Input Selection |
|-----------------|------|--------|-----------------|
| JP6 :LTC3862EFE | Main | Supply | Input Selection |

The selections are as follows:

| Selection | Jumper Setting<br>(Pin Closed) | Jumper Illustration |
|-----------|--------------------------------|---------------------|
| +9V~+36V  | 1-2                            | 1 3<br><b>JP6</b>   |
| +12V      | 2-3                            | 1 3<br>□□□<br>JP6   |

\*\*\*Manufacturing Default - +9V~+36V

#### 2-41 LTC4271IUF Midspan Mode Input Selection

| Selection | Jumper Setting<br>(Pin Closed) | Jumper Illustration |
|-----------|--------------------------------|---------------------|
| LO        | 1-2                            | 1 3<br><b>JP11</b>  |
| HI        | 2-3                            | 1 3<br>□□□<br>JP11  |

**JP11:**LTC4271IUF Midspan Mode Input Selection The selections are as follows:

\*\*\*Manufacturing Default - HI

#### 2-42 LTC4271IUF Auto Mode Input Selection

## **JP17:**LTC4271IUF Auto Mode Input Selection The selections are as follows:

| Selection | Jumper Setting<br>(Pin Closed) | Jumper Illustration     |
|-----------|--------------------------------|-------------------------|
| LO        | 1-2                            | 1 3<br><b>JP17</b>      |
| HI        | 2-3                            | 1 3<br><b>D</b><br>JP17 |

\*\*\*Manufacturing Default – HI

## 2-43 PoE Connectors

**PoE:** LAN1~LAN8 Connector. The pin assignment is as follows:

| Pin | Assignment |
|-----|------------|
| 1   | MDI_0P     |
| 2   | MDI_0N     |
| 3   | MDI_1P     |
| 4   | MDI_1N     |
| 5   | MDI_2P     |
| 6   | MDI_2N     |
| 7   | MDI_3P     |
| 8   | MDI_3N     |

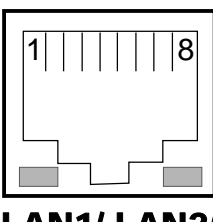

LAN1/ LAN2/ LAN3/ LAN4/ LAN5/ LAN6/ LAN7/ LAN8

# SOFTWARE UTILITIES

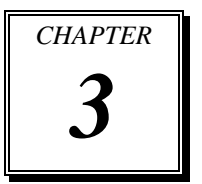

This chapter provides the detailed information that guides users to install driver utilities for the system. The following topics are included:

- Introduction
- Intel® Trusted Execution Engine (Intel® TXE) Components Utility
- Intel<sup>®</sup> Chipset Software Installation Utility
- Intel<sup>®</sup> USB 3.0 Extensible Host Controller Utility
- VGA Driver Utility
- LAN Driver Utility
- SOUND Driver Utility

#### **3-1. INTRODUCTION**

Enclosed with our SE-8300 package, you will find a CD-ROM disk containing all types of drivers we have. As a SE-8300 user, you will only need some of files contained in the CD-ROM disk, please take note of the following chart:

| Filonome (Assume that CD BOM drive is Dr)                 | Purpose                              |
|-----------------------------------------------------------|--------------------------------------|
| Fliename (Assume that CD-KOM unive is D.)                 |                                      |
| D:\Driver\Plaform\Windows 7 Pro (32-bit)\Intel TXE        | Intel® Trusted Execution             |
| Firmware                                                  | Engine (Intel® TXE) driver           |
| D:\Driver\Plaform\Windows 7 Pro (32 hit)\Main Chin        | Intel <sup>®</sup> Chipset Device    |
| D. Driver /r raronni / windows / 110 (32-bit) / wiani emp | Software installer                   |
| D:\Driver\Plaform\Windows 7 Pro (32-bit)\VGA              | Intel® HD Graphics installer         |
| D:\Driver\Bleform\Windows 7 Bro (22 hit)\LAN              | Intel® Network Connections           |
| D:\Driver\Platorni\windows / Pro (52-bit)\LAN             | Software                             |
| Di/Driver/Dieferm/Windows 7 Pro (22 hit)/Sound            | Realtek High Definition              |
| D:\Driver\Platoriii\windows / Pro (32-bit)\Sound          | Audio System Software                |
| D:\Driver\Dlaferm\Windows 7 Bro (22 hit)\USB2 0           | Intel® USB 3.0 eXtensible            |
| D.\DHver\Flatonn\windows / Flo (32-bit)\05B5.0            | Host Controller                      |
| D:\Driver\Plaform\Windows 7 Pro (64-bit)\Intel TXE        | Intel <sup>®</sup> Trusted Execution |
| Firmware                                                  | Engine (Intel® TXE) driver           |
| D:\Driver\Plaform\Windows 7 Pro (64-bit)\Main Chin        | Intel <sup>®</sup> Chipset Device    |
| D. Driver (Flatorini / Windows 7 110 (04-0it) (Wain Cinp  | Software installer                   |
| D:\Driver\Plaform\Windows 7 Pro (64-bit)\VGA              | Intel® HD Graphics installer         |
| Dubriver Disform Windows 7 Drs (64 hit) I AN              | Intel® Network Connections           |
| D.\DHver\Flatonn\windows / Flo (04-bit)\LAN               | Software                             |
| D:\Driver\Dlaform\Windows 7 Pro (64 hit)\Sound            | Realtek High Definition              |
| D. Driver / ratorni/ windows / rio (04-bit)/Sound         | Audio System Software                |
| D:\Driver\Dlaform\Windows 7 Pro (64 hit)\USB3 0           | Intel® USB 3.0 eXtensible            |
| D.\DIIVEL FIATOIIII WINDOWS 7 F10 (04-bit) (05B3.0        | Host Controller                      |
| D:\Driver\Plaform\Windows 8 (32-bit)\Intel TXE            | Intel <sup>®</sup> Trusted Execution |
| Firmware                                                  | Engine (Intel® TXE) driver           |
| D:\Driver\Plaform\Windows 8 (32-bit)\Main Chin            | Intel <sup>®</sup> Chipset Device    |
| D. Driver a fatorin (windows o (52-on) wain Chip          | Software installer                   |

| Eilenanna (Aarmaa that CD DOM dairea is Da)                                          | Purpose                                                 |
|--------------------------------------------------------------------------------------|---------------------------------------------------------|
| Fliename (Assume that CD-KOM drive is D:)                                            |                                                         |
| D:\Driver\Plaform\Windows 8 (32-bit)\VGA                                             | Intel® HD Graphics installer                            |
| D:\Driver\Plaform\Windows 8 (32-bit)\LAN                                             | Intel® Network Connections<br>Software                  |
| D:\Driver\Plaform\Windows 8 (32-bit)\Sound                                           | Realtek High Definition<br>Audio System Software        |
| D:\Driver\Plaform\Windows 8 (32-bit)\USB3.0                                          | Intel® USB 3.0 eXtensible<br>Host Controller            |
| D:\Driver\Plaform\Windows 8 (64-bit)\Intel TXE<br>Firmware                           | Intel® Trusted Execution<br>Engine (Intel® TXE) driver  |
| D:\Driver\Plaform\Windows 8 (64-bit)\Main Chip                                       | Intel <sup>®</sup> Chipset Device<br>Software installer |
| D:\Driver\Plaform\Windows 8 (64-bit)\VGA                                             | Intel® HD Graphics installer                            |
| D:\Driver\Plaform\Windows 8 (64-bit)\LAN                                             | Intel <sup>®</sup> Network Connections<br>Software      |
| D:\Driver\Plaform\Windows 8 (64-bit)\Sound                                           | Realtek High Definition<br>Audio System Software        |
| D:\Driver\Plaform\Windows 8 (64-bit)\USB3.0                                          | Intel® USB 3.0 eXtensible<br>Host Controller            |
| D:\Driver\Plaform\ Windows Embedded Standard 7 /<br>WS7E (32-bit)\Intel TXE Firmware | Intel® Trusted Execution<br>Engine (Intel® TXE) driver  |
| D:\Driver\Plaform\Windows Embedded Standard 7 /<br>WS7E (32-bit)\Main Chip           | Intel® Chipset Device<br>Software installer             |
| D:\Driver\Plaform\Windows Embedded Standard 7 /<br>WS7E (32-bit)\VGA                 | Intel® HD Graphics installer                            |
| D:\Driver\Plaform\Windows Embedded Standard 7 /<br>WS7E (32-bit)\LAN                 | Intel® Network Connections<br>Software                  |
| D:\Driver\Plaform\Windows Embedded Standard 7 /<br>WS7E (32-bit)\Sound               | Realtek High Definition<br>Audio System Software        |
| D:\Driver\Plaform\Windows Embedded Standard 7 /<br>WS7E (32-bit)\USB3.0              | Intel® USB 3.0 eXtensible<br>Host Controller            |
| D:\Driver\Plaform\ Windows Embedded Standard 7 /<br>WS7E (64-bit)\Intel TXE Firmware | Intel® Trusted Execution<br>Engine (Intel® TXE) driver  |
| D:\Driver\Plaform\Windows Embedded Standard 7 /<br>WS7E (64-bit)\Main Chip           | Intel <sup>®</sup> Chipset Device<br>Software installer |

| Filmome (Assume that CD DOM drive is De)                                | Purpose                                                 |
|-------------------------------------------------------------------------|---------------------------------------------------------|
| Fliename (Assume that CD-KOM unive is D.)                               |                                                         |
| D:\Driver\Plaform\Windows Embedded Standard 7 /<br>WS7E (64-bit)\VGA    | Intel® HD Graphics installer                            |
| D:\Driver\Plaform\Windows Embedded Standard 7 /<br>WS7E (64-bit)\LAN    | Intel® Network Connections<br>Software                  |
| D:\Driver\Plaform\Windows Embedded Standard 7 / WS7E (64-bit)\Sound     | Realtek High Definition<br>Audio System Software        |
| D:\Driver\Plaform\Windows Embedded Standard 7 /<br>WS7E (64-bit)\USB3.0 | Intel® USB 3.0 eXtensible<br>Host Controller            |
| D:\Driver\Plaform\POSReady 7 (32-bit)\Intel TXE<br>Firmware             | Intel® Trusted Execution<br>Engine (Intel® TXE) driver  |
| D:\Driver\Plaform\POSReady 7 (32-bit)\Main Chip                         | Intel <sup>®</sup> Chipset Device<br>Software installer |
| D:\Driver\Plaform\POSReady 7 (32-bit)\VGA                               | Intel® HD Graphics installer                            |
| D:\Driver\Plaform\POSReady 7 (32-bit)\LAN                               | Intel® Network Connections<br>Software                  |
| D:\Driver\Plaform\POSReady 7 (32-bit)\Sound                             | Realtek High Definition<br>Audio System Software        |
| D:\Driver\Plaform\POSReady 7 (32-bit)\USB3.0                            | Intel® USB 3.0 eXtensible<br>Host Controller            |
| D:\Driver\Plaform\POSReady 7 (64-bit)\Intel TXE<br>Firmware             | Intel® Trusted Execution<br>Engine (Intel® TXE) driver  |
| D:\Driver\Plaform\POSReady 7 (64-bit)\Main Chip                         | Intel <sup>®</sup> Chipset Device<br>Software installer |
| D:\Driver\Plaform\POSReady 7 (64-bit)\VGA                               | Intel® HD Graphics installer                            |
| D:\Driver\Plaform\POSReady 7 (64-bit)\LAN                               | Intel® Network Connections<br>Software                  |
| D:\Driver\Plaform\POSReady 7 (64-bit)\Sound                             | Realtek High Definition<br>Audio System Software        |
| D:\Driver\Plaform\POSReady 7 (64-bit)\USB3.0                            | Intel® USB 3.0 eXtensible<br>Host Controller            |
| D:\Driver\Flash BIOS                                                    | For BIOS update utility                                 |

**Note:** Be sure to install the Utility right after the OS is fully installed.

## 3-2. INTEL<sup>®</sup> TRUSTED EXECUTION ENGINE COMPONENTS UTILITY

#### 3-2-1. Introduction

The Intel<sup>®</sup> TXE software components that need to be installed depend on the system's specific hardware and firmware features. The installer, compatible with Windows 7/ Embedded Standard 7/ 8, POSReady 7, detects the system's capabilities and installs the relevant drivers and applications.

## 3-2-2. Installation Instructions for Windows 7/ Embedded Standard 7/ 8, POSReady 7

- 1. Insert the driver disk into a CD-ROM device.
- 2. Under the Windows system, go to the directory where the driver is located.
- 3. Run the application with the administrator privileges.

## 3-3. INTEL<sup>®</sup> CHIPSET SOFTWARE INSTALLATION UTILITY

#### 3-3-1. Introduction

The Intel<sup>®</sup> Chipset Device Software installs Windows \*.INF files to the target system. These files outline to the operating system how to configure the Intel<sup>®</sup> chipset components in order to ensure that the following features function properly:

- PCIe Support
- SATA Storage Support
- USB Support
- Identification of Intel<sup>®</sup> Chipset Components in the Device Manager

## 3-3-2. Installation of Utility for Windows 7/ Embedded Standard 7/ 8, POSReady 7

The Utility Pack is made only for Windows 7/ Embedded Standard 7/ 8, POSReady 7. It should be installed right after the OS installation; kindly follow the following steps:

- 1. Please insert the Utility Disk into Floppy Disk Drive A/B or CD-ROM drive.
- 2. Under the Windows system, go to the directory where Utility Disc is located. e.g.: \DRIVER\UTILITY\SetupChipset.exe
- 3. Click SetupChipset.exe file for utility installation.
- 4. Follow the instructions on the screen to complete the installation.
- 5. Once the installation is completed, shut down the system and restart for the changes to take effect.

## 3-4. INTEL<sup>®</sup> USB3.0 EXTENSIBLE HOST CONTROLLER UTILITY

#### 3-3-1. Introduction

Intel<sup>®</sup> USB 3.0 eXtensible Host Controller Driver supports the following Intel<sup>®</sup> Chipsets/Processors:

- Intel<sup>®</sup> 4<sup>th</sup> Generation Core<sup>™</sup> Processor Family
- Intel<sup>®</sup> 8 Series/C220 Series Chipset Family
- Intel<sup>®</sup> 4<sup>th</sup> Generation U-Series Platform I/O

## 3-4-2. Installation Instructions for Windows 7/ Embedded Standard 7/ 8, POSReady 7

To install the utility, simply follow the following steps:

- 1. Insert the driver disk into a CD-ROM device.
- 2. Under the Windows system, go to the directory where the driver is located.
- 3. Run the application with administrative privileges.

#### 3-5. VGA DRIVER UTILITY

The VGA interface is embedded with our SE-8300 system to support CRT display. The following illustration briefly shows you the content of VGA driver in D:\Driver\VGA.

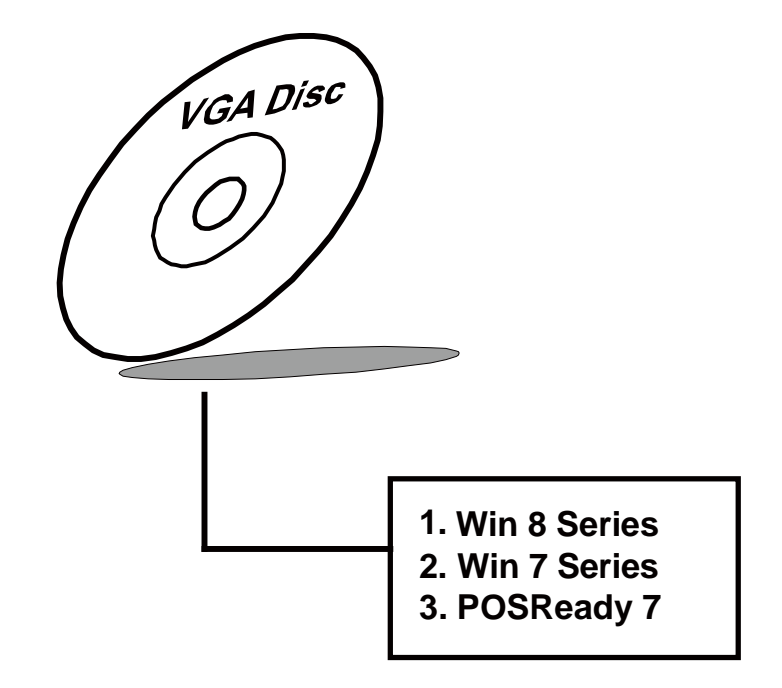

#### 3-5-1. Installation of VGA Driver

- 1. Start the computer (Win Embedded Standard 7/7/8, POSReady7).
- 2. Insert the Utility Disk into the CD-ROM drive or drive A/B.
- 3. Open the VGA folder for your system to choose an appropriate folder, and double-click "exe" file to install. e.g. d:\DRIVER\VGA\Your system\ \*\*\*.exe (If D is not your CD-ROM drive, substitute D with the correct drive letter.)
- 4. Follow the Wizard's on-screen instructions to complete the installation.

#### 3-6. LAN DRIVER UTILITY

#### **3-6-1. Introduction**

The SE-8300 is enhanced with LAN function that can support various network adapters. The content of the LAN driver is found as follows:

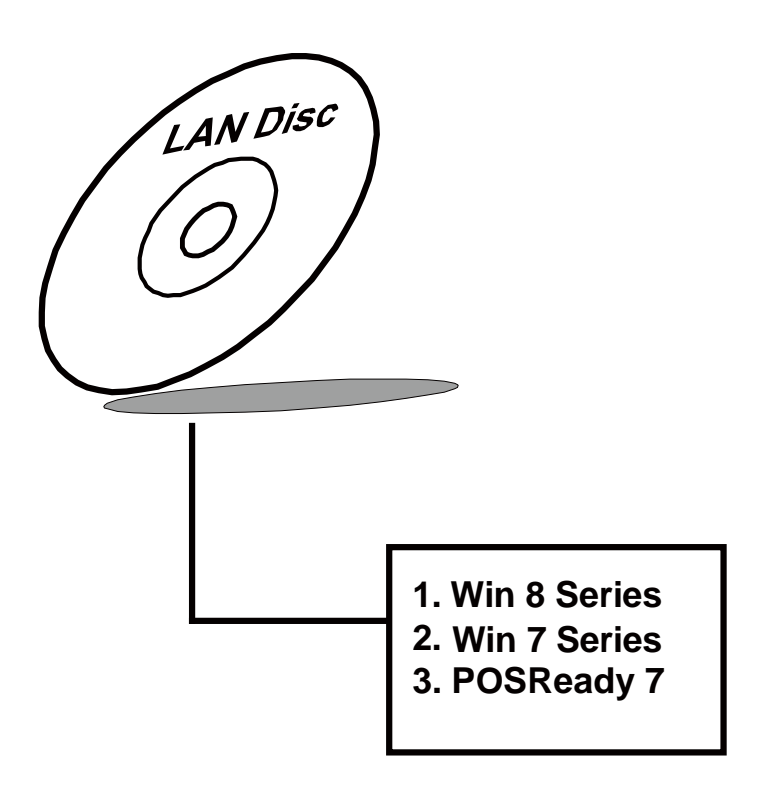

For more details on Installation procedure, please refer to Readme.txt file found on LAN DRIVER UTILITY.

#### **3-7. SOUND DRIVER UTILITY**

#### 3-7-1. Introduction

The Audio chip enhanced in this system is fully compatible with Windows 7/ Embedded Standard 7/8 and POSReady 7. Below, you will find the content of the Sound driver:

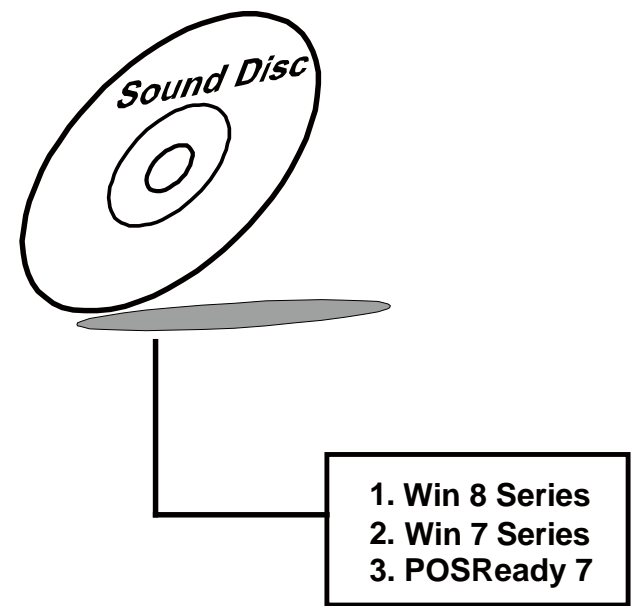

## 3-7-2. Installation Procedure for Windows 7/ Embedded Standard 7/ 8, POSReady 7

- 1. Open the SOUND folder. For your system to choose an appropriate folder, and Run the setup.exe program to start the installation. e.g. :\DRIVER\SOUND\Your system\setup.exe
- 2. (If D drive is not your CD-ROM drive, replace "D" with the correct drive letter.)
- 3. Click on [Next] to continue the procedure. If the Windows popup "Windows can't verify the publisher of this driver software" message, press "Install this driver software anyway" to continue the installation.
- 4. Finally, select to restart the system and press [Finish] to complete the installation.

# AMI BIOS SETUP

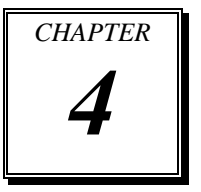

This chapter guides users how to configure the basic system configurations via the BIOS Setup Utilities. The information of the system configuration is saved in battery-backed CMOS RAM and BIOS NVRAM so that the Setup information is retained when the system power is off. The BIOS Setup Utilities consist of the following menu items:

- Introduction
- Entering Setup
- Main
- Advanced
- Chipset
- Boot
- Security
- Save & Exit

### 4-1. INTRODUCTION

The board SB-8300 uses an AMI (American Megatrends Incorporated) Aptio BIOS that is stored in the Serial Peripheral Interface Flash Memory (8MB SPI flash) and can be updated. The SPI flash contains the BIOS (Basic Input Output System) setup menu, Power-on Self-test (POST), the PCI auto-configuration utility, LAN EEPROM information, and Plug and Play support.

Aptio is AMI's BIOS firmware based on the UEFI (Unified Extensible Firmware Interface) specifications and the Intel Platform Innovation Framework for EFI. The UEFI specification defines an interface between an operating system and platform firmware. The interface consists of data tables that contain platform-related information, boot service calls, and runtime service calls that are available to the operating system and its loader. These elements have combined to provide a standard environment for booting the operating system and running pre-boot applications.

The following illustration shows Extensible Firmware Interface's position in the software stack.

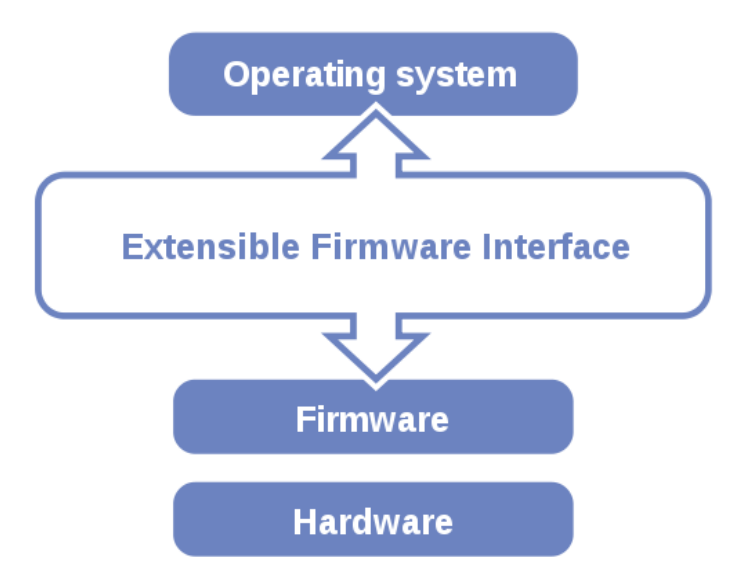

EFI BIOS provides an user interface allow users the ability to modify hardware configuration, e.g. change system date and time, enable or disable a system component,
decide bootable device priorities, setup personal password, etc., which is convenient for modifications and customization of the computer system and allows technicians another method for finding solutions if hardware has any problems.

The BIOS setup menu can be used to view and change the BIOS settings for the computer. The BIOS setup menu is accessible by pressing the <Del> or <Esc> key on keyboard during the POST stage, right before the operating system is loading. All the settings are described in chapter to be followed.

### 4-2. ENTERING SETUP

When the system is powered on, the BIOS will enter the Power-On Self-Test (POST) routines and the following message will appear on the lower screen:

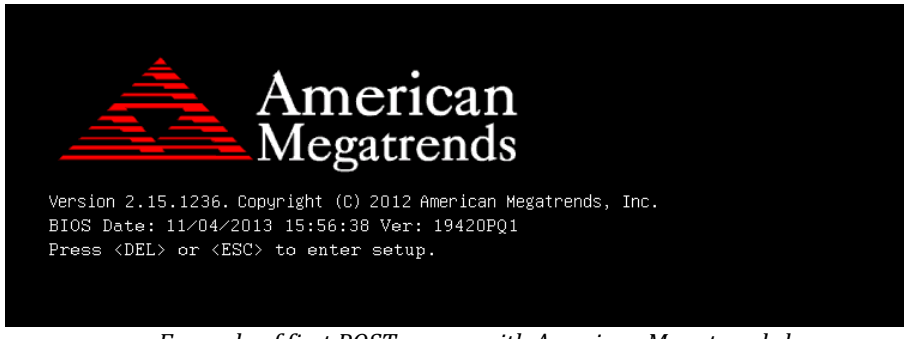

Example of first POST screen with American Megatrends logo

For as long as this message is present on the screen before the operating system boot begins, you may press the <Del> or <Esc> key to access the setup menu. In a moment, the main menu of the Aptio Setup Utility will appear on the screen:

| Aptio Setup Utility<br>Main Advanced Chipset Boot Se                             | – Copyright (C) 2009 American<br>scurity Save & Exit                       | Megatrends, Inc.                                                    |
|----------------------------------------------------------------------------------|----------------------------------------------------------------------------|---------------------------------------------------------------------|
| BIOS Information<br>BIOS Vendor<br>Core Version<br>Project Version<br>Build Date | American Megatrends<br>4.6.3.7<br>B8110TOE 0.16 x64<br>07/30/2010 15:12:45 | Set the Date. Use Tab to<br>switch between Data elements.           |
| Memory Information<br>Total Memory                                               | 2048 MB (DDR3 800)                                                         |                                                                     |
| System Date<br>System Time                                                       | [Sun 02/21/2010]<br>[06:45:53]                                             |                                                                     |
|                                                                                  |                                                                            | ++: Select Screen<br>↑↓: Select Item<br>Enter: Select               |
|                                                                                  |                                                                            | +/-: Change Opt.<br>F1: General Help                                |
|                                                                                  |                                                                            | F2: Previous values<br>F3: Optimized Defaults<br>F4: Save ESC: Exit |
|                                                                                  |                                                                            |                                                                     |
|                                                                                  |                                                                            |                                                                     |
| Version: B811010E 2.00.1                                                         | 201. Copyright (C) 2009 Ameri                                              | can megatrenus, inc. 84                                             |

Example of BIOS Setup Menu Initialization Screen

The BIOS setup menu interface and help messages are shown in American English language. You may move the cursor by up/down keys to highlight the individual menu items. As you highlight each item, a brief description of the highlighted selection will appear at the bottom of the screen. Following table provides list of keys available for BIOS setup menu.

| <b>BIOS Setup Menu Key</b>                  | Description                                          |
|---------------------------------------------|------------------------------------------------------|
| $< \leftrightarrow >$ and $< \rightarrow >$ | Selects a different menu screen (moves the selection |
|                                             | left or right).                                      |
| $<\uparrow>$ and $<\downarrow>$             | Selects an item (moves the selection up or down).    |
| <enter></enter>                             | Executes a command or selects the sub-menu.          |
| <f2></f2>                                   | Loads the previous configuration values.             |
| <f3></f3>                                   | Loads the default configuration values.              |
| <f4></f4>                                   | Saves the current values and exits the BIOS setup    |
|                                             | menu.                                                |
| <esc></esc>                                 | Leaves the sub-menu.                                 |
|                                             | Triggers confirmation to exit BIOS setup menu.       |

### 4-3. Main

| Aptio Setup Utility -<br>Main Advanced Chipset Security                                                 | - Copyright (C) 2015 American<br>Boot Save & Exit                                       | Megatrends, Inc.                                                  |
|----------------------------------------------------------------------------------------------------|-----------------------------------------------------------------------------------------|-------------------------------------------------------------------|
| BIOS Information<br>BIOS Vendor<br>Core Version<br>Compliancy<br>Project Version<br>Build Date and Time | American Megatrends<br>5.010<br>UEFI 2.4; PI 1.3<br>83000PI1 x64<br>09/17/2015 14:01:36 | Set the Date. Use Tab to<br>switch between Date elements.         |
| CPU Configuration<br>Microcode Patch<br>BayTrail SoC                                                    | 903<br>D0 Stepping                                                                      |                                                                   |
| Memory Information<br>Total Memory                                                                      | 2048 MB (DDR3L)                                                                         |                                                                   |
| GOP Information<br>Intel(R) GOP Driver                                                                  | [N/A]                                                                                   | †∔: Select Item<br>Enter: Select<br>+/−: Change Opt.              |
| TXE Information<br>TXE FW Version                                                                       | 01.01.04.1148                                                                           | F1: General Help<br>F2: Previous Values<br>F3: Optimized Defaults |
| System Date<br>System Time                                                                              | [Thu 09/17/2015]<br>[00:02:26]                                                          | F4: Save & Exit<br>ESC: Exit                                      |
| Access Level                                                                                            | Administrator                                                                           |                                                                   |
|                                                                                                    |                                                                                         |                                                                   |

Main Menu Screen

| BIOS Setting    | Options               | Description/Purpose                   |
|-----------------|-----------------------|---------------------------------------|
| BIOS Vendor     | No changeable options | Displays the BIOS vendor.             |
| Core Version    | No changeable options | Displays the current BIOS core        |
|                 |                       | version.                              |
| Compliancy      | No changeable options | Displays the current UEFI version.    |
| Project Version | No changeable options | Displays the version of the board and |
|                 |                       | its BIOS.                             |
| Build Date and  | No changeable options | Displays the date of current BIOS     |
| Time            |                       | version.                              |
| Microcode Patch | No changeable options | Information about current microcode   |
|                 |                       | version.                              |
| BayTrail SoC    | No changeable options | Processor stepping information.       |

| BIOS Setting   | Options               | Description/Purpose                   |
|----------------|-----------------------|---------------------------------------|
| Total Memory   | No changeable options | Total RAM installed in SO-DIMM        |
|                |                       | slot (and its type).                  |
| Intel(R) GOP   | no changeable options | Intel GOP (Graphics Output Protocol)  |
| Version        |                       | version (is displayed when GOP is in  |
|                |                       | use; n/a for VBIOS)                   |
| TXE FW Version | no changeable options | Intel Trusted Execution Engine firm   |
|                |                       | ware version.                         |
| System Date    | month, day, year      | Specifies the current date.           |
| System Time    | hour, minute, second  | Specifies the current time.           |
| Access Level   | no changeable options | Displays security levels currently in |
|                |                       | use.                                  |

### 4-4. Advanced

| Aptio Setup Utility – Copyright (C) 2015 American<br>Main <mark>Advanced</mark> Chipset Security Boot Save & Exit                                                                                                    | Megatrends, Inc.                                                                                                    |
|----------------------------------------------------------------------------------------------------|----------------------------------------------------------------------------------------------------|
| <ul> <li>ACPI Settings</li> <li>F81866 Super IO Configuration</li> <li>Hardware Monitor</li> <li>F81866 Watchdog</li> <li>CPU Configuration</li> <li>PPM Configuration</li> <li>IDE Configuration</li> <li>Miscellaneous Configuration</li> <li>Power Management Configuration</li> <li>CSM Configuration</li> <li>USB Configuration</li> </ul> | System ACPI Parameters.                                                                                                    |
|                                                                                                    | <pre>++: Select Screen 14: Select Item Enter: Select +/-: Change Opt. F1: General Help F2: Previous Values F3: Optimized Defaults F4: Save &amp; Exit ESC: Exit</pre> |
| Version 2.17.1249. Copyright (C) 2015 American Me<br>Advanced Menu Screen                                                                                                    | egatrends, Inc.                                                                                                    |

| BIOS Setting      | Options  | Description/Purpose                    |
|-------------------|----------|----------------------------------------|
| ACPI Settings     | sub-menu | Enters the menu to set ACPI option.    |
| F81866 Super IO   | aub monu | Serial ports at Super IO configuration |
| Configuration     | suo-menu | section.                               |
| Hardwara Monitor  | sub monu | Exposes real-time values gathered by   |
|                   | suo-menu | hardware monitor.                      |
| E81866 Watchdog   | sub monu | Opens section to configure Watchdog    |
| 1'81800 watchuog  | suo-menu | Timer function on Super IO.            |
| CPU               | sub monu | All processor basic options menu.      |
| Configuration     | suo-menu |                                        |
| PPM               | sub monu | Processor power-saving features        |
| Configuration     | suo-menu | settings.                              |
| IDE Configuration | sub-menu | SATA device(s) configuration section.  |
| Miscellaneous     | aub monu | Enters menu to configure several       |
| Configuration     | suo-menu | various options.                       |
| Power             |          | Basic power management options         |
| Management        | sub-menu | menu.                                  |
| Configuration     |          |                                        |
| CSM Paramators    | auh manu | Configures Compatibility Support       |
| CSIVI Farameters  | suo-menu | Module (CSM) related settings.         |
| USB               | sub menu | Enters the menu to configure USB       |
| Configuration     | suo-menu | options.                               |

### 4-4-1. Advanced - ACPI Settings

| Aptio Setup Utility -<br>Advanced                               | - Copyright (C) 2015 Americ                      | an Megatrends, Inc.                                                                                                    |
|-----------------------------------------------------------------|--------------------------------------------------|----------------------------------------------------------------------------------------------------|
| ACPI Settings                                                   |                                                  | Enables or Disables BIOS ACPI                                                                                                    |
| Enable ACPI Auto Configuration                                  |                                                  |                                                                                                    |
| Enable Hibernation<br>ACPI Sleep State<br>Lock Legacy Resources | [Enabled]<br>[S3 (Suspend to RAM)]<br>[Disabled] |                                                                                                    |
|                                                                 |                                                  | <pre>++: Select Screen 14: Select Item Enter: Select +/-: Change Opt. F1: General Help F2: Previous Values F3: Optimized Defaults F4: Save &amp; Exit ESC: Exit</pre> |
| Version 2 17 1249 (                                             | Converight (C) 2015 American                     | Megatrends Inc                                                                                                    |

ACPI Settings Screen

| BIOS Setting     | Options           | Description/Purpose                      |
|------------------|-------------------|------------------------------------------|
| Enable ACPI Auto | -disabled         | Allows deciding whether ACPI             |
| Configuration    | -enabled          | settings are configured by operating     |
|                  |                   | system or manually (when option          |
|                  |                   | disabled).                               |
| Enable           | -disabled         | Enables ability to enter S4 state (to be |
| Hibernation      | -enabled          | able to hibernate in Windows             |
|                  |                   | operating system).                       |
| ACPI Sleep State | -Suspend Disabled | Specifies the ACPI sleep state.          |
|                  | -S3 only          | Disabled option disables ACPI sleep      |
|                  |                   | feature. S3 allows the platform to       |
|                  |                   | enter Sleep mode (also known as          |
|                  |                   | Standby or Suspend to RAM).              |

| BIOS Setting | Options   | Description/Purpose                      |
|--------------|-----------|------------------------------------------|
| Lock Legacy  | -disabled | Prevents the operating system from       |
| Resources    | -enabled  | changing resources to serial or parallel |
|              |           | controller.                              |

### 4-4-2. Advanced - F81866 Super IO Configuration

| Aptio Setup Utility -<br>Advanced                                                                                | - Copyright (C) 2015 America | n Megatrends, Inc.                                                                                                    |
|----------------------------------------------------------------------------------------------------|------------------------------|----------------------------------------------------------------------------------------------------|
| F81866 Super IO Configuration<br>Super IO Chip<br>▶ Serial Port 1 Configuration<br>▶ Serial Port 2 Configuration | F81866                       | Set Parameters of Serial Port<br>1 (COMA)                                                                                                    |
| <ul> <li>Serial Port 4 Configuration</li> </ul>                                                                  |                              |                                                                                                    |
|                                                                                                    |                              | <pre>++: Select Screen f↓: Select Item Enter: Select +/-: Change Opt. F1: General Help F2: Previous Values F3: Optimized Defaults F4: Save &amp; Exit ESC: Exit</pre> |
| Version 2.17.1249. C                                                                                             | Copyright (C) 2015 American  | Megatrends, Inc.                                                                                                    |

F81866 Super IO Configuration Screen

| <b>BIOS Setting</b> | Options               | Description/Purpose                    |
|---------------------|-----------------------|----------------------------------------|
| F81866 Super IO     | No changeable options | Shows Super IO manufacturer and        |
| Chip                |                       | model.                                 |
| Serial Port 1       | sub-menu              | Enters the menu to configure the first |
| Configuration       |                       | serial port.                           |
| Serial Port 2       | sub-menu              | Enters the menu to configure the       |
| Configuration       |                       | second serial port.                    |

| <b>BIOS Setting</b> | Options  | Description/Purpose                    |
|---------------------|----------|----------------------------------------|
| Serial Port 3       | sub-menu | Enters the menu to configure the third |
| Configuration       |          | serial port.                           |
| Serial Port 4       | sub-menu | Enters the menu to configure the       |
| Configuration       |          | fourth serial port.                    |

#### 4-4-3. Advanced - F81866 Super IO Configuration - Serial Port 1 Configuration

| Aptio Setup Utility –<br>Advanced | Copyright (C) 2015 American  | Megatrends, Inc.                          |
|-----------------------------------|------------------------------|-------------------------------------------|
| Serial Port 1 Configuration       |                              | Enable or Disable Serial Port             |
| Serial Port<br>Device Settings    | [Enabled]<br>IO=3F8h; IRQ=4; | (600)                                     |
| Change Settings                   | [Auto]                       |                                           |
| Device Mode                       | [RS232 Mode]                 |                                           |
|                                   |                              |                                           |
|                                   |                              |                                           |
|                                   |                              | ++: Select Screen                         |
|                                   |                              | T∔: Select Item<br>Enter: Select          |
|                                   |                              | +/−: Change Opt.<br>F1: General Help      |
|                                   |                              | F2: Previous Values                       |
|                                   |                              | F3: Uptimized Defaults<br>F4: Save & Exit |
|                                   |                              | ESC: Exit                                 |
|                                   |                              |                                           |
|                                   |                              |                                           |
| Version 2.17.1249. Cc             | ppyright (C) 2015 American M | egatrends, Inc.                           |

Serial Port 1 Configuration Screen

| <b>BIOS Setting</b> | Options               | Description/Purpose                   |
|---------------------|-----------------------|---------------------------------------|
| Serial Port         | -disabled             | Configures the serial port 1.         |
|                     | -enabled              |                                       |
| Device Settings     | No changeable options | Shows the current settings applied to |
|                     |                       | the serial port.                      |

| BIOS Setting    | Options                 | Description/Purpose                        |
|-----------------|-------------------------|--------------------------------------------|
| Change Settings | -Auto                   | Specifies the base I/O address and         |
|                 | -IO=3F8h; IRQ=4;        | interrupt request for the serial port 1 if |
|                 | -IO=3F8h;               | enabled.                                   |
|                 | IRQ=3,4,5,6,7,10,11,12; |                                            |
|                 | -IO=2F8h;               |                                            |
|                 | IRQ=3,4,5,6,7,10,11,12; |                                            |
|                 | -IO=3E8h;               |                                            |
|                 | IRQ=3,4,5,6,7,10,11,12; |                                            |
|                 | -IO=2E8h;               |                                            |
|                 | IRQ=3,4,5,6,7,10,11,12; |                                            |
| Device Mode     | -RS232 Mode             | Switches between serial port modes.        |
|                 | -RS485 Mode             |                                            |

### 4-4-4. Advanced - F81866 Super IO Configuration - Serial **Port 2 Configuration**

| Aptio Setup Utility<br>Advanced | y – Copyright (C) 2015 Americ | can Megatrends, Inc.                      |
|---------------------------------|-------------------------------|-------------------------------------------|
| Serial Port 2 Configuration     |                               | Enable or Disable Serial Port             |
| Serial Port<br>Device Settings  | [Enabled]<br>IO=2F8h; IRQ=3;  | (600)                                     |
| Change Settings                 | [Auto]                        |                                           |
| Device Mode                     | [RS232 Mode]                  |                                           |
|                                 |                               |                                           |
|                                 |                               |                                           |
|                                 |                               | ++: Select Screen                         |
|                                 |                               | T↓: Select Item<br>Enter: Select          |
|                                 |                               | +/-: Change Opt.                          |
|                                 |                               | F2: Previous Values                       |
|                                 |                               | F3: Optimized Defaults<br>F4: Save & Exit |
|                                 |                               | ESC: Exit                                 |
|                                 |                               |                                           |
|                                 |                               |                                           |
| Version 2 17 1249               | Conuright (C) 2015 American   | n Megatrends Inc                          |
| Serial                          | Port 2 Configuration          | Screen                                    |

IJIJ

| BIOS Setting    | Options                 | Description/Purpose                        |
|-----------------|-------------------------|--------------------------------------------|
| Serial Port     | -disabled               | Configures the serial port 2.              |
|                 | -enabled                |                                            |
| Device Settings | No changeable options   | Shows the current settings applied to      |
|                 |                         | the serial port.                           |
| Change Settings | -Auto                   | Specifies the base I/O address and         |
|                 | -IO=3F8h; IRQ=4;        | interrupt request for the serial port 2 if |
|                 | -IO=3F8h;               | enabled.                                   |
|                 | IRQ=3,4,5,6,7,10,11,12; |                                            |
|                 | -IO=2F8h;               |                                            |
|                 | IRQ=3,4,5,6,7,10,11,12; |                                            |
|                 | -IO=3E8h;               |                                            |
|                 | IRQ=3,4,5,6,7,10,11,12; |                                            |
|                 | -IO=2E8h;               |                                            |
|                 | IRQ=3,4,5,6,7,10,11,12; |                                            |
| Device Mode     | -RS232 Mode             | Switches between serial port modes.        |
|                 | -RS485 Mode             |                                            |

# 4-4-5. Advanced - F81866 Super IO Configuration - Serial Port 3 Configuration

| Aptio Setup Utility -<br>Advanced | Copyright (C) 2015 American  | Megatrends, Inc.                                                  |
|-----------------------------------|------------------------------|-------------------------------------------------------------------|
| Serial Port 3 Configuration       |                              | Enable or Disable Serial Port                                     |
| Serial Port<br>Device Settings    | [Enabled]<br>IO=3E8h; IRQ=7; | (000)                                                             |
| Change Settings                   | [Auto]                       |                                                                   |
|                                   |                              |                                                                   |
|                                   |                              |                                                                   |
|                                   |                              |                                                                   |
|                                   |                              | Enter: Select<br>+/-: Change Opt.                                 |
|                                   |                              | F1: General Help<br>F2: Previous Values<br>F3: Optimized Defaults |
|                                   |                              | F4: Save & Exit<br>ESC: Exit                                      |
|                                   |                              |                                                                   |
| Nanajar 0.47.4040 0               |                              |                                                                   |

Serial Port 3 Configuration Screen

| BIOS Setting    | Options                 | Description/Purpose                        |
|-----------------|-------------------------|--------------------------------------------|
| Serial Port     | -disabled               | Configures the serial port 3.              |
|                 | -enabled                |                                            |
| Device Settings | No changeable options   | Shows the current settings applied to      |
|                 |                         | the serial port.                           |
| Change Settings | -Auto                   | Specifies the base I/O address and         |
|                 | -IO=3F8h; IRQ=4;        | interrupt request for the serial port 3 if |
|                 | -IO=3F8h;               | enabled.                                   |
|                 | IRQ=3,4,5,6,7,10,11,12; |                                            |
|                 | -IO=2F8h;               |                                            |
|                 | IRQ=3,4,5,6,7,10,11,12; |                                            |
|                 | -IO=3E8h;               |                                            |
|                 | IRQ=3,4,5,6,7,10,11,12; |                                            |

| <b>BIOS Setting</b> | Options                 | Description/Purpose |
|---------------------|-------------------------|---------------------|
|                     | -IO=2E8h;               |                     |
|                     | IRQ=3,4,5,6,7,10,11,12; |                     |

#### 4-4-6. Advanced - F81866 Super IO Configuration - Serial Port 4 Configuration

| Aptio Setup Utility<br>Advanced | – Copyright (C) 2015 America  | an Megatrends, Inc.                                    |
|---------------------------------|-------------------------------|--------------------------------------------------------|
| Serial Port 4 Configuration     |                               | Enable or Disable Serial Port                          |
| Serial Port<br>Device Settings  | [Enabled]<br>IO=2E8h; IRQ=10; | (Gui)                                                  |
| Change Settings                 | [Auto]                        |                                                        |
|                                 |                               |                                                        |
|                                 |                               |                                                        |
|                                 |                               | ++: Select Screen  11: Select Item                     |
|                                 |                               | Enter: Select<br>+/-: Change Opt.                      |
|                                 |                               | F1: General Help<br>F2: Previous Values                |
|                                 |                               | F3: Optimized Defaults<br>F4: Save & Exit<br>ESC: Exit |
|                                 |                               |                                                        |
|                                 |                               |                                                        |
| Version 2.17.1249.              | Copyright (C) 2015 American   | Megatrends, Inc.                                       |

Serial Port 4 Configuration Screen

| BIOS Setting    | Options               | Description/Purpose                   |
|-----------------|-----------------------|---------------------------------------|
| Serial Port     | -disabled             | Configures the serial port 4.         |
|                 | -enabled              |                                       |
| Device Settings | No changeable options | Shows the current settings applied to |
|                 |                       | the serial port.                      |
| Change Settings | -Auto                 | Specifies the base I/O address and    |

| BIOS Setting | Options                 | Description/Purpose                        |
|--------------|-------------------------|--------------------------------------------|
|              | -IO=3F8h; IRQ=4;        | interrupt request for the serial port 4 if |
|              | -IO=3F8h;               | enabled.                                   |
|              | IRQ=3,4,5,6,7,10,11,12; |                                            |
|              | -IO=2F8h;               |                                            |
|              | IRQ=3,4,5,6,7,10,11,12; |                                            |
|              | -IO=3E8h;               |                                            |
|              | IRQ=3,4,5,6,7,10,11,12; |                                            |
|              | -IO=2E8h;               |                                            |
|              | IRQ=3,4,5,6,7,10,11,12; |                                            |

#### 4-4-7. Advanced - Hardware Monitor

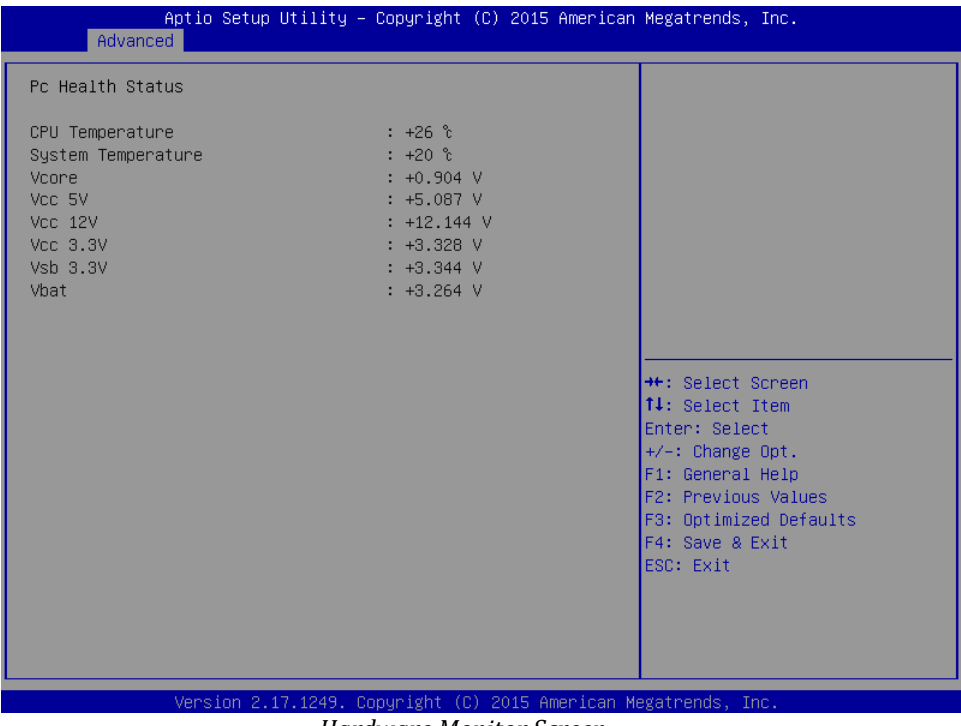

Hardware Monitor Screen

| BIOS Setting    | Options               | Description/Purpose                   |
|-----------------|-----------------------|---------------------------------------|
| CPU Temperature | No changeable options | Monitors the CPU temperature via      |
|                 |                       | PECI interface.                       |
| System          | No changeable options | Shows the system temperature in de    |
| Temperature     |                       | gree Celsius.                         |
| Vcore           | No changeable options | Monitors core voltage rail (in volt). |
| Vcc 5V          | No changeable options | Monitors 5V section (in volt).        |
| Vcc 12V         | No changeable options | Reports on 12V section (in volt).     |
| Vcc 3.3V        | No changeable options | Monitors 3.3V section (in volt).      |
| Vsb 3.3VSB      | No changeable options | Monitors stand-by 3.3V (in volt).     |
| Vbat            | No changeable options | Readout on CMOS battery voltage       |
|                 | _                     | (in volt).                            |

### 4-4-8. Advanced - F81866 Watchdog [enabled]

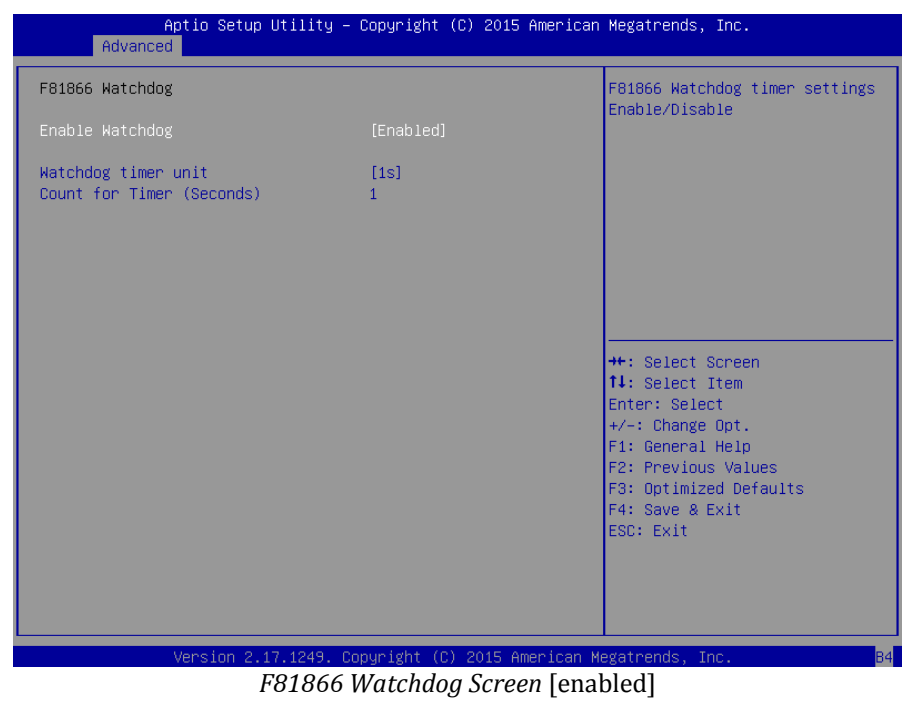

| BIOS Setting    | Options                  | Description/Purpose                    |
|-----------------|--------------------------|----------------------------------------|
| Enable Watchdog | -disabled                | Selects for watchdog timer to be       |
|                 | -enabled                 | enabled or disabled.                   |
| Watchdog timer  | -1s                      | Sets time unit for the timer.          |
| unit            | -60s                     |                                        |
| Count for Timer | multiple options ranging | If enabled, sets the desired value (in |
| (seconds)       | from 1 to 255            | seconds) for watchdog timeout.         |

### 4-4-9. Advanced - F81866 Watchdog [disabled]

| Aptio Setup U<br>Advanced | tility – Copyright (C) 2014 A | American Megatrends, Inc.                 |
|---------------------------|-------------------------------|-------------------------------------------|
| F81846AD Watchdog         |                               | F81846AD Watchdog timer                   |
| Enable Watchdog           |                               | Settings Lindble/Disdble                  |
|                           |                               |                                           |
|                           |                               |                                           |
|                           |                               |                                           |
|                           |                               |                                           |
|                           |                               | ↔: Select Screen<br>↑↓: Select Item       |
|                           |                               | Enter: Select<br>+/-: Change Opt.         |
|                           |                               | F1: General Help<br>F2: Previous Values   |
|                           |                               | F3: Optimized Defaults<br>F4: Save & Exit |
|                           |                               | ESU: EXIT                                 |
|                           |                               |                                           |
| Version 2.17              | .1246. Conuright (C) 2014 Ame | rican Megatrends. Inc.                    |

F81866 Watchdog Screen [disabled]

| BIOS Setting    | Options   | Description/Purpose                  |
|-----------------|-----------|--------------------------------------|
| Enable Watchdog | -disabled | Selects for the watchdog timer to be |
|                 | -enabled  | enabled or disabled.                 |

### 4-4-10. Advanced - CPU Configuration

| Aptio Setup Utility<br>Advanced                                               | – Copyright (C) 2015 Ar              | merican Megatrends, Inc.                                                                                                    |
|-------------------------------------------------------------------------------|--------------------------------------|----------------------------------------------------------------------------------------------------|
| CPU Configuration                                                             |                                      | Specific CPU Information                                                                                                    |
| <ul> <li>CPU Information</li> <li>CPU Speed</li> <li>64-bit</li> </ul>        | 1918 MHz<br>Supported                |                                                                                                    |
| Limit CPUID Maximum<br>Execute Disable Bit<br>Intel Virtualization Technology | [Disabled]<br>[Enabled]<br>[Enabled] |                                                                                                    |
|                                                                               |                                      | ++: Select Screen<br>14: Select Item<br>Enter: Select<br>+/-: Change Opt.<br>F1: General Help<br>F2: Previous Values<br>F3: Optimized Defaults<br>F4: Save & Exit<br>ESC: Exit |
| Version 2.17.1249.                                                            | Copyright (C) 2015 Amer              | rican Megatrends, Inc.                                                                                                    |

CPU Configuration Screen

| BIOS Setting    | Options               | Description/Purpose                     |
|-----------------|-----------------------|-----------------------------------------|
| CPU Information | sub-menu              | Enters the menu to access the           |
|                 |                       | processor details.                      |
| CPU Speed       | No changeable options | Displays the current processor          |
|                 |                       | frequency.                              |
| 64-bit          | No changeable options | Reports if the processor supports Intel |
|                 |                       | x86-64 (amd64) implementation.          |
| Limit CPUID     | -disabled             | Enables for legacy operating systems    |
| Maximum         | -enabled              | to boot processors with extended        |
|                 |                       | CPUID (CPU Identification)              |
|                 |                       | functions.                              |
| Execute Disable | -disabled             | Enables the NX bit (No eXecute)         |
| Bit             | -enabled              | security feature (if supported by       |
|                 |                       | operating system).                      |

| BIOS Setting         | Options   | Description/Purpose                    |
|----------------------|-----------|----------------------------------------|
| Intel Virtualization | -disabled | Enables or disables Intel              |
| Technology           | -enabled  | Virtualization Technology (VT-x).      |
|                      |           | Takes affect only after power cycling. |

# 4-4-11. Advanced - CPU Configuration - CPU Information

| Aptio Setup Utilit<br>Advanced                                                                                                    | y – Copyright (C) 2015 Amer                                                                                                | ican Megatrends, Inc.                                                                                                    |
|----------------------------------------------------------------------------------------------------|----------------------------------------------------------------------------------------------------|----------------------------------------------------------------------------------------------------|
| CPU Information                                                                                                    |                                                                                                    |                                                                                                    |
| Intel(R) Atom(TM) CPU E3845 @ 1.<br>CPU Signature<br>Microcode Patch<br>Max CPU Speed<br>Min CPU Speed<br>Processor Cores<br>Intel HT Technology<br>Intel VT-x Technology<br>L1 Data Cache<br>L1 Code Cache<br>L2 Cache<br>L3 Cache | 916Hz<br>30679<br>903<br>1910 MHz<br>500 MHz<br>4<br>Not Supported<br>24 kB x 4<br>32 kB x 4<br>1024 kB x 2<br>Not Present | <pre>++: Select Screen 11: Select Item Enter: Select +/-: Change Opt. F1: General Help F2: Previous Values F3: Optimized Defaults F4: Save &amp; Exit ESC: Exit</pre> |
| Version 2.17.1249                                                                                                    | ). Copyright (C) 2015 America                                                                                              | an Megatrends, Inc.                                                                                                    |

CPU Information Screen

| <b>BIOS Setting</b> | Options               | Description/Purpose                  |
|---------------------|-----------------------|--------------------------------------|
| Processor Type      | No changeable options | Displays the current processor model |
|                     |                       | number and its frequency.            |
| CPU Signature       | No changeable options | Displays the processor's stepping.   |
| Microcode Patch     | No changeable options | Displays the processor's microcode   |
|                     |                       | update revision.                     |
| Max CPU Speed       | No changeable options | Shows maximal possible processor     |
|                     |                       | frequency.                           |

| BIOS Setting    | Options                 | Description/Purpose                     |
|-----------------|-------------------------|-----------------------------------------|
| Min CPU Speed   | No changeable options   | Shows minimal supported processor       |
|                 |                         | frequency.                              |
| Processor Cores | No changeable options   | Displays information about number of    |
|                 |                         | physical cores in processor.            |
| Intel HT        | No changeable options   | Reports if Intel Hyper-Threading        |
| Technology      |                         | Technology is supported by processor.   |
| Intel VT-x      | No changeable options   | Displays hardware support for           |
| Technology      |                         | virtualization Intel Virtualization     |
|                 |                         | Technology (VT-x) status.               |
| L1 Data Cache   | No changeable options   | Displays the amount of Level 1 cache    |
|                 |                         | for data.                               |
| L1 Code Cache   | No changeable options   | Displays the amount of Level 1 cache    |
|                 |                         | for instructions.                       |
| L2 Cache        | No changeable options   | Displays the amount of Level 2 cache.   |
| L3 Cache        | No o changeable options | Displays the amount of Level 3 cache or |
|                 |                         | its presence.                           |

### 4-4-12. Advanced - PPM Configuration

| Aptio Setup<br>Advanced                                         | Utility – Copyright (C) 2015 Am  | erican Megatrends, Inc.                                                                                                    |
|-----------------------------------------------------------------|----------------------------------|----------------------------------------------------------------------------------------------------|
| PPM Configuration                                               |                                  | Enable/Disable CPU C state                                                                                                    |
| CPU C state Report<br>Max CPU C-state<br>SOix                   | [Enabled]<br>[ C7]<br>[Disabled] | report to OS<br>++: Select Screen<br>14: Select Item<br>Enter: Select<br>+/-: Change Opt.<br>F1: General Help<br>F2: Previous Values<br>F3: Optimized Defaults<br>F4: Save & Exit<br>ESC: Exit |
|                                                                 |                                  |                                                                                                    |
| Version 2.17.1249. Copyright (C) 2015 American Megatrends, Inc. |                                  |                                                                                                    |
|                                                                 | PPM Configuration S              | Screen                                                                                                    |

| BIOS Setting    | Options   | Description/Purpose                       |
|-----------------|-----------|-------------------------------------------|
| CPU C state     | -disabled | Enables or disables idle C-States in      |
| Report          | -enabled  | the processor.                            |
| Max CPU C-state | -C7       | Controls C-State limit on package         |
|                 | -C6       | level.                                    |
|                 | -C1       |                                           |
| S0ix            | -disabled | Controls SoC idle standby power           |
|                 | -enabled  | states. (S0ix states shut off part of the |
|                 |           | SoC when they are not in use).            |

# 4-4-13. Advanced - IDE Configuration

| Aptio Setup Utili<br>Advanced                    | ty – Copyright (C) 2015 Am                           | erican Megatrends, Inc.                                                                           |
|--------------------------------------------------|------------------------------------------------------|---------------------------------------------------------------------------------------------------|
| IDE Configuration                                |                                                      | Enable / Disable Serial ATA                                                                       |
| Serial-ATA (SATA)                                |                                                      |                                                                                                   |
| SATA Speed Support<br>SATA ODD Port<br>SATA Mode | [Gen2]<br>[No ODD]<br>[AHCI Mode]                    |                                                                                                   |
| Serial-ATA Port 1<br>SATA Port1 HotPlug          | [Enabled]<br>[Enabled]                               |                                                                                                   |
| Serial-ATA Port 2<br>SATA Port2 HotPlug          | [Enabled]<br>[Enabled]                               |                                                                                                   |
| SATA Port1<br>KINGSTON SVP10 (96.0GB)            |                                                      | ++: Select Screen<br>↑↓: Select Item<br>Enter: Select<br>+/-: Change Ont                          |
| SATA Port2<br>Not Present                        |                                                      | F1: General Help<br>F2: Previous Values<br>F3: Optimized Defaults<br>F4: Save & Exit<br>ESC: Exit |
|                                                  |                                                      |                                                                                                   |
| Version 2.17.124                                 | 9. Copyright (C) 2015 Amer<br>DF Configuration Scree | ican Megatrends, Inc.<br>n                                                                        |

IDE Configuration Screen

| BIOS Setting      | Options               | Description/Purpose                    |
|-------------------|-----------------------|----------------------------------------|
| Serial-ATA        | -disabled             | Enables SATA controller.               |
| (SATA)            | -enabled              |                                        |
| SATA Speed        | -Default              | Configures SATA (only when set as      |
| Support           | -Gen1                 | AHCI) interface:                       |
|                   | -Gen2                 | Gen1 mode sets the device to 1.5       |
|                   |                       | Gbit/s speed.                          |
|                   |                       | Gen2 mode sets the device to 3 Gbit/s  |
|                   |                       | speed (in case it is compatible).      |
| SATA ODD Port     | -Port0 ODD            | Configures each SATA port for as       |
|                   | -Port1 ODD            | ODD (Optical Disk Drive) if desired.   |
|                   | -No ODD               |                                        |
| SATA Mode         | -AHCI                 | Configures SATA devices for AHCI       |
|                   | -IDE                  | and IDE modes respectively. It is not  |
|                   |                       | advised to change this option once the |
|                   |                       | operating system is installed.         |
| Serial-ATA Port 1 | -disabled             | Allows controlling specific SATA       |
|                   | -enabled              | port.                                  |
| SATA Port1        | -disabled             | Enables Hot Plug feature on SATA       |
| HotPlug           | -enabled              | port 1 (if supported by the device).   |
| Serial-ATA Port 2 | -disabled             | Allows controlling specific SATA       |
|                   | -enabled              | port.                                  |
| SATA Port2        | -disabled             | Enables Hot Plug feature on SATA       |
| HotPlug           | -enabled              | port 2 (if supported by the device).   |
| SATA Port 1       | No changeable options | Displays the device ID plugged in      |
|                   |                       | SATA port 1 (if any).                  |
| SATA Port 2       | No changeable options | Displays the device ID plugged in      |
|                   |                       | SATA port 2 (if any).                  |

# 4-4-14. Advanced - Miscellaneous Configuration

| Advanced                                                                        |                           | r Megatrenus, Inc.                                                                                                    |
|---------------------------------------------------------------------------------|---------------------------|----------------------------------------------------------------------------------------------------|
| Miscellaneous Configuration<br>PCI Express Dynamic Clock Gating<br>OS Selection | [Disabled]<br>[Windows 7] | Enable/Disable PCIE Dynamic<br>Clock Gating.                                                                                                    |
|                                                                                 |                           | ++: Select Screen<br>11: Select Item<br>Enter: Select<br>+/-: Change Opt.<br>F1: General Help<br>F2: Previous Values<br>F3: Optimized Defaults<br>F4: Save & Exit<br>ESC: Exit |

Miscellaneous Configuration Screen

| BIOS Setting  | Options        | Description/Purpose                  |
|---------------|----------------|--------------------------------------|
| PCI Express   | -disabled      | Controls clock gating function on    |
| Dynamic Clock | -enabled       | PCIe devices.                        |
| Gating        |                |                                      |
| OS Selection  | -Windows 7     | Select the operating system          |
|               | -Windows 8 x86 | accordingly either to Microsoft      |
|               | -Windows 8 x64 | Windows 7 or Windows 8 x86 & x64     |
|               | -Manual        | (results in appropriate settings for |
|               |                | VBIOS/GOP and in CSM and USB         |
|               |                | Configuration for each OS). Manual   |
|               |                | option provides granular settings.   |
|               |                | Please note Windows 8 x64 only       |
|               |                | supports x64 operating system        |
|               |                | editions and it also makes MS-DOS    |
|               |                | unbootable.                          |

### 4-4-15. Advanced - Power Management Configuration

| Aptio Setup Util.<br>Advanced                                             | ity – Copyright (C) 2015 American | Megatrends, Inc.                                                                                                    |
|---------------------------------------------------------------------------|-----------------------------------|----------------------------------------------------------------------------------------------------|
| Power Management Configuration                                            |                                   | Set the startup voltage to                                                                                                    |
| Input Voltage<br>Startup.Shutdown                                         | 9-36<br>[(12.0, 11.0) / (24,22)]  | voltage to 10.5V or 21V                                                                                                    |
| Delay Time Setting<br>Delay On Time Selection<br>Delay Off Time Selection | [10 sec]<br>[10 sec]              |                                                                                                    |
|                                                                           |                                   | <pre>++: Select Screen 11: Select Item Enter: Select +/-: Change Opt. F1: General Help F2: Previous Values F3: Optimized Defaults F4: Save &amp; Exit ESC: Exit</pre> |
| Version 2 17 12                                                           | 49. Conuright (C) 2015 American M | evatrends Inc                                                                                                    |

Power Management Configuration Screen

| <b>BIOS Setting</b> | Options                  | Description/Purpose                     |
|---------------------|--------------------------|-----------------------------------------|
| Input Voltage       | No changeable options    | Accepted input voltage range (in volt). |
| Startup.Shutdown    | -(11.5, 10.5) / (23, 21) | Option to select start-up and shut down |
|                     | -(12.5, 11.0) / (24, 22) | voltage levels (in volt).               |
|                     | -(12.5, 11.5) / (25, 23) |                                         |
|                     | -(12.5, 11.0) / (25, 22) |                                         |
| Delay On Time       | -disabled                | Delayed time period after turning on.   |
| Selection           | -05 sec                  |                                         |
|                     | -10 sec                  |                                         |
|                     | -30 sec                  |                                         |
|                     | -01 min                  |                                         |
| Delay Off Time      | Multiple options ranging | Delayed time period after shutting      |
| Selection           | from 5 seconds to 60     | down.                                   |
|                     | minutes                  |                                         |

| Aptio Setup Utility<br>Advanced                              | ı – Copyright (C) 2015 America               | n Megatrends, Inc.                                                                                                    |
|--------------------------------------------------------------|----------------------------------------------|----------------------------------------------------------------------------------------------------|
| Compatibility Support Module Conf                            | iguration                                    | Enable/Disable CSM Support.                                                                                                    |
| CSM Support                                                  |                                              |                                                                                                    |
| CSM16 Module Version                                         | 07.76                                        |                                                                                                    |
| GateA20 Active<br>Option ROM Messages                        | [Upon Request]<br>[Force BIOS]               |                                                                                                    |
| Boot option filter                                           | [UEFI and Legacy]                            |                                                                                                    |
| Option ROM execution                                         |                                              |                                                                                                    |
| Network<br>Storage<br>Video<br>Other PCI devices             | [Legacy]<br>[Legacy]<br>[Legacy]<br>[Legacy] | <pre>++: Select Screen fl: Select Item Enter: Select +/-: Change Opt. F1: General Help F2: Previous Values F3: Optimized Defaults F4: Save &amp; Exit ESC: Exit</pre> |
| Version 2 17 1249 Comunisht (C) 2015 American Magatrands Inc |                                              |                                                                                                    |

# 4-4-16. Advanced - CSM Configuration

CSM Configuration Screen

| BIOS Setting   | Options               | Description/Purpose                   |
|----------------|-----------------------|---------------------------------------|
| CSM Support    | -disabled             | Enables or disables Compatibility     |
|                | -enabled              | System Module (appropriate choice     |
|                |                       | depends on operating system in use).  |
| CSM16 Module   | No changeable options | Displays the module's code version.   |
| Version        |                       |                                       |
| GateA20 Active | -Upon Request         | Specifies Gate-A20 logic gate status. |
|                | -Always               | At boot time, Gate-A20 is enabled     |
|                |                       | when counting and testing of all the  |
|                |                       | system's memory and disabled before   |
|                |                       | transferring control to OS.           |

| BIOS Setting       | Options                                        | Description/Purpose                                                                     |
|--------------------|------------------------------------------------|-----------------------------------------------------------------------------------------|
| Option ROM         | -Force BIOS                                    | When set to Force BIOS, it allows the                                                   |
| Messages           | -Keep Current                                  | POST screen to display Option ROM messages.                                             |
| Boot option filter | -UEFI and Legacy<br>-Legacy only<br>-UEFI only | Set this option according to your operating systems installed.                          |
| Network            | -Do not launch<br>-UEFI only<br>-Legacy only   | Selection to control which Option<br>ROM to use for PXE boot method.                    |
| Storage            | -Do not launch<br>-UEFI only<br>-Legacy only   | Selection to control which Option<br>ROM to use for storage system.                     |
| Video              | -Do not launch<br>-UEFI only<br>-Legacy only   | Allows to select between GOP (UEFI)<br>and VBIOS (legacy) to handle<br>graphics output. |
| Other PCI devices  | -Do not launch<br>-UEFI only<br>-Legacy only   | Selection to control which Option<br>ROM to use on PCI device(s) (if<br>inserted).      |

| USB ConfigurationEnables Legacy USB support.<br>AUTO option disables legacy<br>support if no USB devices are<br>connected. DISABLE option will<br>keep USB devices available<br>only for EFI applications.USB Devices:<br>1 Drive, 1 Keyboard, 1 Mouse, 1 HubEnabled]<br>KEI Hand-off<br>Enabled]<br>USB Mass Storage Driver Support<br>Device reset time-out<br>Device power-up delay<br>JetFlashTS2GJFV60 8.07Enabled<br>(20 sec)<br>(Auto)++: Select Screen<br>tl: Select Item<br>Enter: Select<br>F3: Optimized Defaults<br>F4: Save & Exit<br>ESC: Exit                                                                                                    | Aptio Setup Utility -<br>Advanced                                                       | Copyright (C) 2015 American                       | Megatrends, Inc.                                                |
|----------------------------------------------------------------------------------------------------|-----------------------------------------------------------------------------------------|---------------------------------------------------|-----------------------------------------------------------------|
| USB Module Version10Support if no USB devices are<br>connected. DISABLE option will<br>keep USB devices available<br>only for EFI applications.USB Devices:<br>                                                                                                    | USB Configuration                                                                       |                                                   | Enables Legacy USB support.                                     |
| USB Devices:<br>1 Drive, 1 Keyboard, 1 Mouse, 1 Hub<br>Legacy USB Support<br>KHCI Hand-off<br>Enabled]<br>USB hardware delays and time-outs:<br>USB transfer time-out<br>Device reset time-out<br>Device power-up delay<br>JetFlashTS2GJFV60 8.07<br>I Cautol<br>I Select Item<br>Enter: Select<br>F1: General Help<br>F2: Previous Values<br>F3: Optimized Defaults<br>F4: Save & Exit<br>ESC: Exit<br>I Select Item<br>Esc: Exit<br>I Select Item<br>Esc: Exit<br>I Select Item<br>I Select Item<br>I Select I Select Item<br>I Select Item<br>I Select I Select Item<br>I Select Item<br>I Select I Select Item<br>I Select I Select I Sele | USB Module Version                                                                      | 10                                                | support if no USB devices are<br>connected. DISABLE option will |
| Legacy USB Support       [Enabled]         XHCI Hand-off       [Enabled]         EHCI Hand-off       [Disabled]         USB Mass Storage Driver Support       [Enabled]         USB hardware delays and time-outs:       +*: Select Screen         USB transfer time-out       [20 sec]         Device reset time-out       [20 sec]         Device power-up delay       [Auto]         Mass Storage Devices:       F1: General Help         JetFlashTS2GJFV60 8.07       [Auto]         F2: Previous Values       F3: Optimized Defaults         F4: Save & Exit       ESC: Exit                                                                                                    | USB Devices:<br>1 Drive, 1 Keyboard, 1 Mouse,                                           | 1 Hub                                             | keep USB devices available<br>only for EFI applications.        |
| USB hardware delays and time-outs:<br>USB transfer time-out [20 sec] ++: Select Screen<br>Device reset time-out [20 sec] 11: Select Item<br>Device power-up delay [Auto] Enter: Select<br>+/-: Change Opt.<br>Mass Storage Devices:<br>JetFlashTS2GJFV60 8.07 [Auto] F1: General Help<br>F3: Optimized Defaults<br>F4: Save & Exit<br>ESC: Exit                                                                                                    | Legacy USB Support<br>XHCI Hand-off<br>EHCI Hand-off<br>USB Mass Storage Driver Support | [Enabled]<br>[Enabled]<br>[Disabled]<br>[Enabled] |                                                                 |
| USB transfer time-out [20 sec] ++: Select Screen<br>Device reset time-out [20 sec] 11: Select Item<br>Device power-up delay [Auto] Enter: Select<br>+/-: Change Opt.<br>Mass Storage Devices: F1: General Help<br>JetFlashTS2GJFV60 8.07 [Auto] F2: Previous Values<br>F3: Optimized Defaults<br>F4: Save & Exit<br>ESC: Exit                                                                                                    | USB hardware delays and time–outs:                                                      |                                                   |                                                                 |
| Device reset time-out       [20 sec]       14: Select Item         Device power-up delay       [Auto]       Enter: Select         #Ass Storage Devices:       F1: General Help         JetFlashTS2GJFV60 8.07       [Auto]       F2: Previous Values         F3: Optimized Defaults       F4: Save & Exit         ESC: Exit       ESC: Exit                                                                                                    | USB transfer time—out                                                                   | [20 sec]                                          | ++: Select Screen                                               |
| Device power-up delay [Auto] Enter: Select<br>+/-: Change Opt.<br>Mass Storage Devices: F1: General Help<br>JetFlashTS2GJFV60 8.07 [Auto] F2: Previous Values<br>F3: Optimized Defaults<br>F4: Save & Exit<br>ESC: Exit                                                                                                    | Device reset time-out                                                                   | [20 sec]                                          | ↑↓: Select Item                                                 |
| #/-: Change Upt.         Mass Storage Devices:       F1: General Help         JetFlashTS2GJFV60 8.07       [Auto]         F2: Previous Values         F3: Optimized Defaults         F4: Save & Exit         ESC: Exit                                                                                                    | Device power-up delay                                                                   | [Auto]                                            | Enter: Select                                                   |
| Hass storage bevices:     F1: beneral help       JetFlashTS2GJFV60 8.07     [Auto]       F2: Previous Values       F3: Optimized Defaults       F4: Save & Exit       ESC: Exit                                                                                                    | Nece Chapada Daviesa                                                                    |                                                   | +/-: Change Upt.                                                |
| F3: Optimized Defaults<br>F4: Save & Exit<br>ESC: Exit                                                                                                    | TetElashTS2GIEV60 8 07                                                                  | [Auto]                                            | F1: General Help<br>E2: Previous Values                         |
| F4: Save & Exit<br>ESC: Exit                                                                                                    | 3eti 1031132031 400 0.01                                                                | [hu(0]                                            | F3: Ontimized Defaults                                          |
| ESC: Exit                                                                                                    |                                                                                         |                                                   | F4: Save & Exit                                                 |
|                                                                                                    |                                                                                         |                                                   | ESC: Exit                                                       |
|                                                                                                    |                                                                                         |                                                   |                                                                 |
|                                                                                                    |                                                                                         |                                                   |                                                                 |
|                                                                                                    |                                                                                         |                                                   |                                                                 |
|                                                                                                    |                                                                                         |                                                   |                                                                 |

4-4-17. Advanced - USB Configuration

USB Configuration Screen

| BIOS Setting  | Options               | Description/Purpose                    |
|---------------|-----------------------|----------------------------------------|
| USB Module    | No changeable options | Indicates the USB module version       |
| Version       |                       | number.                                |
| USB Devices   | No changeable options | Reports the number and type of         |
|               |                       | connected USB device(s) (if any).      |
| Legacy USB    | -enabled              | Enables the support for USB in legacy  |
| Support       | -disabled             | operating systems (e.g. MS-DOS,        |
|               | -auto                 | Windows NT,)                           |
| XHCI Hand-off | -disabled             | When enabled, it allows BIOS support   |
|               | -enabled              | control of the XHCI controller and the |
|               |                       | OS hand-off synchronization            |
|               |                       | capability.                            |

| BIOS Setting        | Options     | Description/Purpose                      |
|---------------------|-------------|------------------------------------------|
| EHCI Hand-off       | -disabled   | When enabled, it allows BIOS support     |
|                     | -enabled    | control of the EHCI controller and the   |
|                     |             | OS hand-off synchronization              |
|                     |             | capability.                              |
| USB Mass Storage    | -disabled   | Enables the support for USB mass         |
| Driver Support      | -enabled    | storage media.                           |
| USB transfer time-  | -1 sec      | Specifies the time-out value for         |
| out                 | -5 sec      | Control, Bulk and Interrupt transfers.   |
|                     | -10 sec     |                                          |
|                     | -20 sec     |                                          |
| Device reset time-  | -10 sec     | Specifies the value for device reset     |
| out                 | -20 sec     | timeout.                                 |
|                     | -30 sec     |                                          |
|                     | -40 sec     |                                          |
| Device power-up     | -auto       | Specifies the maximum time it would      |
| delay               | -manual     | take for the USB device to report itself |
|                     |             | to the controller. If set to auto, it    |
|                     |             | would use default values (100 ms for     |
|                     |             | root port) and value read from hub       |
|                     |             | descriptor in case of hub port.          |
| Mass Storage        | -Auto       | Appears only when the USB flash          |
| Devices: [drive(s)] | -Floppy     | drive is plugged in. Allows selecting    |
|                     | -Forced FDD | which emulation to use on available      |
|                     | -Hard Disk  | drive(s). Please note that the sector    |
|                     | -CD-ROM     | size of your USB drive should be the     |
|                     |             | size of the native sector on the         |
|                     |             | emulated device.                         |

# 4-5. Chipset

| Aptio S<br>Main Advanced Chip    | etup Utility – Copyright (C)<br><mark>set </mark> Security Boot Save & | 2015 American Megatrends, Inc.<br>Exit                                                                                                    |
|----------------------------------|------------------------------------------------------------------------|----------------------------------------------------------------------------------------------------|
| ▶ North Bridge<br>▶ South Bridge |                                                                        | North Bridge Parameters                                                                                                    |
|                                  |                                                                        | ++: Select Screen<br>11: Select Item<br>Enter: Select<br>+/-: Change Opt.<br>F1: General Help<br>F2: Previous Values<br>F3: Optimized Defaults<br>F4: Save & Exit<br>ESC: Exit |
| Versio                           | n 2.17.1249. Copyright (C) 2                                           | 015 American Megatrends, Inc.                                                                                                    |

Chipset Menu Screen

| BIOS Setting | Options  | Description/Purpose                     |
|--------------|----------|-----------------------------------------|
| North Bridge | sub-menu | Enters the menu to configure integrated |
|              |          | graphics & memory related items.        |
| South Bridge | sub-menu | Enters the menu to configure audio,     |
|              |          | USB and other features.                 |

### 4-5-1. Chipset - North Bridge

| Aptio Setup Utility -<br>Chipset                                                                            | Copyright (C) 2015 American | Megatrends, Inc.                                                          |
|----------------------------------------------------------------------------------------------------|-----------------------------|---------------------------------------------------------------------------|
| <ul> <li>Intel IGD Configuration</li> <li>Graphics Power Management Control</li> <li>LCD Control</li> </ul> |                             | Config Intel IGD Settings.                                                |
| Memory Information<br>Memory Slot                                                                           | 2048 MB (DDR3L)             |                                                                           |
| Max TOLUD                                                                                                   | [2 GB]                      |                                                                           |
|                                                                                                    |                             | At a callest cancer                                                       |
|                                                                                                    |                             | <pre>f+: Select Screen f↓: Select Item Enter: Select / . Charge Bat</pre> |
|                                                                                                    |                             | F1: General Help<br>F2: Previous Values<br>F3: Ontimized Defaults         |
|                                                                                                    |                             | F4: Save & Exit<br>ESC: Exit                                              |
|                                                                                                    |                             |                                                                           |
| Version 2.17.1249. Co                                                                                       | pyright (C) 2015 American M | egatrends. Inc.                                                           |

North Bridge Screen

| BIOS Setting   | Options               | Description/Purpose                   |
|----------------|-----------------------|---------------------------------------|
| Intel IGD      | sub-menu              | Enters the menu to deal with graphics |
| Configuration  |                       | configuration settings.               |
| Graphics Power | sub-menu              | Configures related power management   |
| Management     |                       | capability.                           |
| Control        |                       |                                       |
| LCD Control    | sub-menu              | Enters the menu to configure active   |
|                |                       | graphics output during boot.          |
| Memory Slot    | No changeable options | Total RAM installed in SO-DIMM slot   |
|                |                       | (and its type). For example, 2GB      |
|                |                       | DDR3L module.                         |
| Max TOLUD      | -2 GB                 | Menu to adjust TOLUD (Top of Low      |
|                | -2.25 GB              | Usable DRAM Register).                |
|                | -2.5 GB               |                                       |

Page: 4-30

| <b>BIOS Setting</b> | Options  | Description/Purpose |
|---------------------|----------|---------------------|
|                     | -2.75 GB |                     |
|                     | -3 GB    |                     |

### 4-5-1-1. Chipset - North Bridge - Intel IGD Configuration

| Aptio Setup Utility<br>Chipset                                                                                                    | – Copyright (C) 2015 Ame                                                               | erican Megatrends, Inc.                                                                                                    |
|----------------------------------------------------------------------------------------------------|----------------------------------------------------------------------------------------|----------------------------------------------------------------------------------------------------|
| Intel IGD Configuration                                                                                                    |                                                                                        | Enable : Enable Integrated<br>Graphics Device (IGD) when                                                                                                    |
| Integrated Graphics Device                                                                                                    |                                                                                        | selected as the Primary Video<br>Adaptor. Disable: Always                                                                                                    |
| IGD Turbo Enable<br>Primary Display<br>DVMT Pre-Allocated<br>DVMT Total Gfx Mem<br>Aperture Size<br>DOP CG<br>GTT Size<br>Spread Spectrum clock | [Enabled]<br>[Auto]<br>[64M]<br>[256MB]<br>[256MB]<br>[Enabled]<br>[2MB]<br>[Disabled] | disbale IGD                                                                                                    |
|                                                                                                    |                                                                                        | <pre>++: Select Screen 11: Select Item Enter: Select +/-: Change Opt. F1: General Help F2: Previous Values F3: Optimized Defaults F4: Save &amp; Exit ESC: Exit</pre> |
| Version 2.17.1249.                                                                                                    | Copyright (C) 2015 Amer.                                                               | ican Megatrends, Inc.                                                                                                    |

Intel IGD Configuration Screen

| BIOS Setting        | Options   | Description/Purpose                    |
|---------------------|-----------|----------------------------------------|
| Integrated Graphics | -disabled | Controls the internal graphics device. |
| Device              | -enabled  | Do not disable the option unless you   |
|                     |           | would like to run headless machine.    |
| IGD Turbo Enable    | -disabled | Enables graphics clock rate up to 792  |
|                     | -enabled  | MHz as oppose to regular 542 MHz.      |
| Primary Display     | -Auto     | Allows controlling which device (if    |
|                     | -IGD      | applicable) is going to be used for    |

| BIOS Setting    | Options   | Description/Purpose                    |
|-----------------|-----------|----------------------------------------|
|                 | -PCIe     | graphical output initially.            |
|                 | -SG       |                                        |
| DVMT Pre-       | -64M      | Selects how big portion of main        |
| Allocated       | -96M      | memory is going to be allocated for    |
|                 | -128MB    | Intel Dynamic Video Memory             |
|                 | -160MB    | Technology (DVMT).                     |
|                 |           |                                        |
|                 | -512M     |                                        |
| DVMT Total Gfx  | -128M     | Controls amount of Dynamic Video       |
| Mem             | -256M     | Memory Technology (DVMT) total         |
|                 | -MAX      | memory size for graphics engine.       |
| Aperture Size   | -128M     | Specifies the size of the graphics     |
|                 | -256M     | memory aperture in function.           |
|                 | -512M     |                                        |
| DOP CG          | -disabled | Controls clock gating function on      |
|                 | -enabled  | internal graphics device.              |
| GTT Size        | -1M       | Specifies the size for graphics        |
|                 | -2M       | translation table (GTT) which allows   |
|                 |           | the graphics card direct memory        |
|                 |           | access (DMA) to the host system        |
|                 |           | memory. Can also be used to expand     |
|                 |           | the amount of video memory available   |
|                 |           | for graphics cards.                    |
| Spread Spectrum | -disabled | Controls spread spectrum clocking      |
| clock           | -enabled  | which causes the signal regulation     |
|                 |           | circuit to slightly vary the frequency |
|                 |           | about the target frequency.            |

#### 4-5-1-2. Chipset - North Bridge - Graphics Power Management Control

| Graphics Power Management Control<br>RC6(Render Standby) [Enabled] | Check to enable render standby<br>support.                                                                                                    |
|--------------------------------------------------------------------|----------------------------------------------------------------------------------------------------|
|                                                                    | <pre>++: Select Screen f4: Select Item Enter: Select +/-: Change Opt. F1: General Help F2: Previous Values F3: Optimized Defaults F4: Save &amp; Exit ESC: Exit</pre> |

Graphics Power Management Control Screen

| BIOS Setting     | Options   | Description/Purpose                   |
|------------------|-----------|---------------------------------------|
| RC6              | -disabled | Controls the power savings function   |
| (Render Standby) | -enabled  | in which the voltage is adjusted to a |
|                  |           | low value, or very close to zero.     |

### 4-5-1-3. Chipset - North Bridge - LCD Control

| Aptio Setup Utilit<br>Chipset | y – Copyright (C) 2015 Americ | can Megatrends, Inc.                                                                                                    |
|-------------------------------|-------------------------------|----------------------------------------------------------------------------------------------------|
| LCD Control                   |                               | Select the Video Device which                                                                                                    |
| Primary IGFX Boot Display     | [VBIOS Default]               | <pre>the activated ouring rost. This has no effect if external graphics present. Secondary boot display selection will appear based on your selection. VGA modes will be supported only on primary display  ++: Select Screen t1: Select Item Enter: Select +/-: Change Opt. F1: General Help F2: Previous Values F3: Optimized Defaults F4: Save &amp; Exit ESC: Exit</pre> |
| Version 2.17.1249             | . Copyright (C) 2015 American | Megatrends, Inc.                                                                                                    |

LCD Control Screen

| BIOS Setting      | Options                 | Description/Purpose                    |
|-------------------|-------------------------|----------------------------------------|
| Primary IGFX Boot | -VBIOS Default          | Selects the screen that is going to be |
| Display           | -VGA                    | activated on power on.                 |
|                   | -DVI-D                  |                                        |
|                   | -DisplayPort (optional) |                                        |

### 4-5-2. Chipset - South Bridge

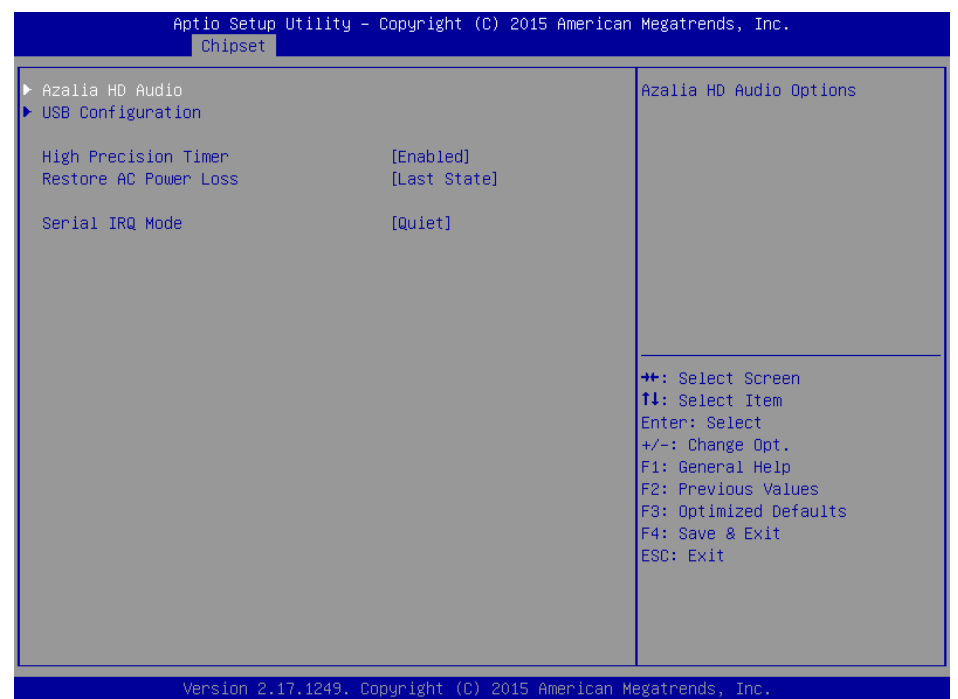

South Bridge Screen

| BIOS Setting      | Options     | Description/Purpose                    |
|-------------------|-------------|----------------------------------------|
| Azalia HD Audio   | sub-menu    | Enters the menu to configure the audio |
|                   |             | device.                                |
| USB Configuration | sub-menu    | Controls options for USB devices.      |
| High Precision    | -disabled   | Enables or disables High Precision     |
| Timer             | -enabled    | Even Timer support.                    |
| Restore AC Power  | -Power Off  | Section to configure the board         |
| Loss              | -Power On   | behaviour if a sudden loss of power    |
|                   | -Last State | should occur.                          |
| Serial IRQ Mode   | -Continuous | Selects which mode to use for IRQ      |
|                   | -Quiet      | Mode, quiet (every device can start    |
|                   |             | communication) or continuous (only     |
|                   |             | host controller can initiate it).      |

### 4.-5-2-1. Chipset - South Bridge - Azalia HD Audio

| Aptio Setup Utility -<br>Chipset        | - Copyright (C) 2015 American | n Megatrends, Inc.                                                                                                    |
|-----------------------------------------|-------------------------------|----------------------------------------------------------------------------------------------------|
| Audio Configuration<br>Audio Controller | [Enabled]                     | Control Detection of the<br>Azalia device. Disabled =<br>Azalia will be unconditionally<br>disabled. Enabled = Azalia<br>will be unconditionally<br>Enabled. Auto = Azalia will<br>be enabled if present disabled<br>otherwise. |
|                                         |                               | <pre>++: Select Screen tl: Select Item Enter: Select +/-: Change Opt. F1: General Help F2: Previous Values F3: Optimized Defaults F4: Save &amp; Exit ESC: Exit</pre>                                                           |
| Version 2.17.1249. C                    | Copyright (C) 2015 American M | Wegatrends, Inc.                                                                                                    |

Azalia HD Audio Screen

| BIOS Setting     | Options   | Description/Purpose                      |
|------------------|-----------|------------------------------------------|
| Audio Controller | -auto     | Controls Intel HD Audio controller       |
|                  | -disabled | called Azalia (Realtek audio chip itself |
|                  | -enabled  | is located on the motherboard).          |

# 4-5-2-2. Chipset - South Bridge - USB Configuration

| Aptio Setup Utility<br>Chipset | – Copyright (C) 2015 A | American Megatrends, Inc. |
|--------------------------------|------------------------|---------------------------|
| USB Configuration              |                        | Mode of operation of xHCI |
| XHCI Mode                      |                        | CONTROL                   |
| USB2 Link Power Management     | [Enabled]              |                           |
| USB 2.0(EHCI) Support          | [Enabled]              |                           |
| USB Per Port Control           | [Enabled]<br>[Enabled] |                           |
| USB Port 1                     | [Enabled]              |                           |
| USB Port 2                     | [Enabled]              |                           |
| USB FUILT 3                    | [Engineen]             |                           |
|                                |                        | ++: Select Screen         |
|                                |                        | ↑↓: Select Item           |
|                                |                        | Enter: Select             |
|                                |                        | F1: General Help          |
|                                |                        | F2: Previous Values       |
|                                |                        | F4: Save & Exit           |
|                                |                        | ESC: Exit                 |
|                                |                        |                           |
|                                |                        |                           |
|                                |                        |                           |
| Version 2.17.1249.             | Copyright (C) 2015 Ame | erican Megatrends, Inc.   |

USB Configuration Screen

| <b>BIOS Setting</b> | Options               | Description/Purpose                   |
|---------------------|-----------------------|---------------------------------------|
| XHCI Mode           | No changeable options | Indicates the current state of XHCI   |
|                     |                       | mode. Depends on OS Selection item    |
|                     |                       | settings (disabled under Windows 7).  |
| USB 2.0(EHCI)       | -disabled             | Controls EHCI controller mode.        |
| Support             | -enabled              |                                       |
| USB Per Port        | -disabled             | Allows to control USB ports precisely |
| Control             | -enabled              | by each port.                         |
| USB Port 0          | -disabled             | Configures the USB port 0.            |
|                     | -enabled              |                                       |
| USB Port 1          | -disabled             | Configures the USB port 1.            |
|                     | -enabled              |                                       |
| USB Port 2          | -disabled             | Configures the USB port 2.            |
|                     | -enabled              |                                       |

| BIOS Setting | Options   | Description/Purpose        |
|--------------|-----------|----------------------------|
| USB Port 3   | -disabled | Configures the USB port 3. |
|              | -enabled  |                            |

### 4-6. Security

| Aptio Setup Utility – Copyright (C) 2015 American Megatrends, Inc.<br>Main Advanced Chipset <mark>Security</mark> Boot Save & Exit                                                                                                    |                                                  |                                           |
|----------------------------------------------------------------------------------------------------|--------------------------------------------------|-------------------------------------------|
| Password Description<br>If ONLY the Administrator's<br>then this only limits acces<br>only asked for when enterin                                                                                                    | password is set,<br>s to Setup and is<br>« Setun | Set Administrator Password                |
| If ONLY the User's password is set, then this<br>is a power on password and must be entered to<br>boot or enter Setup. In Setup the User will<br>have Administrator rights.<br>The password length must be<br>in the following range: |                                                  |                                           |
| Minimum length                                                                                                    | 3                                                |                                           |
| Maximum length                                                                                                    | 20                                               | ++: Select Screen<br>↑↓: Select Item      |
| Administrator Password                                                                                                    |                                                  | Enter: Select                             |
| USER PASSOURU                                                                                                    |                                                  | F1: General Help                          |
|                                                                                                    |                                                  | F2: Previous Values                       |
|                                                                                                    |                                                  | F3: Optimized Defaults<br>F4: Save & Evit |
|                                                                                                    |                                                  | ESC: Exit                                 |
|                                                                                                    |                                                  |                                           |
|                                                                                                    |                                                  |                                           |
|                                                                                                    |                                                  |                                           |
| Version 2.17.1249. Copyright (C) 2015 American Megatrends, Inc.                                                                                                    |                                                  |                                           |
|                                                                                                    | Cogurity Correspon                               |                                           |

Security Screen

| BIOS Setting  | Options                  | Description/Purpose                   |
|---------------|--------------------------|---------------------------------------|
| Administrator | Password can be up to 20 | Specifies the administrator password. |
| Password      | alphanumeric characters  |                                       |
| User Password | Password can be up to 20 | Specifies the user password.          |
|               | alphanumeric characters  |                                       |
| HDD Security  | sub-menu                 | Enters the sub-menu with option to    |
| Configuration |                          | enabled password protected            |
|               |                          | HDD/SSD (if SATA device is            |
|               |                          | connected and supports this feature). |
## 4-7. Boot

| Aptio Setup Utility –<br>Main Advanced Chipset Security                      | Copyright (C) 2015 American<br>Boot Save & Exit                        | Megatrends, Inc.                                                                                                    |
|------------------------------------------------------------------------------|------------------------------------------------------------------------|----------------------------------------------------------------------------------------------------|
| Boot Configuration<br>Setup Prompt Timeout<br>Bootup NumLock State           | 1<br>[0n]                                                              | Set the order of the legacy<br>devices in this group                                                                                                    |
| Quiet Boot<br>Fast Boot                                                      | [Disabled]<br>[Disabled]                                               |                                                                                                    |
| Boot Option Priorities<br>Boot Option #1<br>Boot Option #2<br>Boot Option #3 | [P1: KINGSTON SVP100]<br>[UEFI: JetFlashTS2GJ]<br>[UEFI: Built-in EFI] |                                                                                                    |
| Hard Drive BBS Priorities                                                    |                                                                        | <pre>++: Select Screen 11: Select Item Enter: Select +/-: Change Opt. F1: General Help F2: Previous Values F3: Optimized Defaults F4: Save &amp; Exit ESC: Exit</pre> |
| Version 2.17.1249. Co                                                        | pyright (C) 2015 American M                                            | egatrends, Inc.                                                                                                    |

Boot Screen

| BIOS Setting   | Options                | Description/Purpose                     |
|----------------|------------------------|-----------------------------------------|
| Setup Prompt   | Multiple options up to | Specifies the number of seconds to      |
| Timeout        | 65535 value            | wait for setup activation key (value    |
|                |                        | 65535 results in indefinite waiting).   |
| Bootup NumLock | -on                    | Specifies the power-on state of the     |
| Status         | -off                   | Numlock feature on the numeric          |
|                |                        | keypad of keyboard.                     |
| Quiet Boot     | -disabled              | When quiet boot is enabled, it displays |
|                | -enabled               | AMI or OEM logo (if implemented)        |
|                |                        | instead of POST messages during the     |
|                |                        | boot flow.                              |
| Fast Boot      | -disabled              | Enables the Fast Boot feature in which  |
|                | -enabled               | will speed the boot up time.            |

| BIOS Setting   | Options             | Description/Purpose                   |
|----------------|---------------------|---------------------------------------|
| Boot Option #1 | -[USB/DVD/ hard     | Allows setting up boot option(s) from |
|                | drive(s)]           | menu listed. Number of devices listed |
|                | -built-in EFI shell | depends on how many are connected     |
|                | -disabled           | to the main board.                    |
| Boot Option #2 | -[USB/DVD/ hard     | Allows setting up boot option(s) from |
|                | drive(s)]           | menu listed. Number of devices listed |
|                | -built-in EFI shell | depends on how many devices are       |
|                | -disabled           | connected to the main board.          |
| Hard Drive BBS | sub-menu            | Enters the menu to configure hard     |
| Priorities     |                     | drive devices boot priority.          |

| Aptio Setup Utility              | – Copyright (C) 2015 Americar<br>Boot             | Megatrends, Inc.                                                                                                    |
|----------------------------------|---------------------------------------------------|----------------------------------------------------------------------------------------------------|
| Boot Option #1<br>Boot Option #2 | [P1: KINGSTON SVP100]<br>[JetFlashTS2GJFV60 8.07] | Sets the system boot order<br>+: Select Screen<br>1: Select Item<br>Enter: Select<br>+/-: Change Opt.<br>F1: General Help<br>F2: Previous Values<br>F3: Optimized Defaults<br>F4: Save & Exit<br>ESC: Exit |
| Version 2.17.1249.               | Copyright (C) 2015 American ⊬                     | legatrends. Inc.                                                                                                    |

## 4-7-1. Boot - Hard Drive BBS Priorities

Hard Drive BBS Priorities Screen

| BIOS Setting   | Options     | Description/Purpose                  |
|----------------|-------------|--------------------------------------|
| Boot Option #1 | -[drive(s)] | Allows setting the boot order of the |
|                | -disabled   | available drive(s), depending on how |
|                |             | many drives are present.             |
| Boot Option #2 | -[drive(s)] | Allows setting the boot order of the |
|                | -disabled   | available drive(s), depending on how |
|                |             | many drives are present.             |

## 4-8. Save & Exit

| Aptio Setup Utility – Copyright (C) 2015 American<br>Main Advanced Chipset Security Boot Save & Exit     | Megatrends, Inc.                                                                              |
|----------------------------------------------------------------------------------------------------|-----------------------------------------------------------------------------------------------|
| Save Changes and Exit<br>Discard Changes and Exit<br>Save Changes and Reset<br>Discard Changes and Reset | Exit system setup after saving<br>the changes.                                                |
| Save Options<br>Save Changes<br>Discard Changes                                                          |                                                                                               |
| Restore Defaults<br>Save as User Defaults<br>Restore User Defaults                                       |                                                                                               |
| Boot Override<br>UEFI: JetFlashTS2GJFV60 8.07<br>P1: KINGSTON SVP100S296G<br>UEFI: Built-in EFI Shell    | ++: Select Screen<br>†4: Select Item<br>Enter: Select<br>+/-: Change Opt.<br>E1: General Helm |
| Launch EFI Shell from filesystem device                                                                  | F2: Previous Values<br>F3: Optimized Defaults<br>F4: Save & Exit<br>ESC: Exit                 |
|                                                                                                    |                                                                                               |
| version 2.17.1249. copyright (c) 2015 American Me                                                        | egatrenus, inc.                                                                               |

Save & Exit Screen

| BIOS Setting     | Options               | Description/Purpose                 |
|------------------|-----------------------|-------------------------------------|
| Save Changes and | No changeable options | Exits and saves the changes in CMOS |
| Exit             |                       | memory.                             |
| Discard Changes  | No changeable options | Exits without saving any changes    |
| and Exit         |                       | made in BIOS settings.              |
| Save Changes and | No changeable options | Saves the changes in CMOS memory    |
| Reset            |                       | and resets.                         |
| Discard Changes  | No changeable options | Resets without saving any changes   |
| and Reset        |                       | made in BIOS settings.              |
| Save Changes     | No changeable options | Saves the changes done in BIOS      |
|                  |                       | settings so far.                    |
| Discard Changes  | No changeable options | Discards the changes done in BIOS   |
|                  |                       | settings so far.                    |

SE-8300 USER MANUAL

| BIOS Setting     | Options               | Description/Purpose                     |
|------------------|-----------------------|-----------------------------------------|
| Restore Defaults | No changeable options | Loads the optimized defaults for BIOS   |
|                  |                       | settings.                               |
| Save as User     | No changeable options | Saves the current values as user        |
| Defaults         |                       | defaults.                               |
| Restore User     | No changeable options | Loads the user defaults for BIOS        |
| Defaults         |                       | settings.                               |
| Boot Override    | -[drive(s)]           | Forces to boot from selected [drive(s)] |
|                  |                       | or UEFI shell. Number of devices        |
|                  |                       | listed depends on how many are          |
|                  |                       | connected to the main board.            |
| Launch EFI Shell | No changeable options | Upon entering, it executes internal EFI |
| from file system |                       | Shell environment.                      |
| device           |                       |                                         |

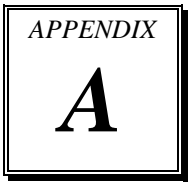

# SYSTEM ASSEMBLY

This appendix contains the exploded diagrams of the system as well as the part numbers of the system components:

- Exploded Diagram for SE-8300 Heat Sink
- Exploded Diagram for SE-8300 Heat Sink Block
- Exploded Diagram for SE-8300 Thermal Pad
- Exploded Diagram for SE-8300 M/B Module (with PoE Board)
- Exploded Diagram for SE-8300 M/B Module (without PoE Board)
- Exploded Diagram for SE-8300 I/O Plate Module (with PoE Board)
- Exploded Diagram for SE-8300 I/O Plate Module (without PoE Board)
- Exploded Diagram for SE-8300 Back I/O Plate (with PoE Board)
- Exploded Diagram for SE-8300 Back I/O Plate (without PoE Board)
- Exploded Diagram for SE-8300 PoE Board and HDD Chassis Assembly
- Exploded Diagram for SE-8300 HDD Chassis Assembly (without PoE Board)
- Exploded Diagram for SE-8300 Front I/O Plate Module (with PoE Board)
- Exploded Diagram for SE-8300 Front I/O Plate Module Assembly (with PoE Board)
- Exploded Diagram for SE-8300 Front I/O Plate Module Assembly (without PoE Board)
- Exploded Diagram for SE-8300 Bottom Plate Module Assembly (with PoE Board) (1)
- Exploded Diagram for SE-8300 Bottom Plate Module Assembly (with PoE Board) (2)
- Exploded Diagram for SE-8300 Bottom Plate Module Assembly (without PoE Board)
- Exploded Diagram for SE-8300 HDD Module
- Exploded Diagram for SE-8300 HDD Module Assembly

### Exploded Diagram for SE-8300 Heat Sink

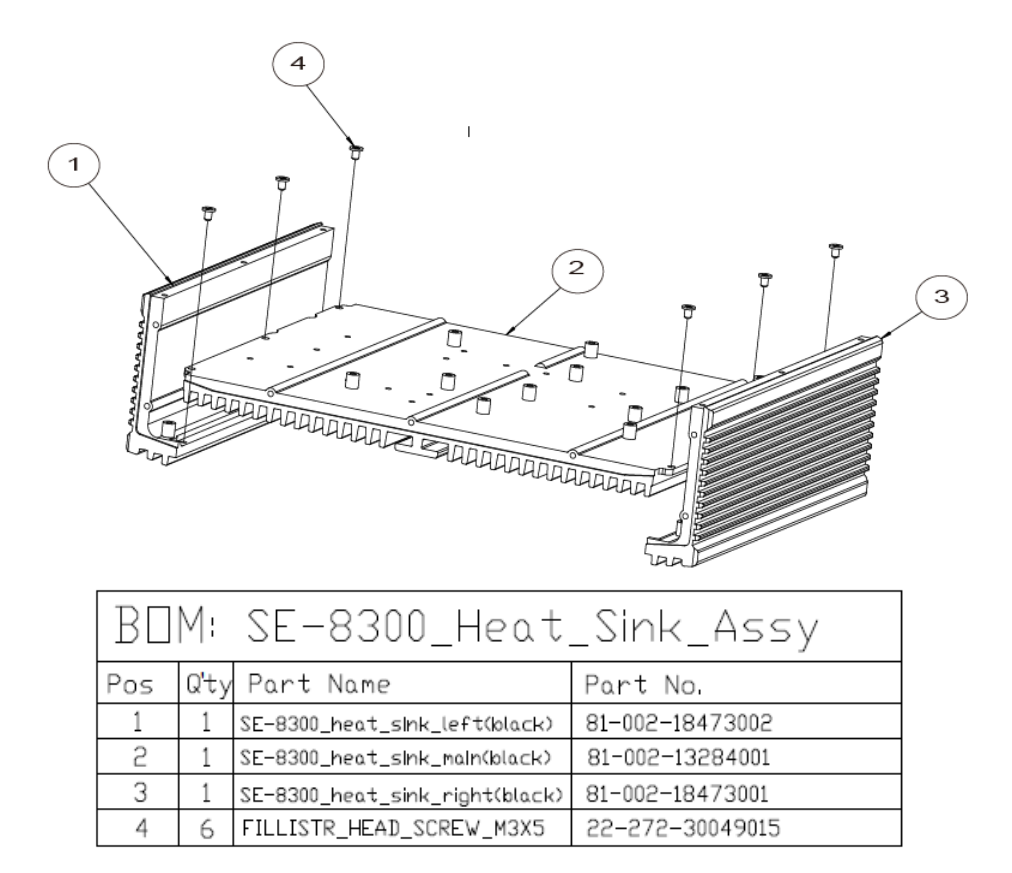

## Exploded Diagram for SE-8300 Heat Sink Block

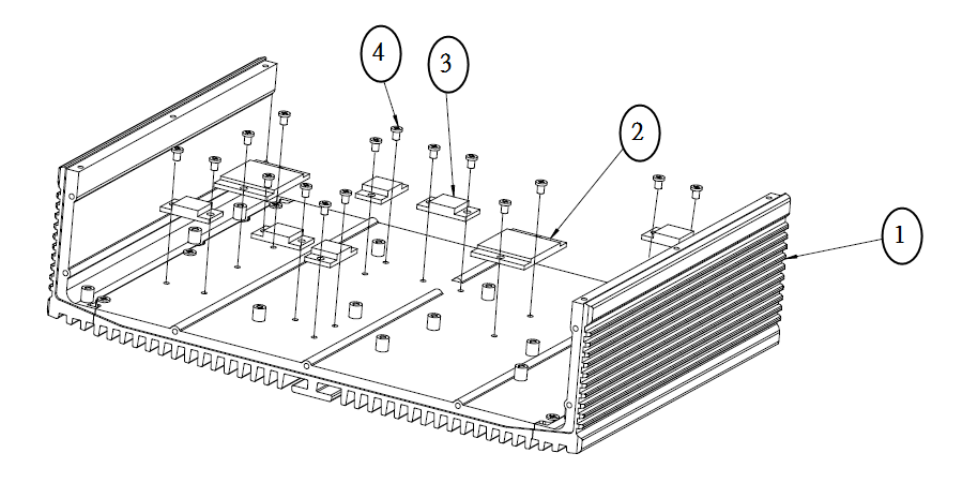

| BΟ  | Мı   | SE-8300 HEATS              | INK_BLOCK_ASSY  |
|-----|------|----------------------------|-----------------|
| Pos | Q'ty | Part Name                  | Part No.        |
| 1   | 1    | SE-8300_heat_sink_module   |                 |
| 2   | 5    | CPU_SOUTH_BLOCK            | 21-002-13927001 |
| 3   | 6    | PWM_BLOCK                  | 21-002-12513001 |
| 4   | 16   | FILLISTR HEAD SCREW_M3x5mm | 22-272-30049015 |

## Exploded Diagram for SE-8300 Thermal Pad

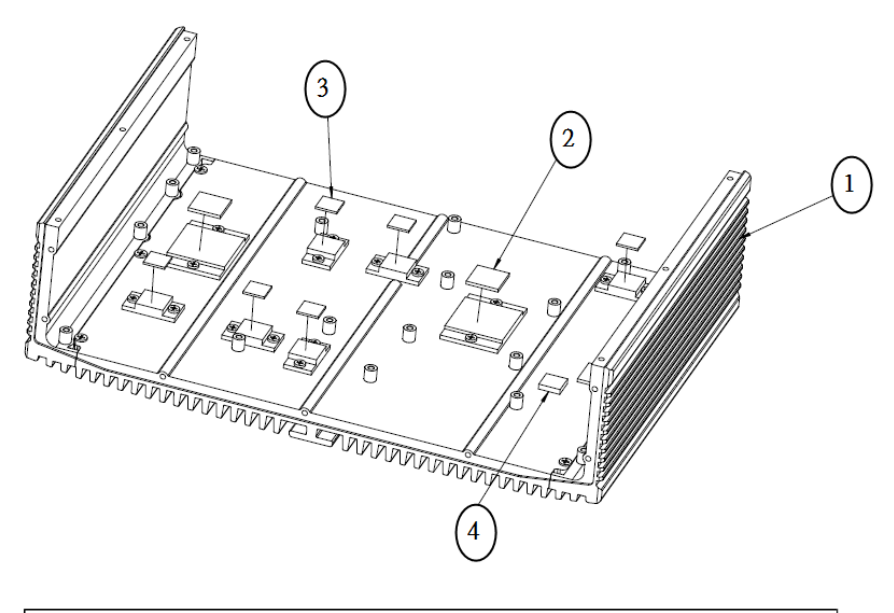

| BOM: Thermal_Pad_Assy |      |                          |                 |
|-----------------------|------|--------------------------|-----------------|
| Pos                   | Q'ty | Part Name                | Part No.        |
| 1                     | 1    | heat_sink_module         |                 |
| 2                     | 3    | Thermal Pads,15x15x1.5mm | 81-006-81515002 |
| 3                     | 6    | Thermal Pads,10×10×1.0mm | 81-006-81010003 |
| 4                     | 1    | Thermal Pads,10x10x2.5mm | 81-006-81010002 |

#### Exploded Diagram for SE-8300 M/B Module (with PoE Board)

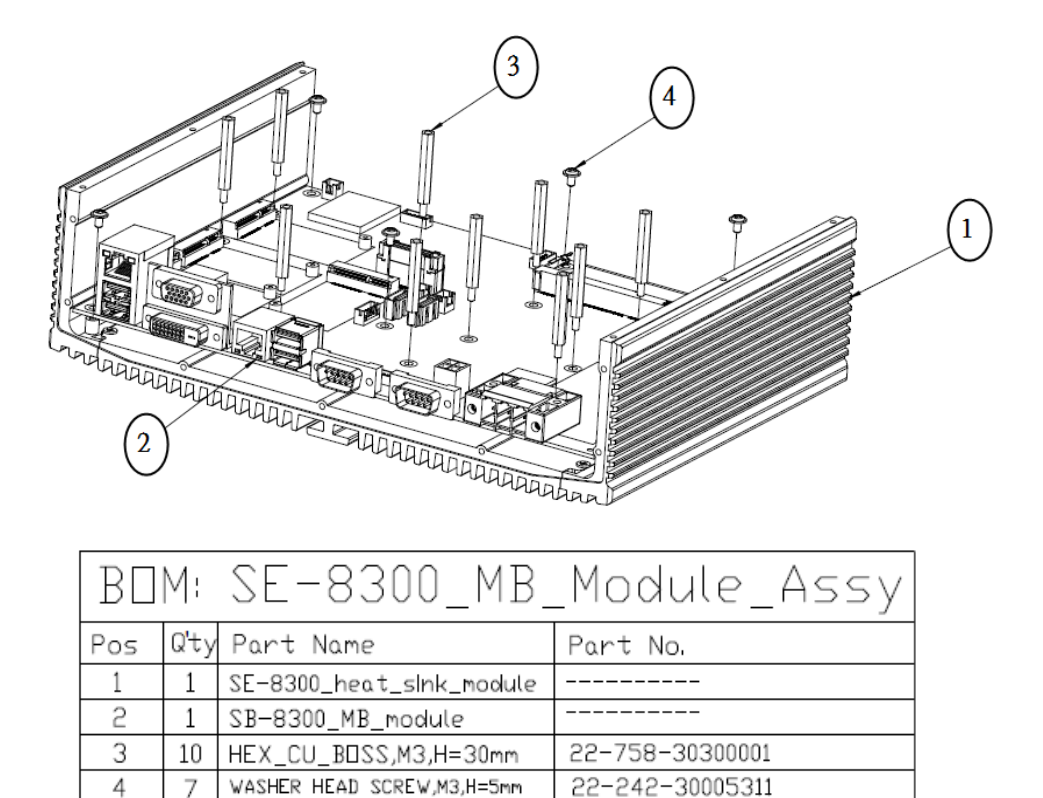

# Exploded Diagram for SE-8300 M/B Module (without PoE Board)

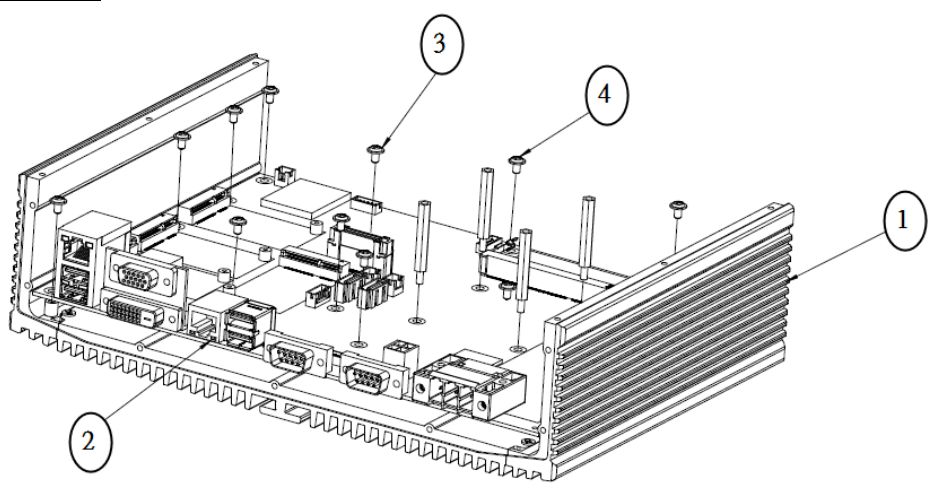

| ΒD  | M    | SE-8300_MB_                | _Module_Assy    |
|-----|------|----------------------------|-----------------|
| Pos | Q'ty | Part Name                  | Part No.        |
| 1   | 1    | SE-8300_heat_sink_module   |                 |
| 2   | 1    | SB-8300_MB_module          |                 |
| 3   | 4    | HEX_CU_BOSS,M3,H=30mm      | 22-758-30300001 |
| 4   | 13   | WASHER HEAD SCREW,M3,H=5mm | 22-242-30005311 |

## Exploded Diagram for SE-8300 I/O Plate Module (with PoE Board)

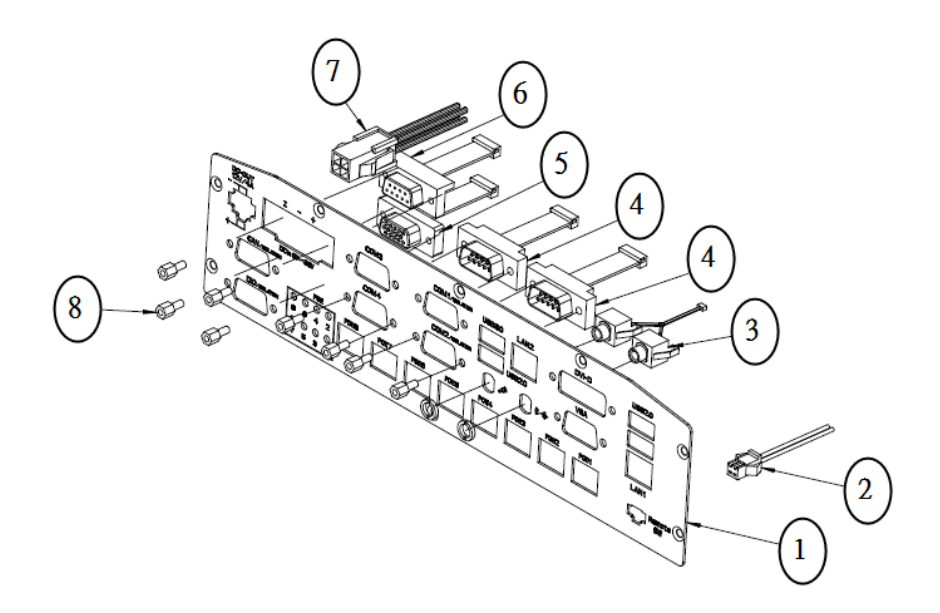

| BOM: Back_IO_Plate_Module_Assy |      |                           |                 |
|--------------------------------|------|---------------------------|-----------------|
| Pos                            | Q'ty | Part Name                 | Part No.        |
| 1                              | 1    | BACK_ID_plate             | 20-005-03101346 |
| 2                              | 1    | Remote Switch Cable       | 27-055-34605071 |
| 3                              | 1    | Audio Cable               | 27-028-34502111 |
| 4                              | 5    | D-SUB_9PIN_Cable          | 27-024-34602031 |
| 5                              | 1    | DID Cable                 | 27-071-34608031 |
| 6                              | 1    | CAN Bus Cable             | 27-024-34609031 |
| 7                              | 1    | DC-out cable              | 27-012-34603111 |
| 8                              | 8    | CU BESS,UNC No.4-40,H=7mm | 22-692-40048051 |

# Exploded Diagram for SE-8300 I/O Plate Module (without PoE Board)

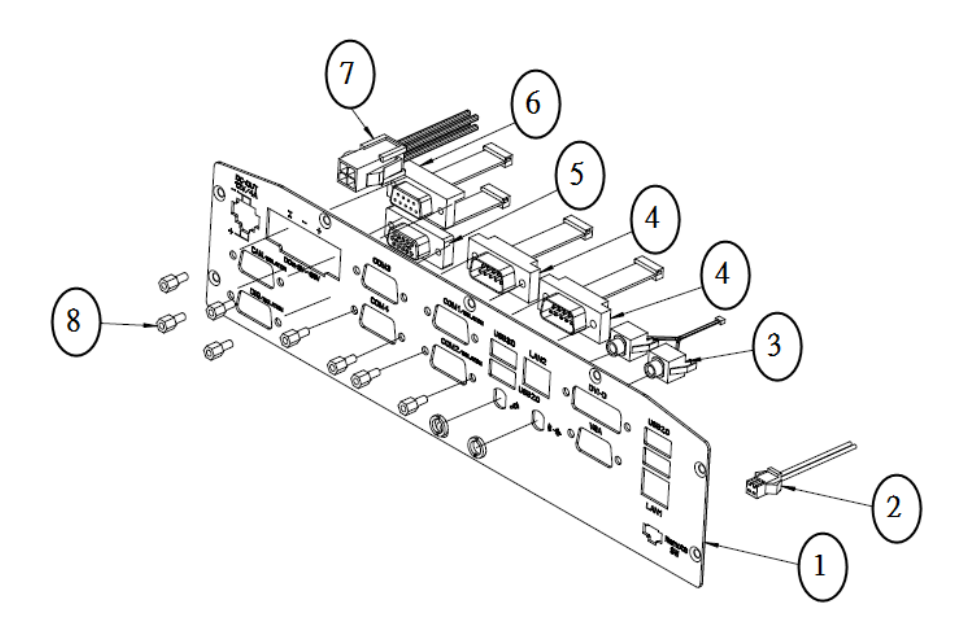

| BOM: Back_IO_Plate_Module_Assy |      |                                |                 |
|--------------------------------|------|--------------------------------|-----------------|
| Pos                            | Q'ty | Part Name                      | Part No.        |
| 1                              | 1    | SE-8300 BACK ID PLATE(W/D PDE) | 80-005-03101346 |
| 2                              | 1    | Remote Switch Cable            | 27-055-34605071 |
| 3                              | 1    | Audlo Cable                    | 27-028-34502111 |
| 4                              | 2    | D-SUB_9PIN_Cable               | 27-024-34602031 |
| 5                              | 1    | DID Cable                      | 27-071-34608031 |
| 6                              | 1    | CAN Bus Cable                  | 27-024-34609031 |
| 7                              | 1    | DC-out cable                   | 27-012-34603111 |
| 8                              | 8    | CU BESS,UNC No.4-40,H=7mm      | 22-692-40048051 |

SE-8300 USER MANUAL

### Exploded Diagram for SE-8300 Back I/O Plate (with PoE Board)

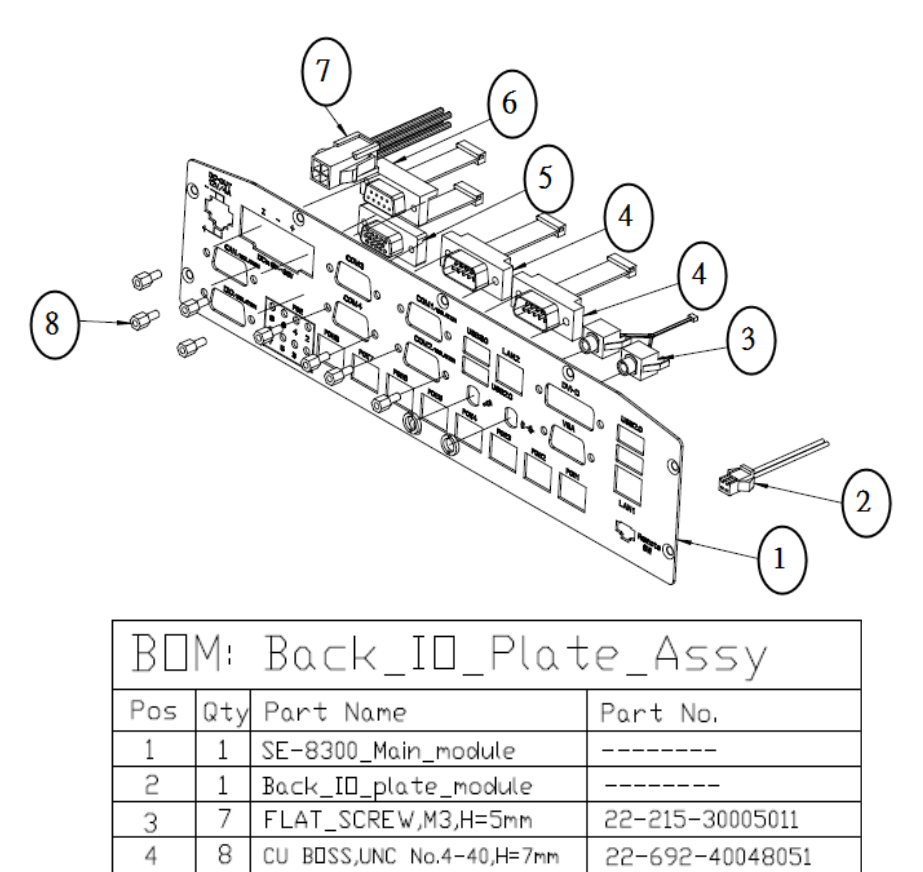

#### Exploded Diagram for SE-8300 Back I/O Plate (without PoE Board)

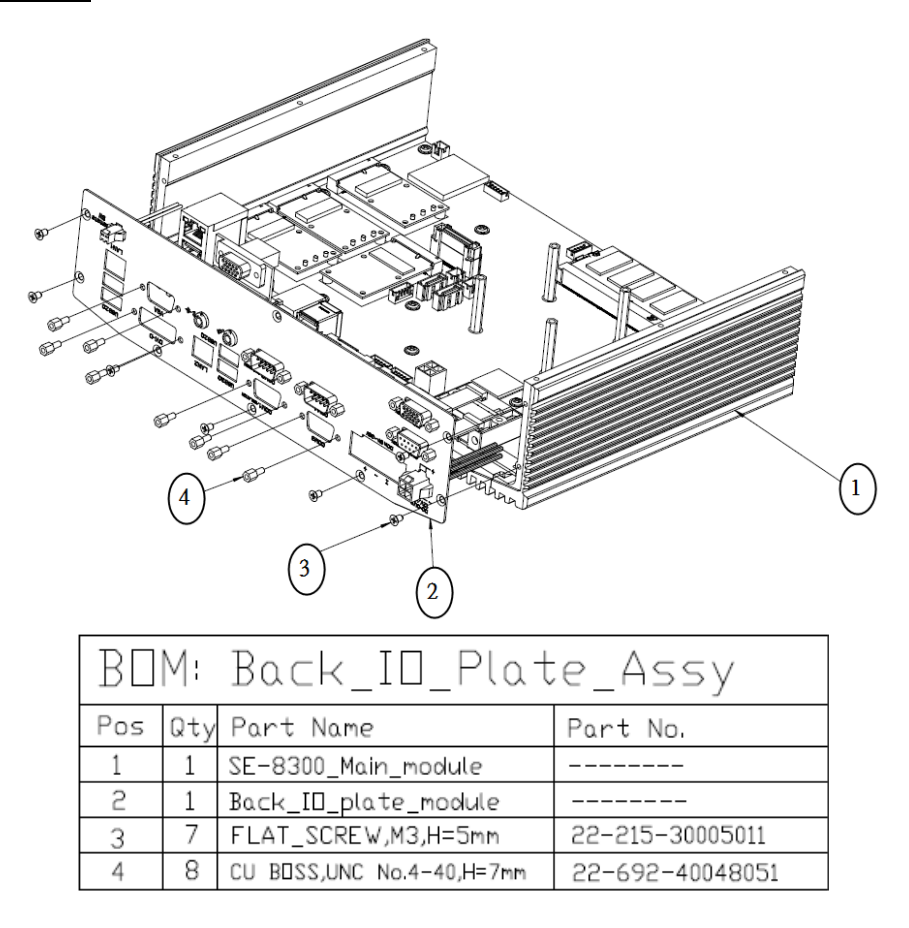

### Exploded Diagram for SE-8300 PoE Board and HDD Chassis Assembly

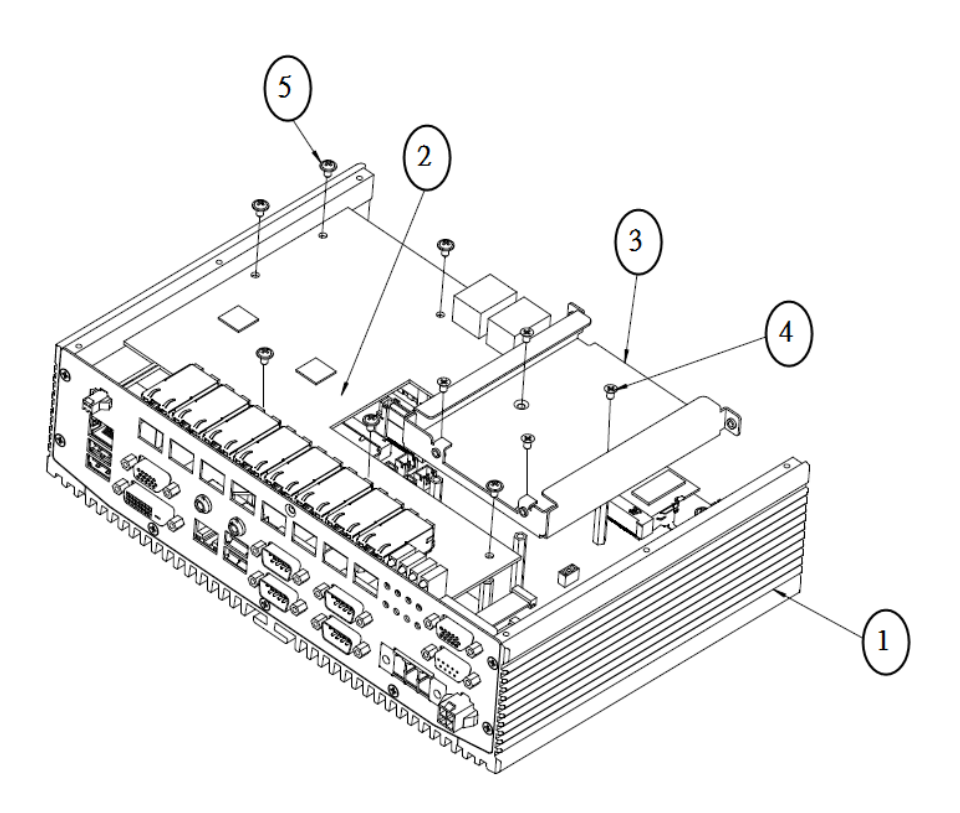

| BOM: POE_board/HDD_Chassis_Assy |      |                            |                 |
|---------------------------------|------|----------------------------|-----------------|
| Pos                             | Q'ty | Part Name                  | Part No.        |
| 1                               | 1    | SE-8300_Main_Module        |                 |
| 2                               | 1    | PDE_Board                  | SR-8300RB-D1N   |
| 3                               | 1    | HDD_chassis                | 20-015-03001346 |
| 4                               | 4    | FLAT_SCREW,M3,H=5mm        | 22-215-30005011 |
| 5                               | 6    | WASHER_HEAD_SCREW,M3,H=5mm | 22-242-30005311 |

SE-8300 USER MANUAL

### Exploded Diagram for SE-8300 HDD Chassis Assembly (without PoE Board)

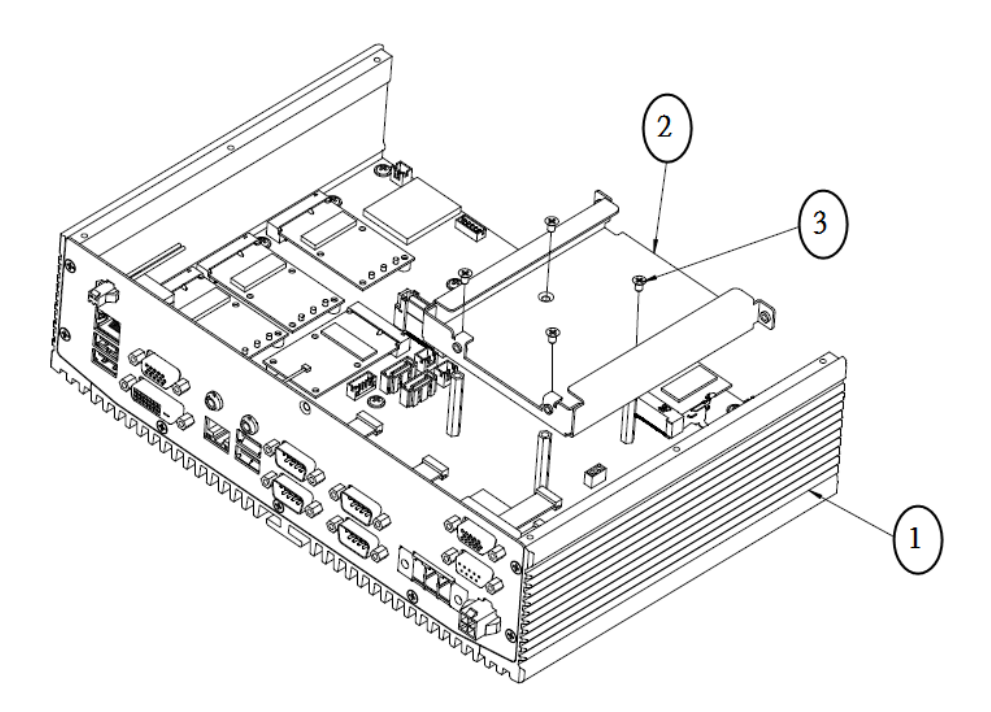

| BOM:HDD_Chassis_Assy |      |                     |                 |
|----------------------|------|---------------------|-----------------|
| Pos                  | Q'ty | Part Name           | Part No.        |
| 1                    | 1    | SE-8300_Main_Module |                 |
| 2                    | 1    | HDD_chassis         | 20-015-03001346 |
| 3                    | 4    | FLAT_SCREW,M3,H=5mm | 22-215-30005011 |

# Exploded Diagram for SE-8300 Front I/O Plate Module (with PoE Board)

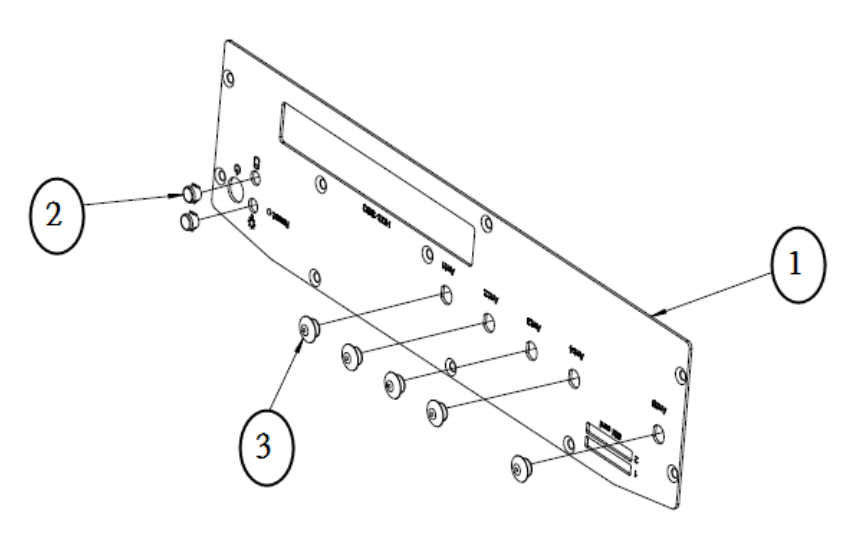

| B□M |      | Front_I0_Pla     | ate_Module      |  |
|-----|------|------------------|-----------------|--|
| Pos | Q'ty | Part Name        | Part No.        |  |
| 1   | 1    | FRONT_IO_plate   | 20-005-03102346 |  |
| ณ   | 2    | LED_LENS_HOUSING | 30-012-02100000 |  |
| З   | 5    | HOLE PLUG(6,6mm) | 90-067-01100000 |  |

### Exploded Diagram for SE-8300 Front I/O Plate Assembly (with PoE Board)

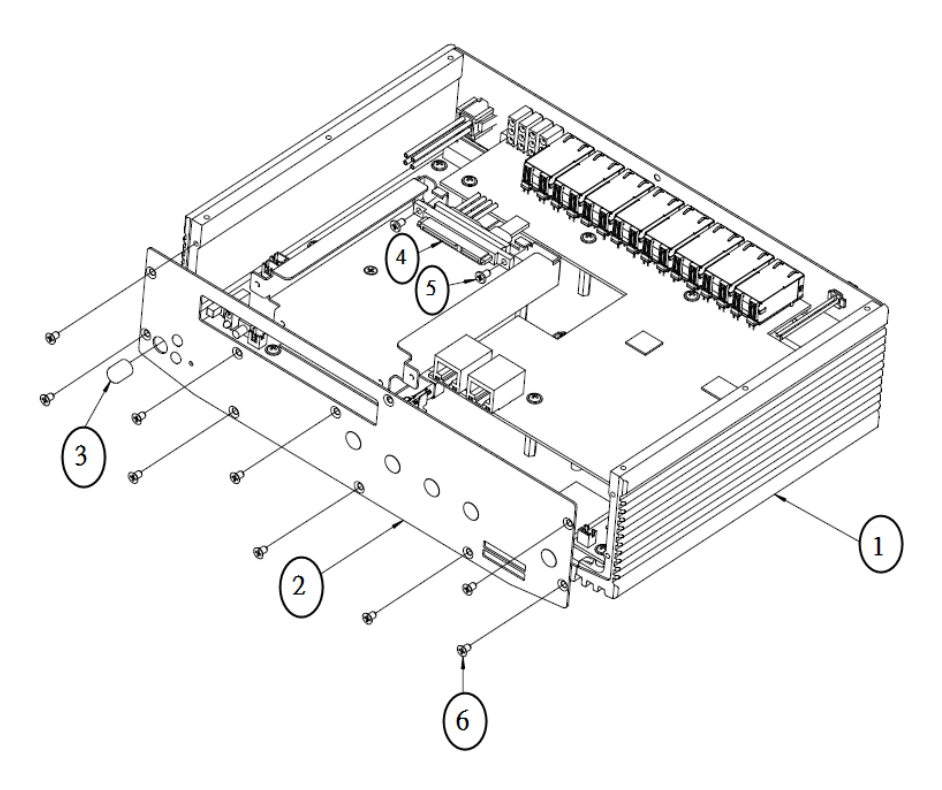

| BOM: Front_IO_plate_Assy |     |                         |                 |
|--------------------------|-----|-------------------------|-----------------|
| Pos                      | Qty | Part Name               | Part No.        |
| 1                        | 1   | SE-8300_Main_module     |                 |
| N                        | 1   | Front_ID_plate_module   |                 |
| m                        | 1   | POWER SWITCH PUSH PIN   | 30-001-28100099 |
| 4                        | 1   | SATA_cable              | 27-008-34603081 |
| Б                        | 2   | FILLISTR_SCREW,M3,H=6mm | 82-275-30006018 |
| 6                        | 9   | FLAT_SCREW,M3,H=5mm     | 22-215-30005011 |

Page: A-14

SE-8300 USER MANUAL

# Exploded Diagram for SE-8300 Front I/O Plate Assembly (without PoE Board)

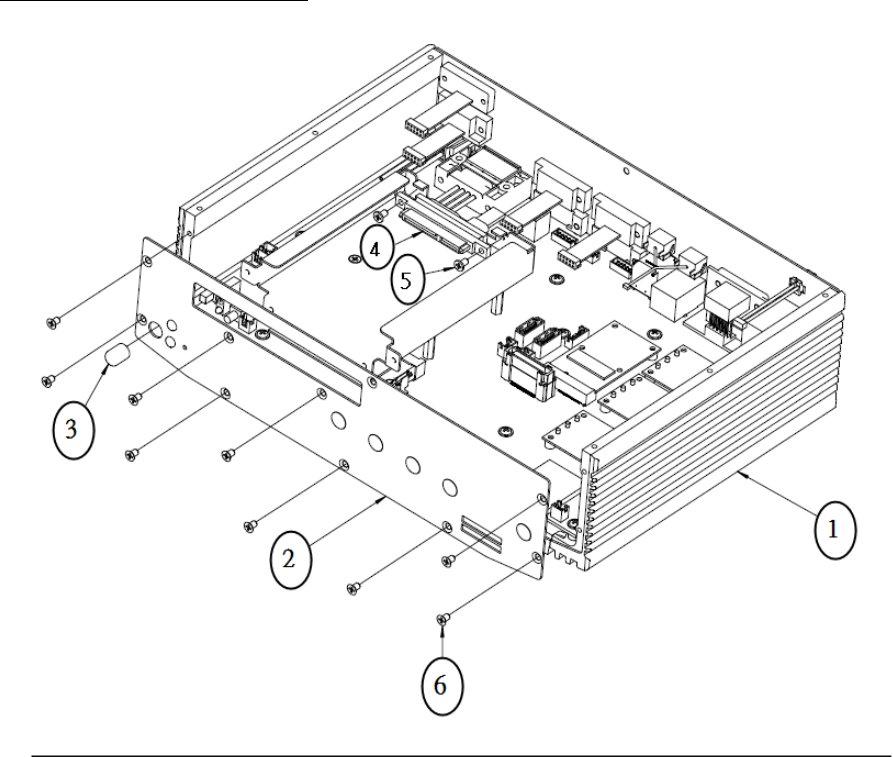

| BOM: Front_IO_plate_Assy |     |                         |                 |
|--------------------------|-----|-------------------------|-----------------|
| Pos                      | Qty | Part Name               | Part No.        |
| 1                        | 1   | SE-8300_Main_module     |                 |
| 2                        | 1   | Front_ID_plate_module   |                 |
| З                        | 1   | POWER SWITCH PUSH PIN   | 30-001-28100099 |
| 4                        | 1   | SATA_cable              | 27-008-34603081 |
| 5                        | 2   | FILLISTR_SCREW,M3,H=6mm | 82-275-30006018 |
| 6                        | 9   | FLAT_SCREW,M3,H=5mm     | 22-215-30005011 |

SE-8300 USER MANUAL

Page: A-15

## Exploded Diagram for SE-8300 Bottom Plate Module Assembly (with PoE Board) (1)

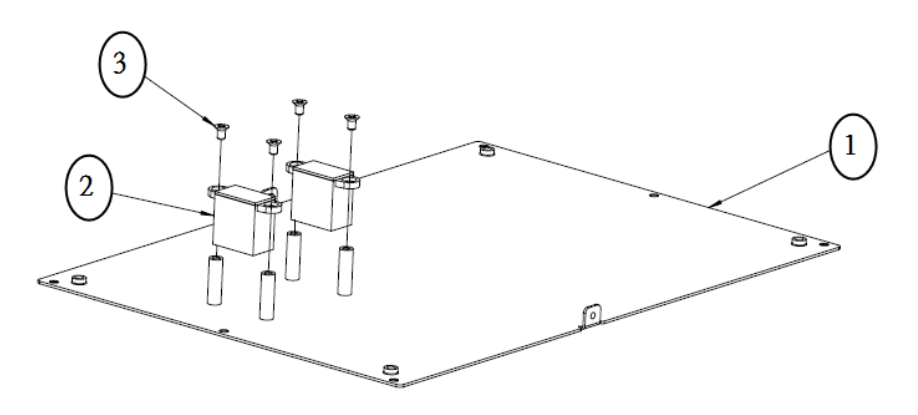

| B□M: |      | Bottom_Plat          | e_Module_Assy   |
|------|------|----------------------|-----------------|
| Pos  | Q'ty | Part Name            | Part No.        |
| 1    | 1    | SE-8300_Bottom_plate | 20-005-03061346 |
| 2    | 5    | Heat_sink_block      | 81-002-10000506 |
| 3    | 4    | FLAT_SCREW,M3,H=5mm  | 22-215-30005011 |

### Exploded Diagram for SE-8300 Bottom Plate Module Assembly (with PoE Board) (2)

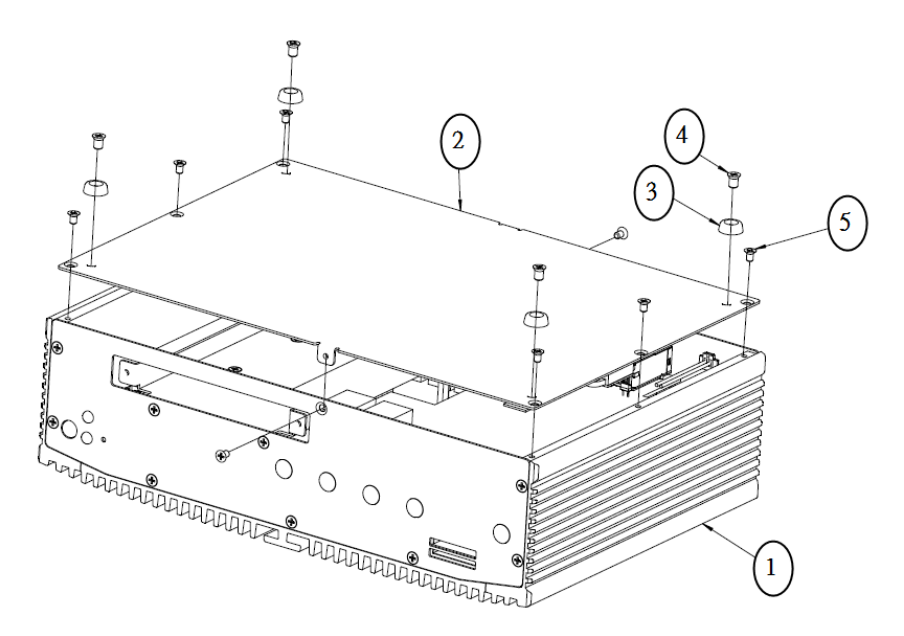

| B□M: |               | Bottom_plate        | _plate_module_Assy |  |
|------|---------------|---------------------|--------------------|--|
| Pos  | Q <b>'</b> ty | Part Name           | Part No.           |  |
| 1    | 1             | SE-8300_main_module |                    |  |
| 2    | 1             | Bottom_plate_module |                    |  |
| 3    | 4             | RUBBER_FOOT         | 90-004-01400000    |  |
| 4    | 4             | FLAT_SCREW,M4,H=8mm | 22-215-40008711    |  |
| 5    | 8             | FLAT_SCREW,M3,H=5mm | 22-215-30005011    |  |

### Exploded Diagram for SE-8300 Bottom Plate Module Assembly (without PoE Board)

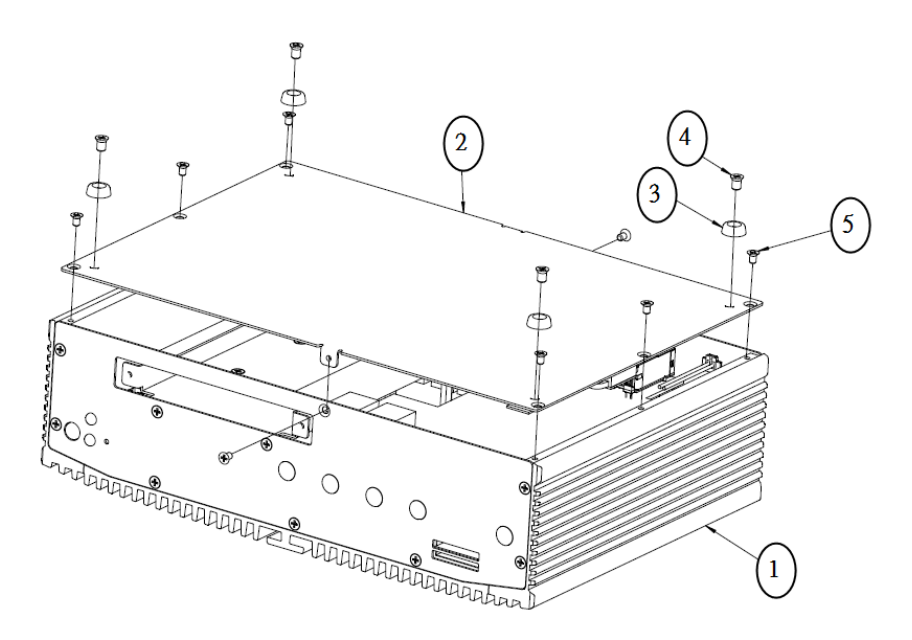

| B□M |      | Bottom_plate        | e_module_Assy   |  |
|-----|------|---------------------|-----------------|--|
| Pos | Q'ty | Part Name           | Part No.        |  |
| 1   | 1    | SE-8300_main_module |                 |  |
| 2   | 1    | Bottom_plate_module |                 |  |
| 3   | 4    | RUBBER_FOOT         | 90-004-01400000 |  |
| 4   | 4    | FLAT_SCREW,M4,H=8mm | 22-215-40008711 |  |
| 5   | 8    | FLAT_SCREW,M3,H=5mm | 22-215-30005011 |  |

## Exploded Diagram for SE-8300 HDD Module

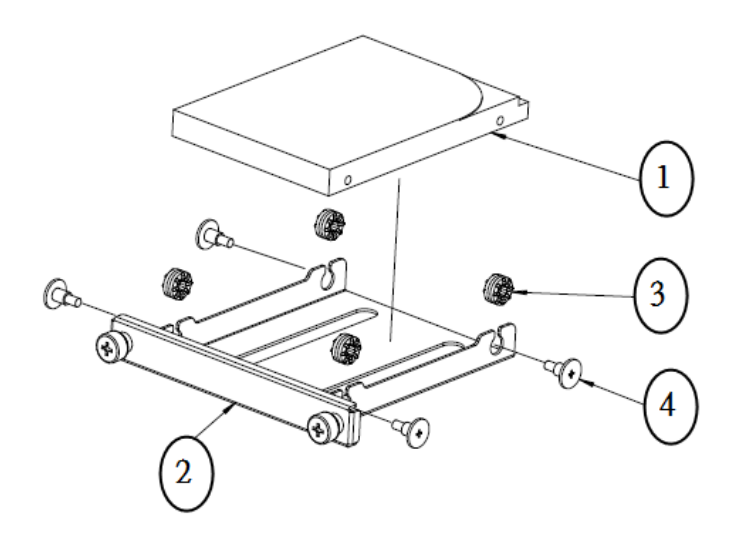

| B_M: HDD_module |      |                           |                 |
|-----------------|------|---------------------------|-----------------|
| Pos             | Q'ty | Part Name                 | Part No.        |
| 1               | 1    | 2.5Inch_HDD               |                 |
| 2               | 1    | HDD_tray                  | 20-054-03061346 |
| З               | 4    | RUBBER WASHER             | 23-680-39580963 |
| 4               | 4    | FILLISTR_SCREW,M3,H=5.0mm | 82-272-30005013 |

## Exploded Diagram for SE-8300 HDD Module Assembly

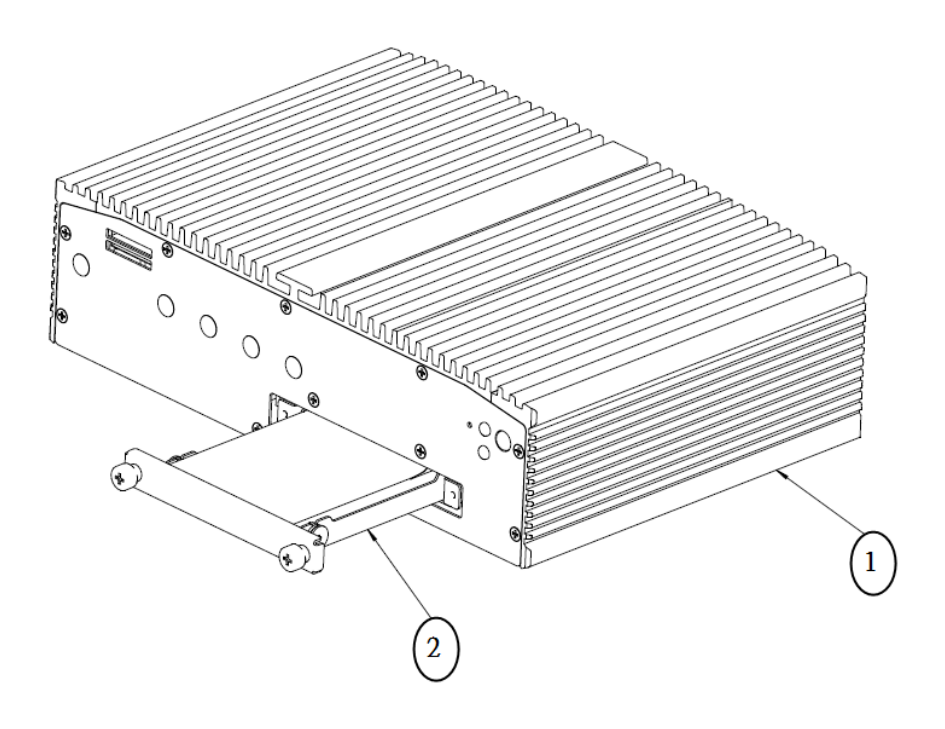

| ВΠ  | М÷   | HDD_module_A        | ssy      |
|-----|------|---------------------|----------|
| Pos | Q'ty | Part Name           | Part No. |
| 1   | 1    | SE-8300_main_module |          |
| 2   | 1    | HDD_module          |          |

# TECHNICAL SUMMARY

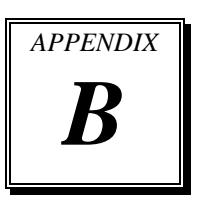

This appendix will give you a brief introduction of the allocation maps for the system resources.

The following topics are included:

- Block Diagram
- Interrupt Map
- DMA Channels Map
- I/O Map
- Watchdog Timer Configuration
- Flash BIOS Update

#### **BLOCK DIAGRAM**

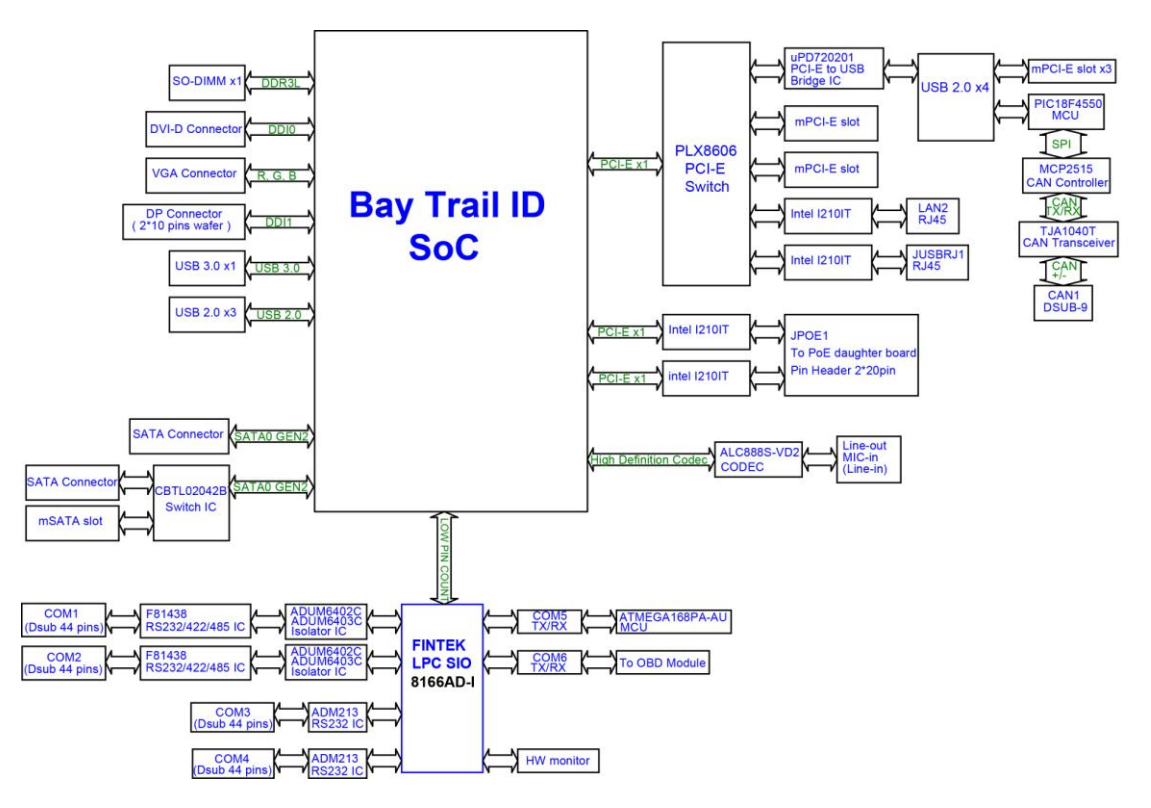

#### **INTERRUPT MAP**

| IRQ        | ASSIGNMENT                                                                        |
|------------|-----------------------------------------------------------------------------------|
| IRQ 0      | System timer                                                                      |
| IRQ 1      | Standard PS/2 Keyboard                                                            |
| IRQ 3      | Communications Port (COM2)                                                        |
| IRQ 4      | Communications Port (COM1)                                                        |
| IRQ 7      | Communications Port (COM3)                                                        |
| IRQ 8      | High precision event timer                                                        |
| IRQ 10     | Communications Port (COM4)                                                        |
| IRQ 10     | Intel Atom/Celeron/Pentium Processor Platform Control Unit -<br>SMBus Port - 0F12 |
| IRQ 12     | Microsoft PS/2 Mouse                                                              |
| IRQ 16     | Intel Atom/Celeron/Pentium Processor PCI Express - Root<br>Port 1 - 0F48          |
| IRQ 17     | Intel Atom/Celeron/Pentium Processor PCI Express - Root<br>Port 1 - 0F4A          |
| IRQ 18     | Intel Atom/Celeron/Pentium Processor PCI Express - Root<br>Port 1 - 0F4C          |
| IRQ 19     | Intel(R) Active Management Technology - SOL (COM7)                                |
| IRQ 19     | Intel Atom/Celeron/Pentium Processor PCI Express - Root<br>Port 1 - 0F4E          |
| IRQ 81-190 | Microsoft ACPI-Compliant System                                                   |
| IRQ        | Intel Realtek PCIe GBE Family Controller                                          |
| IRQ        | Intel USB 3.0 eXtensible Host Controller                                          |
| IRQ        | Intel Atom Processor E3800 Series/Intel Celeron Processor<br>N2920/J1900          |

Note: These resource information were gathered using Windows 7 (the IRQ could be assigned differently depending on OS).

### DMA CHANNELS MAP

| TIMER CHANNEL | ASSIGNMENT                      |
|---------------|---------------------------------|
| Channel 4     | Direct memory access controller |

## I/O MAP

| I/O MAP               | ASSIGNMENT                        |
|-----------------------|-----------------------------------|
| 0x00000000-0x0000006F | PCI bus                           |
| 0x00000020-0x00000021 | Programmable interrupt controller |
| 0x00000024-0x00000025 | Programmable interrupt controller |
| 0x00000028-0x00000029 | Programmable interrupt controller |
| 0x0000002C-0x0000002D | Programmable interrupt controller |
| 0x0000002E-0x0000002F | Motherboard resources             |
| 0x00000030-0x00000031 | Programmable interrupt controller |
| 0x00000034-0x00000035 | Programmable interrupt controller |
| 0x00000038-0x00000039 | Programmable interrupt controller |
| 0x0000003C-0x0000003D | Programmable interrupt controller |
| 0x00000040-0x00000043 | System timer                      |
| 0x0000004E-0x0000004F | Motherboard resources             |
| 0x00000050-0x00000053 | System timer                      |
| 0x0000060-0x0000060   | Standard PS/2 Keyboard            |
| 0x00000061-0x00000061 | Motherboard resources             |
| 0x0000063-0x0000063   | Motherboard resources             |
| 0x0000064-0x0000064   | Standard PS/2 Keyboard            |
| 0x00000065-0x00000065 | Motherboard resources             |
| 0x0000067-0x0000067   | Motherboard resources             |
| 0x00000070-0x00000077 | System CMOS/real time clock       |
| 0x00000070-0x00000077 | Motherboard resources             |
| 0x00000078-0x00000CF7 | PCI bus                           |
| 0x00000080-0x0000008F | Motherboard resources             |
| 0x00000092-0x00000092 | Motherboard resources             |
| 0x000000A0-0x000000A1 | Programmable interrupt controller |
| 0x000000A4-0x000000A5 | Programmable interrupt controller |
| 0x000000A8-0x000000A9 | Programmable interrupt controller |
| 0x000000AC-0x000000AD | Programmable interrupt controller |
| 0x000000B0-0x000000B1 | Programmable interrupt controller |
| 0x000000B2-0x000000B3 | Motherboard resources             |

| I/O MAP               | ASSIGNMENT                                                                        |
|-----------------------|-----------------------------------------------------------------------------------|
| 0x000000B4-0x000000B5 | Programmable interrupt controller                                                 |
| 0x000000B8-0x000000B9 | Programmable interrupt controller                                                 |
| 0x000000BC-0x000000BD | Programmable interrupt controller                                                 |
| 0x000002E8-0x000002EF | Communications Port (COM4)                                                        |
| 0x000002F8-0x000002FF | Communications Port (COM2)                                                        |
| 0x00000378-0x0000037F | Printer Port (LPT1)                                                               |
| 0x000003B0-0x000003BB | Intel Atom E3800 Series/Intel Celeron Processor<br>N2920/J1900                    |
| 0x000003C0-0x000003DF | Intel Atom E3800 Series/Intel Celeron Processor<br>N2920/J1900                    |
| 0x000003E8-0x000003EF | Communications Port (COM3)                                                        |
| 0x000003F8-0x000003FF | Communications Port (COM1)                                                        |
| 0x00000400-0x0000047F | Motherboard resources                                                             |
| 0x000004D0-0x000004D1 | Programmable interrupt controller                                                 |
| 0x00000500-0x000005FE | Motherboard resources                                                             |
| 0x00000600-0x0000061F | Motherboard resources                                                             |
| 0x00000680-0x0000069F | Motherboard resources                                                             |
| 0x00000A00-0x00000A0F | Motherboard resources                                                             |
| 0x00000A10-0x00000A1F | Motherboard resources                                                             |
| 0x00000A20-0x00000A2F | Motherboard resources                                                             |
| 0x00000D00-0x0000FFFF | PCI bus                                                                           |
| 0x0000E000-0x0000EFFF | Intel Atom/Celeron/Pentium PCI Express - Root Port 4<br>- 0F4E                    |
| 0x0000E000-0x0000EFFF | Realtek PCIe GBE Family Controller                                                |
| 0x0000F000-0x0000F01F | Intel Atom/Celeron/Pentium Processor Platform<br>Control Unit - SMBus Port - 0F12 |
| 0x0000F020-0x0000F03F | Intel Atom/Celeron/Pentium Processor AHCI - 0F23                                  |
| 0x0000F040-0x0000F043 | Intel Atom/Celeron/Pentium Processor AHCI - 0F23                                  |
| 0x0000F050-0x0000F057 | Intel Atom/Celeron/Pentium Processor AHCI - 0F23                                  |
| 0x0000F060-0x0000F063 | Intel Atom/Celeron/Pentium Processor AHCI - 0F23                                  |
| 0x0000F070-0x0000F077 | Intel Atom/Celeron/Pentium Processor AHCI - 0F23                                  |
| 0x0000F080-0x0000F087 | Intel Atom E3800 Series/Intel Celeron Processor                                   |

| I/O MAP | ASSIGNMENT  |  |
|---------|-------------|--|
|         | N2920/J1900 |  |

## WATCHDOG TIMER CONFIGURATION

The I/O port address of the watchdog timer is 2Eh (in hex) and 2Fh. Address 2Eh is the address port, while 2Fh is the data port. User must first assign the address of register by writing address value into address port 2Eh, then write/read data to/from the assigned register through data port 2Fh.

#### **Configuration Sequence**

To program F81866 configuration registers, the following configuration sequence must be followed:

- 1. Enter the extended function mode
- 2. Configure the configuration registers
- 3. Exit the extended function mode

#### Enter the extended function mode

To place the chip into the Extended Function Mode, two successive writes of 0x87 must be applied to *Extended Function Enable Registers* (EFERs, i.e. 2Eh or 4Eh).

#### **Configure the configuration registers**

The chip selects the Logical Device and activates the desired Logical Devices through *Extended Function Index Register* (EFIR) and *Extended Function Data Register* (EFDR). The EFIR is located at the same address as the EFER, and the EFDR is located at address (EFIR+1). First, write the Logical Device Number (i.e. 0x07) to the EFIR and then write the number of the desired Logical Device to the EFDR. If accessing the Chip (Global) Control Registers, this step is not required. Secondly, write the address of the desired configuration register within the Logical Device to the EFIR and then write (or read) the desired configuration register through the EFDR.

#### Exit the extended function mode

To exit the Extended Function Mode, writing 0xAA to the EFER is required. Once the chip exits the Extended Function Mode, it is in the normal running mode and is ready to enter the configuration mode.

#### **Step by step Example**

Enable and start watchdog timer, while set 30 seconds as timeout interval:

#### Step 1 Enter the extended function mode

| Mov | dx, | 2eh |
|-----|-----|-----|
| Mov | al, | 87h |
| Out | dx, | al  |
| Out | dx, | al  |

#### Step 2 Select Logical Device 7 of watchdog timer

| Mov | al, | 07h |
|-----|-----|-----|
| Out | dx, | al  |
| Inc | dx  |     |
| Mov | al, | 07h |
| Out | dx, | al  |

#### Step 3 Enable watchdog feature

| al, | 30h                            |
|-----|--------------------------------|
| dx, | al                             |
| dx  |                                |
| al, | 01h                            |
| dx, | al                             |
|     | al,<br>dx,<br>dx<br>al,<br>dx, |

#### Step 4 Enable watchdog PME

| Dec | dx  |     |
|-----|-----|-----|
| Mov | al, | fah |
| Out | dx, | al  |
| Inc | dx  |     |
| In  | al, | dx  |
| And | al, | 51h |
| Out | dx, | al  |

#### Step 5 Set seconds as counting unit

| dx  |                                             |
|-----|---------------------------------------------|
| al, | f5h                                         |
| dx, | al                                          |
| dx  |                                             |
| al, | dx                                          |
| al, | 20h                                         |
| dx, | al                                          |
|     | dx<br>al,<br>dx,<br>dx<br>al,<br>al,<br>dx, |

#### Step 6 Set timeout interval as 30 seconds and start counting

| Dec | dx  |     |
|-----|-----|-----|
| Mov | al, | f6h |
| Out | dx, | al  |
| Inc | dx  |     |
| Mov | al, | 1eh |
| Out | dx, | al  |

#### Step 7 Exit the extended function mode

| Dec | dx  |     |
|-----|-----|-----|
| Mov | al, | aah |
| Out | dx, | al  |

## FLASH BIOS UPDATE

#### **Important Notes:**

- Downgrading the BIOS to an earlier version is not recommended and may not be supported. An earlier BIOS version may not contain the support for the latest processors, bug fixes, critical security updates, or support the latest board revisions currently being manufactured.
- Before initiating a BIOS update, be sure to read and precisely follow the instructions included in this document. You may wish to print the instructions for easy reference.
- If a BIOS update process is interrupted, your computer may not function properly. We recommend the process be done in an environment with a steady power supply (preferably with UPS).
- If desired, before updating the BIOS manually record all BIOS settings that have been changed (from default) so they can be restored after completing the BIOS update.
- All images and instructions in this example are specific to the SB-8300 product and are for illustration purposes only.

#### Using a Bootable USB Flash Device

With the afudos (AMI Firmware Update for MS-DOS) 5.07.01 BIOS update utility you can update the BIOS from bootable USB flash drive or other bootable USB media. Using the afudos BIOS update is two-stage process:

- Stage 1: Prepare the bootable media containing the BIOS update and update utility
- Stage 2: Update the BIOS on the target computer

## Stage 1: Prepare the bootable media (USB flash device) containing the BIOS update.

- 1. Download and save the BIOS update BIN file to the bootable USB device with MS-DOS environment.
- 2. Browse to the same location and copy MS-DOS utility afudos 5.07.01
| C:\AFUDOS                                                                                             | 5>dir<br>in drive ( is FFT | DUFT     |       |  |  |  |  |  |
|----------------------------------------------------------------------------------------------------|----------------------------|----------|-------|--|--|--|--|--|
| Volume Serial Number is 32E4-9D1F<br>Directory of C:\AFUDOS                                           |                            |          |       |  |  |  |  |  |
| _                                                                                                    | <dtr></dtr>                | 02-23-15 | 9:51a |  |  |  |  |  |
|                                                                                                    | <dir></dir>                | 02-23-15 | 9:51a |  |  |  |  |  |
| AFUDOS                                                                                                | EXE 169,120                | 02-02-15 | 2:43p |  |  |  |  |  |
| 83000PI1 BIN 8,388,608 09-17-15 6:33p<br>2 file(s) 4,361,456 bytes<br>2 dir(s) 864,940,088 bytes free |                            |          |       |  |  |  |  |  |
| C:\AFUDOS                                                                                             | 5>                         |          |       |  |  |  |  |  |

All required files for the BIOS update is shown as in Figure 1

## Stage 2: Update the BIOS on the target computer.

- 1. Configure the BIOS on target computer (USB device plugged in) to boot to the USB flash device:
  - a. Turn on the computer and press <F2> or <Del> key during boot to enter BIOS Settings.
  - b. Go to the *Boot* section.
  - c. In *Boot Option Priorities* menu, set the USB flash device to be the first boot device.
  - d. Go to the Advanced section
  - e. In *Miscellaneous Configuration* menu, make sure 'Windows 7' option is selected.
  - f. Press <F4> key to save configuration and exit the BIOS Settings.

| Aptio Setup Utility<br>Main Advanced Chipset <mark>Boot</mark> Se | <mark>– Copyright (C) 2012 American</mark><br>curity Save & Exit | Megatrends, Inc.                                     |
|-------------------------------------------------------------------|------------------------------------------------------------------|------------------------------------------------------|
| Boot Configuration                                                |                                                                  | Number of seconds to wait for                        |
| Setup Prompt Timeout                                              | 1                                                                | setup activation key.                                |
| Bootup NumLock State                                              | [On]                                                             | 65535(0xFFFF) means indefinite<br>waiting.           |
| Quiet Boot                                                        | [Disabled]                                                       |                                                      |
| Fast Boot                                                         | [Enabled]                                                        |                                                      |
| Driver Option Priorities                                          |                                                                  |                                                      |
| Boot Option #1                                                    | [JetElashTS26JEV60_8.07]                                         |                                                      |
| Boot Option #2                                                    | [UEFI: JetFlashTS2GJ]                                            |                                                      |
| Boot Option #3                                                    | [UEFI: Built-in EFI]                                             |                                                      |
| Hard Drive BBS Priorities                                         |                                                                  | ↔: Select Screen<br>†∔: Select Item<br>Enter: Select |

BIOS option to boot from the USB device illustrated as in Figure 2

- 2. Boot the target computer with the USB flash device connected.
- 3. At the prompt, type: afudos 83000PIx.bin /b /p /n /x where 83000PIx.bin is the filename of intended ROM file (in this example 83000PI1.bin), to launch BIOS update process.
- 4. During the update you will see the BIOS update process status. **Beware! Do not power down or reset your computer** before the update is complete! The whole update process may take up to 3 minutes.

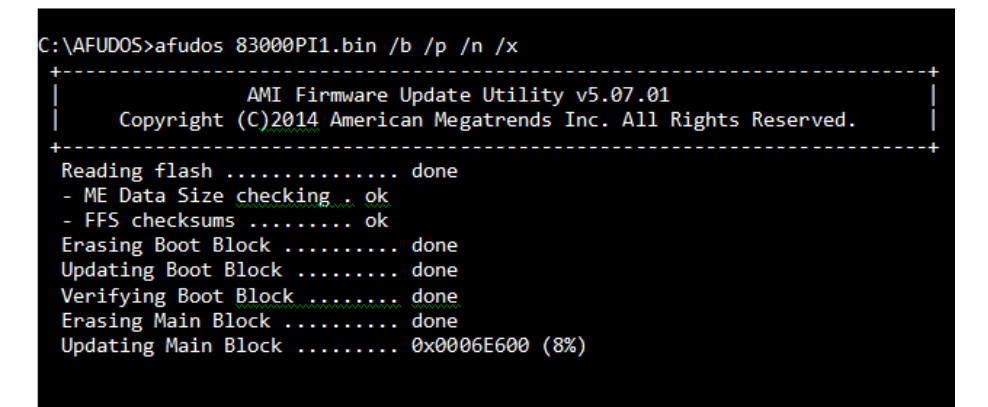

Update in progress shown as in Figure 3

5. Successful BIOS flash is confirmed by messages: ... done for all the items.

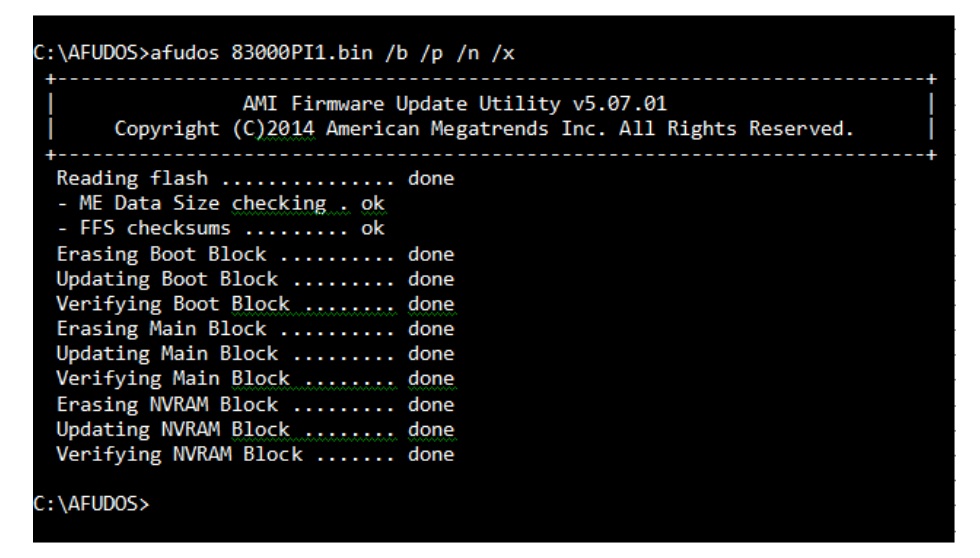

Already finished BIOS update process is displayed as in Figure 4

- 6. BIOS Update is completed after the system is restarted.
- 7. To verify if the BIOS Update is successful, check it during following boot that the

BIOS version displayed at initialization screen has changed or enter BIOS Settings and look for the version number in the *Main* section.

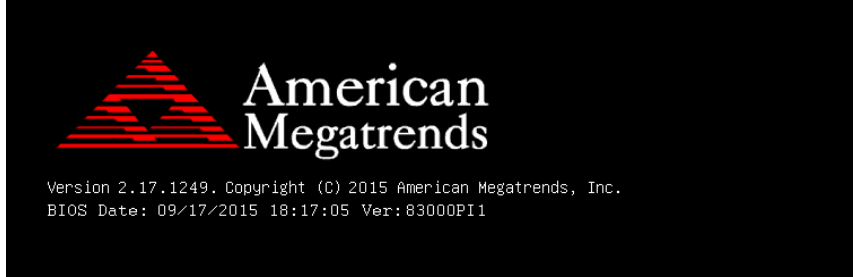

New BIOS version displayed during boot is shown as in Figure 5